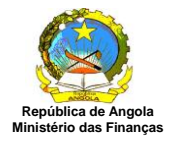

# Impostos – Portal do Contribuinte

Manual do Utilizador

Versão 1.3

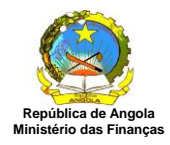

Item

# Sistema de Impostos

Índice

| 1.  | Acesso ao Sistema                              | 3  |
|-----|------------------------------------------------|----|
| 2.  | Informações                                    | 4  |
| 3.  | Declarar Imposto                               | 11 |
| 3.1 | DLI - Gerar Documento de Liquidação de Imposto | 11 |
| 3.2 | DRE – Declaração de Rendimentos                | 22 |

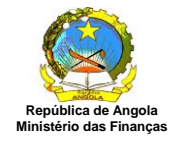

# 1. Acesso ao Sistema

Acesso do contribuinte ao ambiente de produção e sistema de Declarar Imposto.

O objectivo deste manual é ajudar o contribuinte aceder o ambiente produção que tem como endereço na web o www6.minfin.gv.ao e entrar em sessão como utilizador.

Na barra de endereço de website informe o endereço do ambiente de produção www6.minfin.gv.ao, conforme ecrã abaixo:

| 🗲 🕘 🥌 https://www6.minfin.gv.ao/ 🔎 ~ 🖴 C 🏼 🎯 Port               | l de Aplícações - Mini × | - ┛ ×<br>命☆節 |
|-----------------------------------------------------------------|--------------------------|--------------|
| Bern Vindo                                                      |                          |              |
| Entrar em Sessão                                                |                          |              |
| Introduza o nome de utilizador e a senha para entrar em sessão. |                          |              |
| Nome de Utilizador                                              |                          |              |
| Senha                                                           |                          |              |
| Entrar em Sessão                                                | <u>↓</u>                 |              |
|                                                                 | 1                        |              |

Para aceder as funcionalidades "Documento de Liquidação de Imposto" e "Declaração de Rendimentos" o contribuinte deve informar o "Nome do Utilizador" e Senha, conforme exemplo abaixo:

| Bern Vindo                                                      |  |
|-----------------------------------------------------------------|--|
| Entrar em Sessão                                                |  |
| Introduza o nome de utilizador e a senha para entrar em sessão. |  |
| Nome de Utilizador 100000e05541473                              |  |
| Senha Tentrar em Sessão                                         |  |

Clique em [Entrar em Sessão] e o sistema apresenta o ecrã "Portal de Contribuinte", conforme ecrã abaixo:

| eja bem vindo ao Portal de Contribuinte |  |
|-----------------------------------------|--|
| Utilizador: 100000e05541473             |  |
| Último login: 05/12/2013 17:09:08       |  |
| Seleccione o Contribuinte               |  |
|                                         |  |
| 9999999999 - Contribuinte A Classificar |  |
| 99999999999999999999999999999999999999  |  |
| 99999999999999999999999999999999999999  |  |

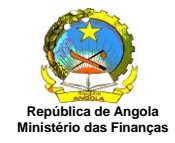

Seleccione a empresa desejada e clique em [Confirmar] e o sistema apresenta o ecrã inicial com as abas "Informações" e "Declarar Imposto".

| ( Informações Compler                                                                                                    |
|----------------------------------------------------------------------------------------------------|
|                                                                                                    |
|                                                                                                    |
|                                                                                                    |
| Situação Valor                                                                                                    |
| 0.00                                                                                                    |
| 0,00                                                                                                    |
| 0,00                                                                                                    |
| 0,00                                                                                                    |
| 0.00<br>0.00<br>0.00<br>0.00                                                                                                    |
| 000 0,000 0,0 |
| 000<br>000<br>000<br>000<br>000<br>000                                                                                                    |
| 000<br>000<br>000<br>000<br>000<br>000                                                                                                    |
| 000<br>000<br>000<br>000<br>000<br>000<br>000<br>000<br>000<br>00                                                                                                    |
| 000<br>000<br>000<br>000<br>000<br>000<br>000<br>000<br>000<br>00                                                                                                    |
| 000<br>000<br>000<br>000<br>000<br>000<br>000<br>000<br>000<br>00                                                                                                    |
|                                                                                                    |

# 2. Informações

Nesta aba o sistema apresenta um painel onde o contribuinte consegue visualizar várias informações e realizar vários tipos de consultas sobre o contribuinte.

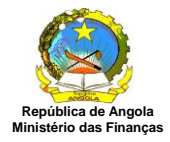

|                                                  | ontribuinte                                 |                                    |                                       |                              |                |                | Contrib               | uinte                              |                                                                               |                                      |                      |            |
|--------------------------------------------------|---------------------------------------------|------------------------------------|---------------------------------------|------------------------------|----------------|----------------|-----------------------|------------------------------------|-------------------------------------------------------------------------------|--------------------------------------|----------------------|------------|
| Pocumen **                                       | to Emissão                                  | D                                  | escrição                              | Pago                         | A Pagar        | Saldo          | 9999999               | 999 - Cont                         | tribuinte A Classificar                                                       |                                      |                      |            |
| 20978134                                         | 22/11/2013                                  | Emissão DLI                        |                                       | 0,00                         | 600.000.000,00 | 600.000.000,00 |                       |                                    |                                                                               |                                      |                      |            |
| 20980139                                         | 22/11/2013                                  | Emissão DLI                        |                                       | 0,00                         | 8.000.000,00   | 608.000.000,00 | Informaç              | ões do Co                          | ntribuinte                                                                    |                                      |                      |            |
| 20979130                                         | 22/11/2013                                  | Emissão DLI                        |                                       | 0,00                         | 1.000.000,00   | 609.000.000,00 | Nome                  |                                    | Contribuinte A Classificar                                                    |                                      |                      |            |
| 20977138                                         | 22/11/2013                                  | Emissão DLI                        |                                       | 0,00                         | 6.000.000,00   | 615.000.000,00 | NIF                   |                                    | 999999999                                                                     |                                      |                      |            |
|                                                  |                                             |                                    |                                       |                              |                |                | Repartiçã             | o Fiscal                           | Primeira Repartição Fiscal                                                    |                                      | -                    |            |
|                                                  |                                             |                                    |                                       |                              |                |                |                       |                                    |                                                                               |                                      | [ Informações Comple | mentares ] |
|                                                  |                                             |                                    |                                       |                              |                |                | Informaç              | oes do Uti                         | lizador                                                                       |                                      |                      |            |
|                                                  |                                             |                                    |                                       |                              |                |                | Uitima Ait            | eraçao Senr                        | a 21/11/2013                                                                  |                                      |                      |            |
|                                                  |                                             | Página (1/1                        | ] [« Anterior ] [Pr                   | óximo » ] [Consult           | ur]            |                |                       |                                    |                                                                               |                                      |                      |            |
| cumento D                                        | e Liquidação D                              | e Impostos                         |                                       |                              |                |                | Declaraç              | ão De Reno                         | limentos                                                                      |                                      |                      |            |
| DLI Nº                                           | Referência                                  | Vencimento                         | Situação                              | Valor                        | N° DAR         | Imprimir       | DRE Nº                | Ano                                | Modelo                                                                        | Situação                             | Valor                | Imprimi    |
| 0982131                                          | 11/2013                                     | 29/11/2013                         | Gerada                                | 5.000.0                      | 00,00          |                | 324                   | 2015                               | Modelo 1 - Imposto Industrial                                                 | Efectivada                           | 0,00                 | [Imprimin  |
| 0981135                                          | 11/2013                                     | 29/11/2013                         | Cancelada                             | 2.500.0                      | 00,00          |                | 323                   | 2014                               | Modelo 1 - Imposto Industrial                                                 | Cancelada                            | 0,00                 |            |
| J980139                                          | 11/2013                                     | 29/11/2013                         | Emilida                               | 8.000.0                      | 00,00          | [ imprimir ]   | 322                   | 2012                               | Modelo 1 - Imposto Industrial                                                 | ETECTIVADA                           | 0,00                 | [ Imprimir |
| 0079130                                          | 11/2013                                     | 29/11/2013                         | Emilida                               | 1.000.0                      | 00,00          | [ imprimir ]   |                       |                                    |                                                                               |                                      |                      |            |
| 209/0134                                         | 11/2013                                     | 29/11/2013                         | Emilida                               | 6.000.0                      | 00,00          | [ Imprimir ]   |                       |                                    |                                                                               |                                      |                      |            |
| 0977138                                          |                                             |                                    |                                       |                              |                |                |                       |                                    |                                                                               |                                      |                      |            |
| 20977138                                         |                                             | Página [1/1                        | ] [« Anterior ] [Pro                  | óximo » ] [ Consulta         | r]             |                |                       |                                    | Página (1/1) [ * Anteri                                                       | or] [Próximo = ] [Consultar]         |                      |            |
| cumento De<br>DAR N <sup>*</sup><br>o foram enco | e Arrecadação<br>DLI Nº<br>ntrados registos | Página [1/1<br>De Receitas<br>Vaic | ] [« Anterior ] [ Pri<br>r Pagamento  | óximo » ] [Consulta<br>o   E | ır]<br>anco    | Imprimir       | Ordem de<br>Não foram | Saque Re<br>Pagamen<br>encontrado: | Página [1/1] [ - Anteri<br>Cebida<br>ato N <sup>o</sup> Bancár<br>a registos  | or ] [Próximo = ] [Consultar ]<br>io | Valor                |            |
| cumento De<br>DAR Nº<br>o foram enco             | Arrecadação<br>DLI Nº<br>Intrados registos  | Página [1/1<br>De Receitas<br>Valo | ] [ - Anterior ] [ Pri<br>r Pagamente | óximo > ] [Consulta          | ır]<br>anco    | Imprimir       | Ordem de              | Saque Re<br>Pagamer<br>encontrados | Página [1/1] [ - Anteri<br>Cebida<br>ato N <sup>ar</sup> Bancár<br>a registos | or] [Próximo = ] [Consultar]<br>io   | Valor                | _          |
| cumento De<br>DAR Nº<br>io foram enco            | Arrecadação                                 | Página [1/1<br>De Receitas<br>Vaid | ] [- Anterior ] [Pri                  | óximo + ) (Consult:          | anco           | Imprimir       | Ordem de<br>Não foram | Saque Re<br>Pagamer<br>encontrados | Página [1/1] [ + Anteri<br>Cebida<br>sto Nº Bancár<br>registos                | or] [Próximo =] [Consultar]<br>io    | Valor                |            |
| cumento De<br>DAR Nº<br>o Toram enco             | e Arrecadação<br>DLI Nº<br>ntrados registos | Página (1/1<br>De Receitas         | ] [-Anterior] [Pn<br>or Pagament      | óximo + ] [Consulti          | ir]            | Imprimir       | Ordem de<br>Não foram | Saque Re<br>Pagamer<br>encontrados | Página [1/1] [- Anteri<br>cebida<br>tro Mª Bancâr<br>s registos               | or] [Próximo = ] [Consultar]<br>io   | Valor                | _          |

#### **Consultar Extracto do Contribuinte**

Para consultar dados sobre valores a pagar e saldo clique em [Consultar] em "Extracto do Contribuinte" conforme ecrã abaixo:

| Contraction of the second second |                                        |                                                                 | Arayai                                                                                                    | Saluo                                                                                                    |
|----------------------------------|----------------------------------------|-----------------------------------------------------------------|----------------------------------------------------------------------------------------------------|----------------------------------------------------------------------------------------------------|
| 22/11/2013                       | Emissão DLI                            | 0,00                                                            | 600.000.000,00                                                                                                    | 600.000.000,00                                                                                                    |
| 22/11/2013                       | Emissão DLI                            | 0,00                                                            | 8.000.000,00                                                                                                    | 608.000.000,00                                                                                                    |
| 22/11/2013                       | Emissão DLI                            | 0,00                                                            | 1.000.000,00                                                                                                    | 609.000.000,0                                                                                                    |
| 22/11/2013                       | Emissão DLI                            | 0,00                                                            | 6.000.000,00                                                                                                    | 615.000.000,0                                                                                                    |
|                                  |                                        |                                                                 |                                                                                                    |                                                                                                    |
|                                  | 22/11/2013<br>22/11/2013<br>22/11/2013 | 22/11/2013Emissão DLI22/11/2013Emissão DLI22/11/2013Emissão DLI | 22/11/2013         Emissão DLI         0,00           22/11/2013         Emissão DLI         0,00           22/11/2013         Emissão DLI         0,00 | 22/11/2013         Emissão DLI         0,00         8.000.000,00           22/11/2013         Emissão DLI         0,00         1.000.000,00           22/11/2013         Emissão DLI         0,00         6.000.000,00 |

Clique em [Consultar] e o sistema apresenta o ecrã "Filtros – Extracto do Contribuinte" com os filtros para consulta.

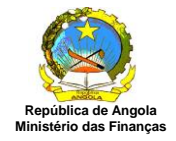

|           | 01/01/2012 | (au)     |  |  |
|-----------|------------|----------|--|--|
|           | 01/01/2013 |          |  |  |
| ata Final | 30/11/2013 | <u>۳</u> |  |  |
|           |            |          |  |  |

Clique em [Voltar] para retornar para o painel de consultas.

Informe os dados para pesquisa.

Clique em [Limpar] para limpar os filtros de pesquisa.

Clique em [Consultar] e o sistema apresenta o ecrã "Extracto do Contribuinte".

| Nº Documento | Emissão    | Desc        | rição | Pag | ю    | A Pagar        | Saldo          |
|--------------|------------|-------------|-------|-----|------|----------------|----------------|
| 920978134    | 22/11/2013 | Emissão DLI |       |     | 0,00 | 600.000.000,00 | 600.000.000,00 |
| 920980139    | 22/11/2013 | Emissão DLI |       |     | 0,00 | 8.000.000,00   | 608.000.000,00 |
| 920979130    | 22/11/2013 | Emissão DLI |       |     | 0,00 | 1.000.000,00   | 609.000.000,00 |
| 920977138    | 22/11/2013 | Emissão DLI |       |     | 0,00 | 6.000.000,00   | 615.000.000,00 |
|              |            |             |       |     |      |                |                |
|              |            |             |       | I   |      |                |                |

## Consultar Documento de Liquidação de Impostos

Para consultar dados sobre documentos de liquidação de impostos clique em [Consultar] no extracto do "Documentos de Liquidação de Impostos" conforme ecrã abaixo:

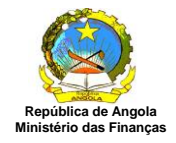

| DLI Nº    | Referência | Vencimento | Situação  | Valor          | Nº DAR | Imprimir     |
|-----------|------------|------------|-----------|----------------|--------|--------------|
| 920982131 | 11/2013    | 29/11/2013 | Gerada    | 5.000.000,00   |        |              |
| 920981135 | 11/2013    | 29/11/2013 | Cancelada | 2.500.000,00   |        | 31           |
| 920980139 | 11/2013    | 29/11/2013 | Emitida   | 8.000.000,00   |        | [ Imprimir ] |
| 920979130 | 11/2013    | 29/11/2013 | Emitida   | 1.000.000,00   |        | [Imprimir]   |
| 920978134 | 11/2013    | 29/11/2013 | Emitida   | 600.000.000,00 |        | [Imprimir]   |
| 920977138 | 11/2013    | 29/11/2013 | Emitida   | 6.000.000,00   |        | [ Imprimir ] |
| 20911130  | 11/2013    | 29/11/2013 |           | 0.000.000,00   |        |              |
|           |            |            |           |                |        |              |

Clique em [Consultar] e o sistema apresenta o ecrã "Filtros – Documentos de Liquidação de Impostos com os filtros para consulta.

| Filtros - Docun   | nento De Liquidação De Impostos                                                    |  |
|-------------------|------------------------------------------------------------------------------------|--|
| Nº DLI            |                                                                                    |  |
| Data Inicial      | 01/01/2013                                                                         |  |
| Data Final        | 30/11/2013                                                                         |  |
| -                 |                                                                                    |  |
| Voltar            | Limpar Consultar                                                                   |  |
| 50 See            | 15                                                                                 |  |
| (*) Somente serão | visualizados os registos pertencentes ao Ano de Trabalho definido para esta sessão |  |

Clique em [Voltar] para retornar para o painel de consultas. Informe os dados para pesquisa.

Clique em [Limpar] para limpar os filtros de pesquisa.

Clique em [Consultar] e o sistema apresenta o ecrã "Documento de Liquidação de Impostos".

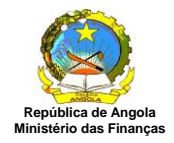

| 1      | A second reaction of the second second second | Snuação                                                                                                    | Valor                                                                                                    | Nº DAR                                                                                                    | Imprimin                                                                                                    |
|--------|-----------------------------------------------|----------------------------------------------------------------------------------------------------|----------------------------------------------------------------------------------------------------|----------------------------------------------------------------------------------------------------|----------------------------------------------------------------------------------------------------|
| 1/2013 | 29/11/2013                                    | Gerada                                                                                                    | 5.000.000,00                                                                                                    | and an inclusion of the second                                                                                                    |                                                                                                    |
| 1/2013 | 29/11/2013                                    | Cancelada                                                                                                    | 2.500.000,00                                                                                                    |                                                                                                    |                                                                                                    |
| 1/2013 | 29/11/2013                                    | Emitida                                                                                                    | 8.000.000,00                                                                                                    |                                                                                                    | [ Imprimir ]                                                                                                    |
| 1/2013 | 29/11/2013                                    | Emitida                                                                                                    | 1.000.000,00                                                                                                    |                                                                                                    | [ Imprimir ]                                                                                                    |
| 1/2013 | 29/11/2013                                    | Emitida                                                                                                    | 600.000.000,00                                                                                                    |                                                                                                    | [ Imprimir ]                                                                                                    |
| 1/2013 | 29/11/2013                                    | Emitida                                                                                                    | 6.000.000,00                                                                                                    |                                                                                                    | [ Imprimir ]                                                                                                    |
| 1 1 1  | /2013<br>/2013<br>/2013<br>/2013<br>/2013     | /2013         29/11/2013           /2013         29/11/2013           /2013         29/11/2013           /2013         29/11/2013           /2013         29/11/2013           /2013         29/11/2013 | /2013         29/11/2013         Cancelada           /2013         29/11/2013         Emitida           /2013         29/11/2013         Emitida           /2013         29/11/2013         Emitida           /2013         29/11/2013         Emitida           /2013         29/11/2013         Emitida | /2013         29/11/2013         Cancelada         2.500.000,00           /2013         29/11/2013         Emitida         8.000.000,00           /2013         29/11/2013         Emitida         1.000.000,00           /2013         29/11/2013         Emitida         6.000.000,00           /2013         29/11/2013         Emitida         6.000.000,00           /2013         29/11/2013         Emitida         6.000.000,00 | /2013         29/11/2013         Cancelada         2.500.000,00           /2013         29/11/2013         Emitida         8.000.000,00           /2013         29/11/2013         Emitida         1.000.000,00           /2013         29/11/2013         Emitida         600.000.000,00           /2013         29/11/2013         Emitida         600.000.000,00           /2013         29/11/2013         Emitida         6.000.000,00 |

#### Consultar Documento de Arrecadação de Receitas

Para consultar dados sobre documentos de arrecadação de impostos clique em [Consultar] no "Documento de Arrecadação de Receitas" conforme ecrã abaixo:

| ocumento De A      | rrecadação De R             | leceitas       |                        |                | R        |
|--------------------|-----------------------------|----------------|------------------------|----------------|----------|
| DAR N <sup>e</sup> | DLI Nº                      | Valor          | Pagamento              | Banco          | Imprimir |
| lão foram encontr  | ados reg <mark>istos</mark> | -              |                        | L              |          |
|                    |                             |                |                        |                |          |
|                    |                             |                |                        |                |          |
|                    |                             |                |                        |                |          |
|                    |                             |                |                        |                |          |
|                    |                             |                |                        |                |          |
|                    |                             |                |                        |                |          |
|                    |                             |                |                        |                |          |
|                    |                             |                |                        |                |          |
|                    |                             |                |                        |                |          |
|                    |                             |                |                        |                |          |
|                    | 1                           | Página [1/1] [ | « Anterior ] [ Próximo | »] [Consultar] |          |

Clique em [Consultar] e o sistema apresenta o ecrã "Filtros – Documento de Arrecadação de Receitas" com os filtros para consulta.

| DAN          | S222       |          |  |  |
|--------------|------------|----------|--|--|
| Data Inicial | 30/07/2013 | 9        |  |  |
| Data Final   | 30/11/2013 | 1 省      |  |  |
|              |            | 10       |  |  |
| Voltar       | Limpar Co  | onsultar |  |  |

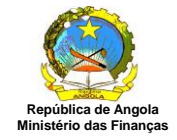

Clique em [Voltar] para retornar para o painel de consultas. Informe os dados para pesquisa. Clique em [Limpar] para limpar os filtros de pesquisa. Clique em [Consultar] e o sistema apresenta o ecrã "Documento de Arrecadação de Receita".

#### Declaração de Rendimentos

Para consultar dados sobre documentos de declaração de rendimentos clique em [Consultar] na "Declaração de Rendimentos" conforme ecrã abaixo:

| DRE Nº | Апо  | Modelo                        | Situação   | Valor | Imprimin   |
|--------|------|-------------------------------|------------|-------|------------|
| 324    | 2015 | Modelo 1 - Imposto Industrial | Efectivada | 0,00  | [Imprimir] |
| 323    | 2014 | Modelo 1 - Imposto Industrial | Cancelada  | 0,00  |            |
| 322    | 2012 | Modelo 1 - Imposto Industrial | Efectivada | 0,00  | [Imprimir] |
|        |      |                               |            |       |            |
|        |      |                               |            |       |            |

Clique em [Consultar] e o sistema apresenta o ecrã "Filtros – Declaração de Rendimentos" para consulta.

|        | 1. F. <b>3</b> F. F. F. F. F. F. F. F. F. F. F. F. F. |          |  |
|--------|-------------------------------------------------------|----------|--|
| Nº DRE | 324                                                   | ×        |  |
| Voltor | Limner                                                | maultar  |  |
| voltar | Limpar Co                                             | onsultar |  |

Clique em [Voltar] para retornar para o painel de consultas. Informe os dados para pesquisa.

Clique em [Limpar] para limpar os filtros de pesquisa.

Clique em [Consultar] e o sistema apresenta o ecrã "Declaração de Rendimentos".

| Declaração | De Ren | dimentos                      |            |       |            |
|------------|--------|-------------------------------|------------|-------|------------|
| DRE Nº     | Ano    | Modelo                        | Situação   | Valor | Imprimir   |
| 324        | 2015   | Modelo 1 - Imposto Industrial | Efectivada | 0,00  | [Imprimir] |

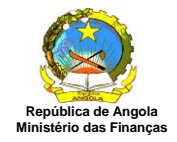

#### Ordem de Saque Recebida

Para consultar dados sobre ordem de saque recebida, clique em [Consultar] em "Ordem de Saque Recebida" conforme ecrã abaixo:

| Pagamento                     |              | Nº Bancário    |               |             | Valor |
|-------------------------------|--------------|----------------|---------------|-------------|-------|
| ăo foram encontrados registos |              |                |               |             |       |
|                               |              |                |               |             |       |
|                               |              |                |               |             |       |
|                               |              |                |               |             |       |
|                               |              |                |               |             |       |
|                               |              |                |               |             |       |
|                               |              |                |               |             |       |
|                               |              |                |               |             |       |
|                               |              |                |               |             |       |
|                               |              |                |               |             | Ϋ́    |
|                               | Página [1/1] | [ « Anterior ] | [ Próximo » ] | [Consultar] | 1     |

Clique em [Consultar] e o sistema apresenta o ecrã "Filtros – Ordem de Saque" com os filtros para consulta.

| Nº OS                |                                                                                  |  |
|----------------------|----------------------------------------------------------------------------------|--|
| Data Inicial         | 01/01/2013                                                                       |  |
| Data Final           | 30/11/2013                                                                       |  |
|                      |                                                                                  |  |
| Voltar               | Limpar Consultar                                                                 |  |
|                      |                                                                                  |  |
| (*) Somente serão vi | sualizados os registos pertencentes ao Ano de Trabalho definido para esta sessão |  |

Clique em [Voltar] para retornar para o painel de consultas. Informe os dados para pesquisa. Clique em [Limpar] para limpar os filtros de pesquisa. Clique em [Consultar] e o sistema apresenta o ecrã "Ordem de Saque".

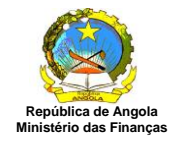

# 3. Declarar Imposto

### 3.1 DLI - Gerar Documento de Liquidação de Imposto

Esta funcionalidade permite ao contribuinte gerar, emitir, consultar e imprimir uma DLI. Para aceder a funcionalidade o utilizador deve seguir o caminho abaixo: Declarar Imposto→Gerar DLI

| Documento De Liquidaçã | o De Impostos Cont | tribuinte: 9999999999 - Cor | ntribuinte A Classificar |                                            |        |          |              |            |
|------------------------|--------------------|-----------------------------|--------------------------|--------------------------------------------|--------|----------|--------------|------------|
| DLI Nº                 | Referência         | Vencimento                  | Situação                 | Valor                                      | Nº DAR | Emitir   | Cancelar     | Imprimir   |
| 920979130              | 11/2013            | 29/11/2013                  | Gerada                   | 1.000.000,00                               |        | [Emitir] | [ Cancelar ] |            |
| 920978134              | 11/2013            | 29/11/2013                  | Emitida                  | 600.000.000,00                             |        |          |              | [Imprimir] |
| 920977138              | 11/2013            | 29/11/2013                  | Gerada                   | 6.000.000,00                               |        | [Emitir] | [Cancelar]   |            |
|                        |                    |                             |                          |                                            |        |          |              |            |
|                        |                    |                             |                          |                                            |        |          |              |            |
|                        |                    |                             |                          |                                            |        |          |              |            |
|                        |                    |                             |                          |                                            |        |          |              |            |
|                        |                    |                             |                          |                                            |        |          |              |            |
|                        |                    |                             |                          |                                            |        |          |              |            |
|                        |                    |                             |                          |                                            |        |          |              |            |
|                        |                    |                             |                          |                                            |        |          |              |            |
|                        |                    |                             |                          |                                            |        |          |              |            |
|                        |                    |                             |                          |                                            |        |          |              |            |
|                        |                    |                             |                          |                                            |        |          |              |            |
|                        |                    |                             |                          |                                            |        |          |              |            |
|                        |                    |                             |                          |                                            |        |          |              |            |
|                        |                    |                             |                          |                                            |        |          |              |            |
|                        |                    |                             |                          |                                            |        |          |              |            |
|                        |                    |                             | Página [1/1]             | [ « Anterior ] [ Próximo » ] [ Consultar ] |        |          |              |            |
| Criar nova             |                    |                             |                          |                                            |        |          |              |            |

O sistema apresenta o ecrã acima com os documentos de liquidação existentes para o contribuinte informado.

#### Gerar DLI

Para gerar DLI, clique em [Criar Nova] e o sistema apresenta o ecrã "Geração da DLI".

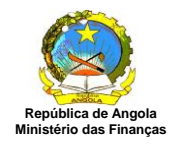

| Rep. Fiscal Emissão:     Alfandega De Cabinda       Contribuinte:     9999999999 - Contribuinte A Classificar |               | Alfandega De Cabinda<br>99999999999 - Contribuinte A Classificar |                               |
|----------------------------------------------------------------------------------------------------|---------------|------------------------------------------------------------------|-------------------------------|
| Vencime                                                                                                    | ento:         | 29/11/2013 Forma Liquidação: Auto Lic                            | quidação Cobrança: Voluntária |
| Mês de                                                                                                    | Referência:   | Novembro 🗸 Ano                                                   | de Referência: 2013 🗸         |
| Observa                                                                                                    | ação:         |                                                                  | $\hat{}$                      |
|                                                                                                    | Tipo de Impo  | sto                                                              | Imposto a Pagar               |
|                                                                                                    | A11 - IMPOSTO | RENDIMENTO DE TRABALHO POR CONTA PRÓRPI                          | A 0                           |
|                                                                                                    | A12 - IMPOSTO | RENDIMENTO DE TRABALHO POR CONTA OUTREN                          | 0                             |
|                                                                                                    | A14 - IMPOSTO | RENDIMENTO DE CAPITAIS INDIVIDUAIS                               | 0                             |
|                                                                                                    | A21 - IMPOSTO | REDNDIMENTO DAS INDUSTRIAS PETROLÍFERAS                          | 0                             |
|                                                                                                    | A22 - IMPOSTO | INDUSTRIAL A (DIAMANTES)                                         | 0                             |
|                                                                                                    | A23 - IMPOSTO | INDUSTRIAL GRAUPO A                                              | 0                             |
|                                                                                                    | A24 - IMPOSTO | RENDIMENTOS DE CAPITAIS DE PESSOAS JURÍDIC                       | AS                            |
|                                                                                                    | A25 - IMPOSTO | SOBRE TRASAÇÕES DO PETRÓLEO                                      | 0                             |
| Valor                                                                                                    | Total a P     | agar                                                             | 0 Kz                          |
| Grava                                                                                                    | ar Voltar     |                                                                  |                               |

Seleccione os campos "Rep. Fiscal Emissão", "Mês de Referência", Ano de Referência" e informe uma observação.

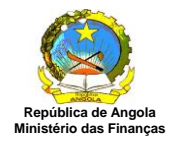

| Rep. Fiscal Emissão: Alfandega De Cabinda              |               | $\checkmark$                       |                                                        |                             |   |  |
|--------------------------------------------------------|---------------|------------------------------------|--------------------------------------------------------|-----------------------------|---|--|
| Contribuinte:     999999999999999999999999999999999999 |               |                                    | ribuinte A Classificar<br>orma Liquidação: Auto Liqui/ | idação Cobrança: Voluntária |   |  |
| Mês de l                                               | Referência:   | Novembro Ano de Referência: 2013 V |                                                        |                             |   |  |
| Observa                                                | ação:         | Geração de DLI p                   | $\sim$                                                 |                             |   |  |
|                                                        | Tipo de Impo  | sto                                |                                                        | Imposto a Pagar             |   |  |
| ~                                                      | A11 - IMPOSTO | RENDIMENTO DE TRABA                | LHO POR CONTA PRÓRPIA                                  | 1.000.000                   | ~ |  |
| ~                                                      | A12 - IMPOSTO | RENDIMENTO DE TRABA                | LHO POR CONTA OUTREM                                   | 2.000.000                   |   |  |
| ~                                                      | A14 - IMPOSTO | RENDIMENTO DE CAPITA               | JS INDIVIDUAIS                                         | 5.000.000                   |   |  |
|                                                        | A21 - IMPOSTO | REDNDIMENTO DAS INDU               | JSTRIAS PETROLÍFERAS                                   | 0                           |   |  |
|                                                        | A22 - IMPOSTO | INDUSTRIAL A (DIAMAN               | res)                                                   | 0                           | j |  |
|                                                        | A23 - IMPOSTO | INDUSTRIAL GRAUPO A                |                                                        | 0                           |   |  |
|                                                        | A24 - IMPOSTO | RENDIMENTOS DE CAPIT               | AIS DE PESSOAS JURÍDICAS                               | \$ 0                        |   |  |
|                                                        | A25 - IMPOSTO | SOBRE TRASAÇÕES DO                 | ) PETRÓLEO                                             | 0                           | ~ |  |
| /alor                                                  | Total a P     | agar                               |                                                        | 8.000.000 Kz                |   |  |
| Grava                                                  | ar Voltar     | -9                                 |                                                        |                             | 1 |  |

Seleccione o "Tipo de Imposto" desejado e na coluna "Imposto a Pagar" informe o valor do imposto, clique em [Gravar] e o sistema apresenta o ecrã "Geração de DLI" com os dados informados adicionados, conforme ecrã abaixo.

#### Regra de Negócio:

- O sistema permite que seja incluído mais de um imposto em um DLI.
- Para cada imposto incluído, o sistema deve solicitar que seja informado o valor. Caso valor do imposto não seja informado o sistema apresenta mensagem de erro.
- O valor total do DLI corresponde à soma dos valores de todos os impostos incluídos no documento.
- A data de vencimento do DLI é igual ao último dia do mês corrente;
- O sistema grava o DLI na situação igual a "Gerado".

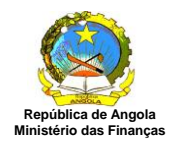

| Geração do D         | DLI     |                                              |                      |  |
|----------------------|---------|----------------------------------------------|----------------------|--|
| DLI Nº:              |         | 920980139                                    |                      |  |
| Rep. Fiscal Emissão: |         | 13-Alfandega De Cabinda                      |                      |  |
| Contribuinte:        |         | 99999999999 - Contribuinte A Classificar     |                      |  |
| Rep. Fiscal Cor      | ntrib.: | 401-Primeira Repartição Fiscal               |                      |  |
| Data Vencimen        | to:     | 29/11/2013                                   |                      |  |
| Forma de Liquio      | dação:  | Autoliquidação                               | Cobrança: Voluntária |  |
| Mês/Ano Refer        | ência:  | Novembro/2013                                |                      |  |
| Observação:          |         | Geracao De Dli Para O Manual.                |                      |  |
|                      |         |                                              | 1                    |  |
| mposto               | Des     | crição                                       | Valor a Pagar        |  |
| 411                  | Impo    | sto Rendimento De Trabalho Por Conta Prórpia | 1.000.000            |  |
| A12                  | Impo    | sto Rendimento De Trabalho Por Conta Outrem  | 2.000.000            |  |
| A14                  | Impo    | sto Rendimento De Capitais Individuais       | 5.000.000            |  |
| alor Total a Pagar   |         |                                              | 8 000 000            |  |

Clique em [Emitir] e o sistema apresenta o "Documento de Liquidação de Impostos – DLI", com informações de Dados do documento de liquidação.

| REPÚBLICA DE ANGOLA<br>MINISTÉRIO DAS FINANÇAS<br>direcção nacional de impostos |                                                                                                    |                     | DOCUMENTO DE LIQUIDAÇÃO DE IMPOSTOS - DLI                   |                                             |  |
|---------------------------------------------------------------------------------|----------------------------------------------------------------------------------------------------|---------------------|-------------------------------------------------------------|---------------------------------------------|--|
| 1- DADOS DO DLI                                                                 | t.                                                                                                    |                     |                                                             |                                             |  |
| 1.1 Número do DLI<br>9209801                                                    | 1.1 Número do DLI     1.2 Dete de Emissão d       920980139     22/11/2       1.5 Tipo De Cobrança     1.6 Tipo de Liquidação       Voluntária     Auto Liqui |                     | 1.3 Mês/Ano de Referência<br>11/2013                        | 1.4 Data de Vencimento do DLI<br>29/11/2013 |  |
| 1.5 Tipo De Cobran<br>Voluntár                                                  |                                                                                                    |                     | 1.7 Repartição Fiscal de Emissão<br>13-Alfandega De Cabinda |                                             |  |
| 2- DADOS DO CO                                                                  | NTRIBUINTE                                                                                                    |                     |                                                             |                                             |  |
| 99<br>2.3 Repartição Fisca<br>401-Primeira Rep                                  | 199999999<br>Il do Contribuinte<br>artição Fiscal                                                                                                    | Contribuinte A C    | lassificar                                                  |                                             |  |
| 3- ENCARGOS TRI                                                                 | BUTÁRIOS                                                                                                    |                     |                                                             |                                             |  |
| 3.1 Código                                                                      | 3.2 Tipo de Imposto                                                                                                    |                     | 8                                                           | 3.3 Valor do Imposto                        |  |
| A11                                                                             | Imposto Rendimento                                                                                                    | De Trabalho Por Co  | onta Prórpia                                                | 1.000.000,00                                |  |
| A12                                                                             | Imposto Rendimento                                                                                                    | De Trabalho Por Co  | onta Outrem                                                 | 2.000.000,00                                |  |
| A14                                                                             | Imposto Rendimento                                                                                                    | De Capitais Individ | uáis                                                        | 5.000.000,00                                |  |
| 3.4 Valor Total do D                                                            | ш                                                                                                    |                     |                                                             | 8.000.000,00                                |  |
| 3.5 Valor Total do D                                                            | U(por extenso)                                                                                                    |                     |                                                             |                                             |  |
| <                                                                               |                                                                                                    |                     |                                                             | >                                           |  |

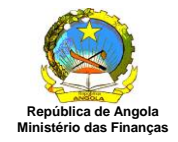

Clique em [Voltar] e o sistema retorna para o ecrã "Documento de Liquidação de Impostos".

#### Regra de Negócio:

- Somente após confirmação de emissão do DLI pelo utilizador o sistema deve alterar a situação do DLI para "emitido".
- O sistema gera um identificar único para cada documento emitido conforme regra de formação de número definida pela DNI.

#### Cancelar o DLI

Para cancelar um documento de liquidação que ainda não foi emitido, seleccione o DLI desejado a partir do ecrã inicial "Documentos de Liquidação de Impostos", conforme ecrã abaixo.

| Documento De Liquidaçã | ão De Impostos Cont | tribuinte: 9999999999 - Co | ntribuinte A Classificar |                                         |        |          |              |              |
|------------------------|---------------------|----------------------------|--------------------------|-----------------------------------------|--------|----------|--------------|--------------|
| DLI Nº                 | Referência          | Vencimento                 | Situação                 | Valor                                   | N° DAR | Emitir   | Cancelar     | Imprimir     |
| 920981135              | 11/2013             | 29/11/2013                 | Gerada                   | 2.500.000,00                            |        | [Emitir] | [ Cancelar ] |              |
| 920980139              | 11/2013             | 29/11/2013                 | Emitida                  | 8.000.000,00                            |        |          |              | [ Imprimir ] |
| 920979130              | 11/2013             | 29/11/2013                 | Gerada                   | 1.000.000,00                            |        | [Emitir] | [ Cancelar ] |              |
| 920978134              | 11/2013             | 29/11/2013                 | Emitida                  | 600.000.000,00                          |        |          |              | [ Imprimir ] |
| 920977138              | 11/2013             | 29/11/2013                 | Gerada                   | 6.000.000,00                            |        | [Emitir] | [Cancelar]   |              |
|                        |                     |                            | Página (1/1)             | [+ Anterior ] [Próximo + ] [Consultar ] |        |          |              |              |
| Criar nova             |                     |                            |                          |                                         |        |          |              |              |

Clique em [Cancelar] e o sistema apresenta o ecrã "Cancelamento do DLI" que permite ao utilizador visualizar a DLI que pretende cancelar.

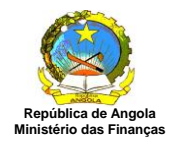

| Cancelamento         | to DLI                                           |                 |
|----------------------|--------------------------------------------------|-----------------|
| DLI Número:          | 920981135                                        |                 |
| Rep. Fiscal Emissão  | 2 115-Alfândega De Lobito                        |                 |
| Contribuinte:        | 9999999999999 - Contribuinte A Classificar       |                 |
| Rep. Fiscal Contrib. | 401-Primeira Repartição Fiscal                   |                 |
| Data Vencimento:     | 29/11/2013                                       |                 |
| Forma de Liquidaca   | o: Autoliquidação Cobrança: Voluntária           |                 |
| Mês/Ano Referênci    | a: Novembro/2013                                 |                 |
| Observação:          |                                                  |                 |
|                      |                                                  |                 |
| Imposto              | Descrição                                        | Imposto a Pagar |
| A11                  | Imposto Rendimento De Trabalho Por Conta Prórpia | 500.000,00      |
| A12                  | Imposto Rendimento De Trabalho Por Conta Outrem  | 1.000.000,00    |
| A14                  | Imposto Rendimento De Capitais Individuais       | 1.000.000,00    |
| Valor Total a Paga   |                                                  | 2.500.000,00    |
|                      |                                                  |                 |
|                      |                                                  |                 |
|                      |                                                  |                 |
|                      |                                                  |                 |
|                      |                                                  | $\sim$          |
|                      |                                                  |                 |
|                      |                                                  |                 |

Clique em [Cancelar DLI] e o sistema apresenta a seguinte mensagem:

| 🖻 :: Cancelamento de DLI :: Diálogo 💌 |
|---------------------------------------|
| <b>(i)</b>                            |
| DLI cancelada com sucesso!            |
| Ok                                    |

Clique em [Ok] e o sistema retorna para o ecrã inicial "Documento de Liquidação de Impostos".

#### Regra de Negócio:

- O sistema permite cancelar um ou mais DLI, de acordo com os dados da consulta, é que a mesma possua a situação igual a "Gerada".
- Somente após confirmação de cancelamento do DLI pelo utilizador o sistema deve alterar a situação para "Cancelado".
- O sistema deve gravar a data actual conforme a data de cancelamento.

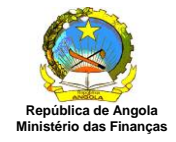

## Emitir o DLI

Para emitir um documento de liquidação que foi apenas gerado, seleccione o DLI desejado a partir do ecrã inicial "Documentos de Liquidação de Impostos", conforme ecrã abaixo.

| Documento De Liquidaç | ão De Impostos Con | tribuinte: 9999999999 - Co | ntribuinte A Classificar |                                           |        |          |            |            |
|-----------------------|--------------------|----------------------------|--------------------------|-------------------------------------------|--------|----------|------------|------------|
| DLI Nº                | Referência         | Vencimento                 | Situação                 | Valor                                     | N° DAR | Emitir   | Cancelar   | Imprimir   |
| 920982131             | 11/2013            | 29/11/2013                 | Gerada                   | 5.000.000,00                              |        | [Emitir] | [Cancelar] |            |
| 920981135             | 11/2013            | 29/11/2013                 | Cancelada                | 2.500.000,00                              |        |          |            |            |
| 920980139             | 11/2013            | 29/11/2013                 | Emitida                  | 8.000.000,00                              |        |          |            | [Imprimir] |
| 920979130             | 11/2013            | 29/11/2013                 | Emitida                  | 1.000.000,00                              |        |          |            | [Imprimir] |
| 920978134             | 11/2013            | 29/11/2013                 | Emitida                  | 600.000.000,00                            |        |          |            | [Imprimir] |
| 920977138             | 11/2013            | 29/11/2013                 | Gerada                   | 6.000.000,00                              |        | [Emitir] | [Cancelar] |            |
|                       |                    |                            | Sácina (1/)              | 1 [= Antarior ] [Próvino - ] [Constitue ] |        |          |            |            |
|                       |                    |                            | Pagina [1/1              | ] [* Anterior ] [Proximo »] [Consultar]   |        |          |            |            |
| Criar nova            |                    |                            |                          |                                           |        |          |            |            |

Clique em [Emitir] e o sistema apresenta o ecrã "Geração de DLI" com os dados informados, conforme ecrã abaixo.

| Emissão do DLI        |                                               |                 |
|-----------------------|-----------------------------------------------|-----------------|
| DLI Número:           | 920977138                                     |                 |
| Rep. Fiscal Emissão:  | 13-Alfandega De Cabinda                       |                 |
| Contribuinte:         | 99999999999 - Contribuinte A Classificar      |                 |
| Rep. Fiscal Contrib.: | 401-Primeira Repartição Fiscal                |                 |
| Data Vencimento:      | 29/11/2013                                    |                 |
| Forma de Liquidacao:  | Autoliquidação Cobrança: Voluntária           |                 |
| Mês/Ano Referência:   | Novembro/2013                                 |                 |
| Observação:           |                                               |                 |
|                       |                                               |                 |
| Imposto De            | scrição                                       | Imposto a Pagar |
| A11 Imp               | osto Rendimento De Trabalho Por Conta Prórpia | 2.500.000,00    |
| A12 Imp               | osto Rendimento De Trabalho Por Conta Outrem  | 3.000.000,00    |
| A14 Imp               | oosto Rendimento De Capitais Individuais      | 500.000,00      |
| Valor Total a Pagar   |                                               | 6.000.000,00    |
|                       |                                               |                 |
|                       |                                               |                 |
|                       |                                               |                 |
|                       |                                               | $\rightarrow$   |
|                       |                                               |                 |
| Emitir Voltar         |                                               |                 |

Clique em [Emitir] e o sistema apresenta o "Documento de Liquidação de Impostos – DLI", com informações de Dados do documento de liquidação.

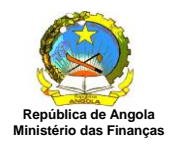

|                                                                | A DE ANGOLA<br>RIO DAS FINANÇAS<br>ICIONAL DE IMPOSTOS                  |                                        | DOCUMENTO DE LIQUIDAÇÃO DE IMPOSTOS - DLI                   |                                             |  |  |  |
|----------------------------------------------------------------|-------------------------------------------------------------------------|----------------------------------------|-------------------------------------------------------------|---------------------------------------------|--|--|--|
| 1- DADOS DO DL                                                 | L                                                                       |                                        |                                                             |                                             |  |  |  |
| 1.1 Número do DLI 1.2 Data de Emissão do<br>920977138 22/11/20 |                                                                         | : Emissão do Dli<br>22/11/2013         | 1.3 Mêx/Ano de Referência<br>11/2013                        | 1.4 Data de Vencimento do DLI<br>29/11/2013 |  |  |  |
| 1.5 Tipo De Cobran<br>Voluntár                                 | 5 Tipo De Cobrança 1.6 Tipo de Liquidação<br>Voluntária Auto Liquidação |                                        | 1.7 Repartição Fiscal de Emissão<br>13-Alfandega De Cabinda |                                             |  |  |  |
| 2- DADOS DO CO                                                 | NTRIBUINTE                                                              |                                        |                                                             |                                             |  |  |  |
| 2.1 NIF<br>99<br>2.3 Repartição Fisca<br>401-Primeira Rep      | 999999999<br>el do Contribuinte<br>Partição Fiscal                      | 2.2 Nome do Contr<br>Contribuinte A Cl | ibuinte ou Designação<br>Iassificar                         |                                             |  |  |  |
| 3- ENCARGOS TRI                                                | BUTÁRIOS                                                                |                                        |                                                             |                                             |  |  |  |
| 3.1 Código                                                     | 3.2 Tipo de Imposto                                                     |                                        | b                                                           | 3.3 Valor do Imposto                        |  |  |  |
| A11                                                            | Imposto Rendimen                                                        | to De Trabalho Por Co                  | nta Prórpia                                                 | 2.500.000,00                                |  |  |  |
| A12                                                            | Imposto Rendimen                                                        | to De Trabalho Por Co                  | nta Outrens                                                 | 3.000.000,00                                |  |  |  |
| A14                                                            | Imposto Rendimento De Capitais Individuais                              |                                        |                                                             | 500.000,00                                  |  |  |  |
| 3.4 Valor Total do D                                           | ц                                                                       |                                        |                                                             | 6.000.000,00                                |  |  |  |
| 3.5 Valor Total do D                                           | )LI(por extenso)                                                        |                                        |                                                             |                                             |  |  |  |

#### Regra de Negócio:

- Somente após confirmação de emissão do DLI pelo utilizador o sistema deve alterar a situação do DLI para "emitido".
- O sistema gera um identificar único para cada documento emitido conforme regra de formação de número definida pela DNI.
- O sistema deve gravar a data actual conforme a data de emissão do DLI.

#### Imprimir o DLI

Para imprimir um Documento de Liquidação já emitido seleccione o item desejado a partir do ecrã "Documento de Liquidação de Imposto" conforme ecrã abaixo:

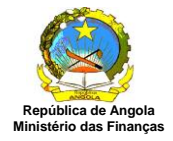

| DL IN*         Referência         Vencimento         Situação         Valor         M* DAR         Emitir         Cancelar         Imprimir           920982131         11/2013         29/11/2013         Genda         5.000.000,0         [Emitir]         [Cancelar]         [Cancelar]           92098135         11/2013         29/11/2013         Emitida         2.500.000,0         [Emitir]         [Cancelar]         [Emitir]         [Cancelar]         [Emitir]         [Cancelar]         [Emitir]         [Cancelar]         [Emitir]         [Cancelar]         [Emitir]         [Cancelar]         [Emitir]         [Cancelar]         [Emitir]         [Cancelar]         [Emitir]         [Cancelar]         [Emitir]         [Cancelar]         [Emitir]         [Cancelar]         [Emitir]         [Cancelar]         [Emitir]         [Cancelar]         [Emitir]         [Emitir]         [Cancelar]         [Emitir]         [S2097133         [11/2013         20/11/2013         Emitida         6.000.000,00         [Emitir]         [Emitir]         <                                                                                                    | Documento De Liquidaçã | o De Impostos Con | tribuinte: 9999999999 - Co | ntribuinte A Classificar |                                            |        |            |              |             |
|----------------------------------------------------------------------------------------------------|------------------------|-------------------|----------------------------|--------------------------|--------------------------------------------|--------|------------|--------------|-------------|
| 920982131         11/2013         2011/2013         Geneda         0         [Emdir]         [Cancelar]           920980133         11/2013         2011/2013         Emdda         0         0         0         0         0         0         0         0         0         0         0         0         0         0         0         0         0         0         0         0         0         0         0         0         0         0         0         0         0         0         0         0         0         0         0         0         0         0         0         0         0         0         0         0         0         0         0         0         0         0         0         0         0         0         0         0         0         0         0         0         0         0         0         0         0         0         0         0         0         0         0         0         0         0         0         0         0         0         0         0         0         0         0         0         0         0         0         0         0         0         0 <t< td=""><td>DLI Nº</td><td>Referência</td><td>Vencimento</td><td>Situação</td><td>Valor</td><td>Nº DAR</td><td>Emitir</td><td>Cancelar</td><td>Imprimir</td></t<>                                                                                                    | DLI Nº                 | Referência        | Vencimento                 | Situação                 | Valor                                      | Nº DAR | Emitir     | Cancelar     | Imprimir    |
| 920901135         11/2013         2011/2013         Emidia         2.000.00,0         Imprime           92090130         11/2013         2011/2013         Emidia         3.000.000,00         Imprime           92097130         11/2013         2011/2013         Emidia         3.000.000,00         Imprime           92097134         11/2013         2011/2013         Emidia         3.000.000,000,00         Imprime         Imprime           92097138         11/2013         2011/2013         Emidia         6.000.000,00         Imprime         Imprime           920977138         11/2013         2011/2013         Emidia         6.000.000,00         Imprime         Imprime                                                                                                    | 920982131              | 11/2013           | 29/11/2013                 | Gerada                   | 5.000.000,00                               |        | [ Emitir ] | [ Cancelar ] |             |
| 92090139         11/2013         201/1/2013         Emilda         6.000.000,0         Imprime           920907130         11/2013         201/1/2013         Emilda         1.000.000,0         Imprime           920977138         11/2013         201/1/2013         Emilda         6.000.000,0         Imprime           920977138         11/2013         201/1/2013         Emilda         6.000.000,0         Imprime                                                                                                    | 920981135              | 11/2013           | 29/11/2013                 | Cancelada                | 2.500.000,00                               |        |            |              |             |
| 920979130         11/2013         20/11/2013         Emilda         1.000.000,00         Imprime         Imprime           920978134         11/2013         20/11/2013         Emilda         600.000,000,00         Imprime         Imprime           920977138         11/2013         20/11/2013         Emilda         6.000.000,000         Imprime         Imprime                                                                                                    | 920980139              | 11/2013           | 29/11/2013                 | Emitida                  | 8.000.000,00                               |        |            |              | [Imprimir ] |
| 920978134         11/2013         20/11/2013         Emilda         6.000.000.00         Image: The state of the state of the state | 920979130              | 11/2013           | 29/11/2013                 | Emitida                  | 1.000.000,00                               |        |            |              | [Imprimir   |
| P20977138         11/2013         Emilida         6.000.000,00         [Imprimir]                                                                                                    | 920978134              | 11/2013           | 29/11/2013                 | Emitida                  | 600.000.000,00                             |        |            |              | [Imprimir]  |
| Página [1/1] [ + Anterior ] [Próximo + ] [Consultar ]                                                                                                    | 920977138              | 11/2013           | 29/11/2013                 | Emitida                  | 6.000.000,00                               |        |            |              | [Imprimir]  |
|                                                                                                    |                        |                   |                            | Página [1/1]             | [ ~ Anterior ] [ Próximo ~ ] [ Consultar ] |        |            |              |             |
|                                                                                                    |                        |                   |                            |                          |                                            |        |            |              |             |

Clique em [Imprimir] e o sistema apresenta o "Documento de Liquidação de Impostos – DLI", com informações de Dados do documento de liquidação.

|                                                                                                    | U.T.                                                                                                    |                                                                                |                                               |             |                                                                               |
|----------------------------------------------------------------------------------------------------|----------------------------------------------------------------------------------------------------|--------------------------------------------------------------------------------|-----------------------------------------------|-------------|-------------------------------------------------------------------------------|
|                                                                                                    | u 130-ta                                                                                                    | de Emirelle de Di                                                              | 1 2 Mérilian de Beferêncie                    | 1.4 Dete de | Vencimento de DIT                                                             |
| 920980139 22/11                                                                                            |                                                                                                    | 22/11/2013                                                                     | 1/2013 11/2013                                |             | 29/11/2013                                                                    |
| 5 Tipo De Cobr                                                                                             | anca 1.6 Tipo                                                                                                    | de Liquidação                                                                  | 1.7 Repartição Fiscal de Emissão              | -           |                                                                               |
| Voluntá                                                                                                    | ria .                                                                                                    | Auto Liquidação                                                                | uidação 13-Alfandega De Cabinda               |             |                                                                               |
| - DADOS DO C                                                                                               | ONTRIBUINTE                                                                                                    |                                                                                |                                               |             |                                                                               |
| .1 NIF                                                                                                    |                                                                                                    | 2.2 Nome do Con                                                                | ntribuinte ou Designação                      | 1           |                                                                               |
| 2.                                                                                                    |                                                                                                    |                                                                                | Classificar                                   |             |                                                                               |
|                                                                                                    |                                                                                                    | Contribunite A                                                                 | Classificar                                   | 10          |                                                                               |
| 2.3 Repartição Fis                                                                                         | scal do Contribuinte                                                                                                    |                                                                                | Classificar                                   | 10          |                                                                               |
| .3 Repartição Fi<br>101-Primeira Re                                                                        | scal do Contribuinte<br>epartição Fiscal                                                                                                 |                                                                                | Classificar                                   |             |                                                                               |
| .3 Repartição Fi<br>101-Primeira Ro<br>I- ENCARGOS T                                                       | scal do Contribuinte<br>epartição Fiscal<br>RIBUTÁRIOS                                                                                   |                                                                                | Classificar                                   | 19          |                                                                               |
| .3 Repartição Fi<br>01-Primeira R<br>- ENCARGOS T<br>.1 Código                                             | scal do Contribuinte<br>epartição Fiscal<br>RIBUTÁRIOS<br>3.2 Tipo de Impos                                                              | to                                                                             | Classificar                                   | 3.3 Vel     | or do Imposto                                                                 |
| .3 Repartição Fis<br>01-Primeira Ro<br>- ENCARGOS T<br>.1 Código<br>A11                                    | scal do Contribuinte<br>epartição Fiscal<br>RIBUTÁRIOS<br>3.2 Tipo de Impos<br>Imposto Rendin                                            | to<br>hento De Trabalho Por                                                    | r Conta Prórpia                               | 3.3 Val     | or do Imposto<br>1.000.000,00                                                 |
| .3 Repartição Fis<br>01-Primeira Ro<br>- ENCARGOS T<br>.1 Código<br>A11<br>A12                             | scal do Contribuinte<br>epartição Fiscal<br>RIBUTÁRIOS<br>3.2 Tipo de Impos<br>Imposto Rendin<br>Imposto Rendin                          | to<br>hento De Trabalho Por<br>hento De Trabalho Por                           | r Conta Prórpia<br>r Conta Outrem             | 3.3 Vak     | or do Imposto<br>1.000.000,00<br>2.000.000,00                                 |
| .3 Repartição Fis<br>101-Primeira Ro<br>I- ENCARGOS T<br>.1 Código<br>A11<br>A12<br>A14                    | scal do Contribuinte<br>epartição Fiscal<br>RIBUTÁRIOS<br>3.2 Tipo de Impos<br>Imposto Rendin<br>Imposto Rendin<br>Imposto Rendin        | to<br>pento De Trabalho Por<br>pento De Trabalho Por<br>pento De Capitais Indi | r Conta Prórpia<br>r Conta Outrem<br>ividuais | 3.3 Vel     | or do Imposto<br>1.000.000,00<br>2.000.000,00<br>5.000.000,00                 |
| .3 Repartição Fis<br>01-Primeira Ro<br>- ENCARGOS T<br>.1 Código<br>A11<br>A12<br>A14<br>.4 Valor Total do | scal do Contribuinte<br>epartição Fiscal<br>RIBUTÁRIOS<br>3.2 Tipo de Impos<br>Imposto Rendin<br>Imposto Rendin<br>DLI                   | to<br>vento De Trabalho Por<br>vento De Trabalho Por<br>vento De Capitais Indi | r Conta Prórpia<br>r Conta Outrem<br>ividuais | 3.3 Val     | or do Imposto<br>1.000.000,04<br>2.000.000,04<br>5.000.000,04<br>8.000.000,04 |
| .3 Repartição Fis<br>01-Primeira R<br>- ENCARGOS T<br>.1 Código<br>A11<br>A12<br>A14<br>.4 Valor Total do  | scal do Contribuinte<br>epartição Fiscal<br>RIBUTÁRIOS<br>3.2 Tipo de Impos<br>Imposto Rendin<br>Imposto Rendin<br>Imposto Rendin<br>DLI | to<br>vento De Trabalho Por<br>vento De Trabalho Por<br>vento De Capitais Indi | r Conta Prórpia<br>r Conta Outrem<br>ividuais | 3.3 Vel     | er do Imposto<br>1.000.000,01<br>2.000.000,01<br>5.000.000,01<br>8.000.000,01 |

## Regra do Negócio:

• O sistema permite somente imprimir os DLI com a situação igual a "Emitido".

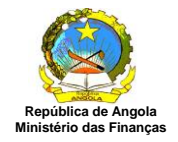

### **Consultar o DLI**

Para consultar os dados de um Documento de Liquidação seleccione o item desejado a partir do ecrã "Documento de Liquidação de Imposto" conforme ecrã abaixo:

| DLI Nº    |            | undunite. 555555555555555555555555555555555555 | ntribuinte A Classificar |                                    |        |          |              |            |
|-----------|------------|------------------------------------------------|--------------------------|------------------------------------|--------|----------|--------------|------------|
|           | Referência | Vencimento                                     | Situação                 | Valor                              | N° DAR | Emitir   | Cancelar     | Imprimir   |
| 920982131 | 11/2013    | 29/11/2013                                     | Gerada                   | 5.000.000,00                       |        | [Emitir] | [ Cancelar ] |            |
| 920981135 | 11/2013    | 29/11/2013                                     | Cancelada                | 2.500.000,00                       |        |          |              |            |
| 920980139 | 11/2013    | 29/11/2013                                     | Emitida                  | 8.000.000,00                       |        |          |              | [Imprimir] |
| 920979130 | 11/2013    | 29/11/2013                                     | Emitida                  | 1.000.000,00                       |        |          |              | [Imprimir] |
| 920978134 | 11/2013    | 29/11/2013                                     | Emitida                  | 600.000.000,00                     |        |          |              | [Imprimir] |
| 920977138 | 11/2013    | 29/11/2013                                     | Emitida                  | 6.000.000,00                       |        |          |              | [Imprimir] |
|           |            |                                                |                          |                                    |        |          |              |            |
|           |            |                                                |                          |                                    |        |          |              |            |
|           |            |                                                | Página [1/1] [ * /       | Anterior] [Próximo - ] [Consultar] |        |          |              |            |

O sistema apresenta o ecrã "Consulta – Documento de Liquidação de Impostos" com os dados do DLI.

| DLI Número<br>Rep. Fiscal Emissão<br>Contribuinte<br>Rep. Fiscal Contribuinte |      | 920980139<br>13 - Alfandega De Cabinda<br>9999999999 - Contribuinte A Classificar<br>401 - Primeira Repartição Fiscal |                 |  |  |  |                 |  |            |  |
|-------------------------------------------------------------------------------|------|----------------------------------------------------------------------------------------------------|-----------------|--|--|--|-----------------|--|------------|--|
|                                                                               |      |                                                                                                    |                 |  |  |  | Situação        |  | Emitida    |  |
|                                                                               |      |                                                                                                    |                 |  |  |  | Data Emissão    |  | 22/11/2013 |  |
|                                                                               |      |                                                                                                    |                 |  |  |  | Data Vencimento |  | 29/11/2013 |  |
| Forma de Liquidação                                                           |      | Autoliquidação                                                                                                    |                 |  |  |  |                 |  |            |  |
| Cobrança                                                                      |      | Voluntária<br>Novembro/2013                                                                                           |                 |  |  |  |                 |  |            |  |
| Mês/Ano Referênci                                                             | a    |                                                                                                    |                 |  |  |  |                 |  |            |  |
| Observação                                                                    |      | Geracao de DLI para o manual.                                                                                         |                 |  |  |  |                 |  |            |  |
| Imposto                                                                       | Des  | scrição                                                                                                    | Imposto a Pagar |  |  |  |                 |  |            |  |
| A11                                                                           | Imp  | osto Rendimento De Trabalho Por Conta Prórpia                                                                         | 1.000.000,00    |  |  |  |                 |  |            |  |
| A12                                                                           | Impo | osto Rendimento De Trabalho Por Conta Outrem                                                                          | 2.000.000,00    |  |  |  |                 |  |            |  |
| A14                                                                           | Impo | osto Rendimento De Capitais Individuais                                                                               | 5.000.000,00    |  |  |  |                 |  |            |  |

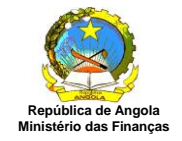

Clique em [Fechar] e o sistema retorna para o ecrã "Documento de Liquidação de Impostos".

Para consultar um documento de liquidação de imposto específico clique em [Consultar] a partir do ecrã "Documento de Liquidação de Impostos" e o sistema apresenta o ecrã "Filtros – Documento de Liquidação de Impostos".

| - Filtros - Documento De Liquidação De Impostos                                                                                          |
|----------------------------------------------------------------------------------------------------|
| N° DLI         920980139         ×           Data Inicial         01/01/2013         ☐           Data Final         30/11/2013         ☐ |
| Voltar Limpar Consultar                                                                                                    |
| (*) Somente serão visualizados os registos pertencentes ao Ano de Trabalho definido para esta sessão                                     |
| I                                                                                                    |
| Criar nova                                                                                                    |

Clique em [Voltar] para retornar para o ecrã "Documento de Liquidação de Impostos". Informe os dados para pesquisa.

Clique em [Limpar] para limpar os filtros de pesquisa.

Clique em [Consultar] e o sistema apresenta o ecrã "Documento de Liquidação de Impostos" com os dados do DLI especificado na consulta.

#### Regra de Negócio:

• O sistema deve permitir a consulta do DLI pelo número e período definido.

| DL1 N*         Referência         Vencimento         Situação         Valor         N* DAR         Emitir         Cancelar           920980139         11/2013         29/11/2013         Emitida         8.000.000,00 | ocumento De Liquidaçã | De Impostos Contr | ribuinte: 99999999999 - Con | tribuinte A Classificar |                                            |        |        | 201      |            |
|----------------------------------------------------------------------------------------------------|-----------------------|-------------------|-----------------------------|-------------------------|--------------------------------------------|--------|--------|----------|------------|
| 920980139 11/2013 Emilida 8.000.000,00                                                                                                    | DLI Nº                | Referência        | Vencimento                  | Situação                | Valor                                      | Nº DAR | Emitir | Cancelar | Imprimir   |
|                                                                                                    | 920980139             | 11/2013           | 29/11/2013                  | Emitida                 | 8.000.000,00                               |        |        |          | [Imprimir] |
|                                                                                                    |                       |                   |                             |                         |                                            |        |        |          | I          |
| Página [1/1] [ « Anterior ] [ Próximo » ] [ Consultar ]                                                                                                    |                       |                   |                             | Página [1/1]            | [ « Anterior ] [ Próximo » ] [ Consultar ] |        |        |          |            |

Caso deseje gerar um novo documento de liquidação de imposto a partir deste ecrã de consulta, clique em [Criar Nova].

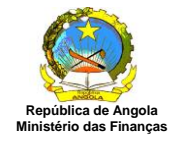

#### 3.2 DRE – Declaração de Rendimentos

Esta funcionalidade permite ao contribuinte fazer a abertura, preenchimento, cancelamento, finalização do preenchimento e o envio da Declaração de Rendimentos Anual.

Para aceder a funcionalidade o utilizador deve seguir o caminho abaixo: Declarar Imposto→DRE - Declaração de Rendimentos

O sistema apresenta o ecrã "Declaração de Rendimentos" com a lista de Declarações existentes para o contribuinte e a situação em que se encontram (Aberta, Finalizada, Efectivada, Fechada e Cancelada). O sistema apresenta somente as Declarações da qual o utilizador tem acesso.

| Declaração De Rendim | entos Contribu | inte: 9999999999 - Contribuinte A Classificar |                                          |       |             |            |             |            |
|----------------------|----------------|-----------------------------------------------|------------------------------------------|-------|-------------|------------|-------------|------------|
| DRE Nº               | Ano            | Тіро                                          | Situação                                 | Valor | Finalizar   | Cancelar   | Preencher   | Imprimir   |
| 323                  | 2014           | 1ª Declaração                                 | Aberta                                   | 0,00  | [Finalizar] | [Cancelar] | [Preencher] | [Imprimir] |
| 322                  | 2012           | 1ª Declaração                                 | Aberta                                   | 0,00  | [Finalizar] | [Cancelar] | [Preencher] | [Imprimir] |
|                      |                |                                               |                                          |       |             |            |             |            |
|                      |                |                                               |                                          |       |             |            |             |            |
|                      |                |                                               |                                          |       |             |            |             |            |
|                      |                |                                               |                                          |       |             |            |             |            |
|                      |                |                                               |                                          |       |             |            |             |            |
|                      |                |                                               |                                          |       |             |            |             |            |
|                      |                |                                               |                                          |       |             |            |             |            |
|                      |                |                                               |                                          |       |             |            |             |            |
|                      |                |                                               | Т                                        |       |             |            |             |            |
|                      |                |                                               |                                          |       |             |            |             |            |
|                      |                |                                               |                                          |       |             |            |             |            |
|                      |                |                                               |                                          |       |             |            |             |            |
|                      |                |                                               |                                          |       |             |            |             |            |
|                      |                |                                               |                                          |       |             |            |             |            |
|                      |                |                                               |                                          |       |             |            |             |            |
|                      |                |                                               |                                          |       |             |            |             |            |
|                      |                | Pinina (4/1)                                  | - Antariar 1 [ Próvino - 1 [ Conrultar 1 |       |             |            |             |            |
|                      |                | Pagina [171]                                  | « Anterior J [Proximo » ] [Consultar ]   |       |             |            |             |            |
| Criar nova           |                |                                               |                                          |       |             |            |             |            |

#### Criar Nova Declaração

Para realizar a abertura de uma nova Declaração de Rendimentos, clique em [Criar Nova]. O sistema apresenta o ecrã "Abertura da Declaração".

| Abertura da Declara   | ção                                   |
|-----------------------|---------------------------------------|
| Contribuinte: 99      | 99999999 - Contribuinte A Classificar |
| Ano:                  | 2015 🗸                                |
| Modelo:               | Modelo 1 - Imposto Industrial 💌       |
| Tipo de Contribuinte: | Residente                             |
| Declaração:           | 1ª Declaração                         |
| Taxa do Imposto:      | Normal 🗸                              |
| Confirmar Vo          | tar                                   |

Seleccione os campos "Ano", "Modelo", "Tipo de Contribuinte", "Declaração" e "Taxa de Imposto" que podem ser ajustados de acordo com as características da Declaração, clique em [Confirmar] e o sistema apresenta a seguinte mensagem de confirmação.

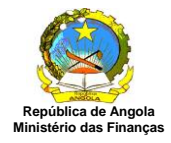

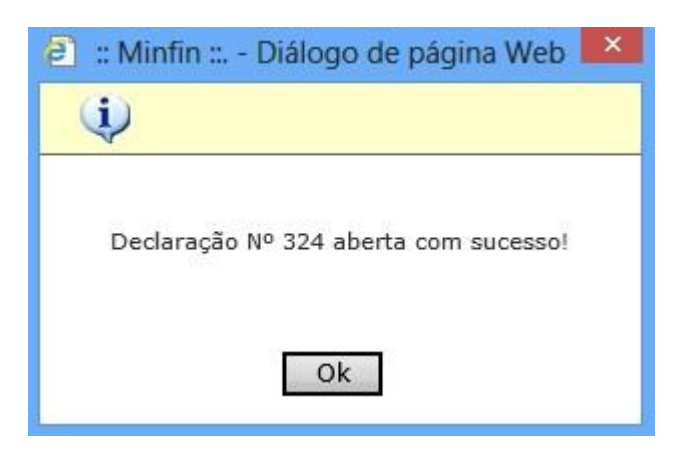

Clique em [OK] o sistema retorna para o ecrã inicial "Abertura da Declaração" para que as informações da declaração de rendimento sejam preenchidas.

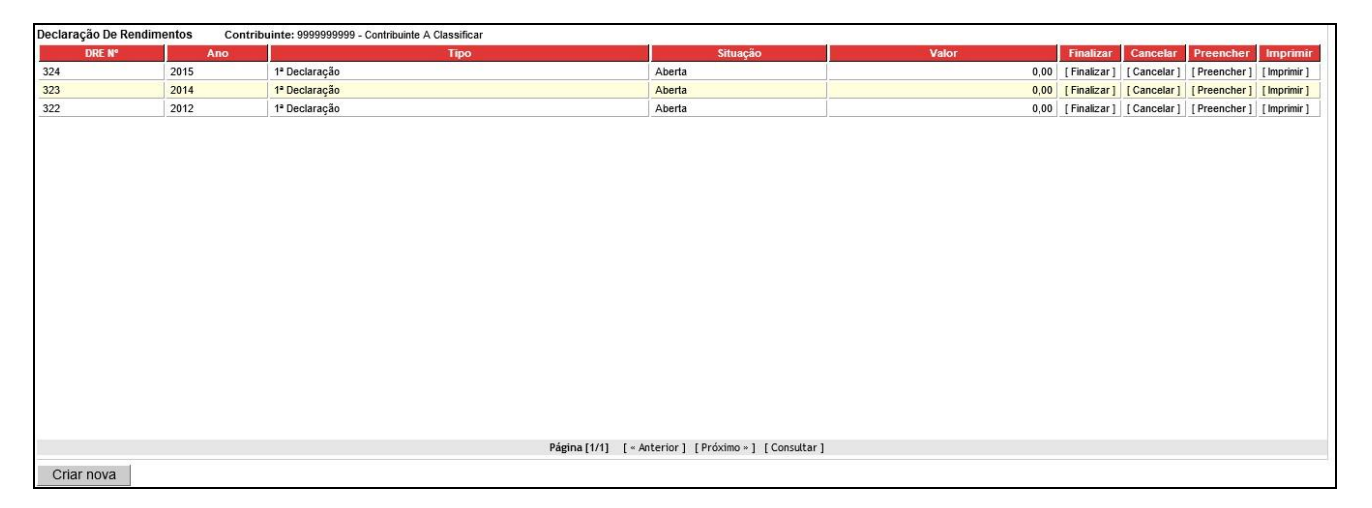

#### Regras de Negócio:

- O sistema deve verificar que já existe declaração com os mesmos dados no ano de exercício informado.
- Na situação da DRE "Aberta" o sistema deve permitir a finalização, o cancelamento, o preenchimento do recibo de entrega e a impressão da DRE.
- O sistema deve permitir somente o preenchimento da DRE as que tiverem com a situação "Aberta".

#### Preencher Declaração de Rendimento

Para preencher os itens da declaração de rendimento clique em [Preencher] e o sistema apresenta o ecrã "Declaração de Rendimentos - Modelo 1 – Imposto Industrial".

Este ecrã está dividido em "Abas", de acordo como o Modelo I – Imposto Industrial, com as seguintes descrições: Identificação; Resultados; Pessoal; Serviços de terceiros, Lucro, Mat. Colectável, Imposto, Anexos e Resumo. Para mudar de aba clique na descrição desejada.

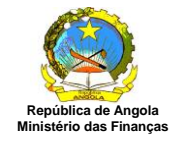

Em cada aba existe o botão [Finalizar], a função deste botão é finalizar a declaração de rendimentos, o utilizador tem a opção de navegar pelas abas e preenche-las conforme sua necessidade para somente no final [Finalizar], pois após a finalização da mesma é necessário reabri-las caso deseje alterar os dados de alguma aba.

Aba Identificação: O sistema apresenta os dados do contribuinte.

| Declaração de                                                                                                    | Rendimento                                                                                       | os - Modelo                                                               | 1 - Imposto Indus                                                               | trial               |                 |         |        |        |  |
|----------------------------------------------------------------------------------------------------|--------------------------------------------------------------------------------------------------|---------------------------------------------------------------------------|---------------------------------------------------------------------------------|---------------------|-----------------|---------|--------|--------|--|
| Identificação                                                                                                    | Resultados                                                                                       | Pessoal                                                                   | Serv. Terceiros                                                                 | Lucro               | Mat. Colectável | Imposto | Anexos | Resumo |  |
| Nº Documento:<br>Contribuinte:<br>Modelo:<br>Ano:<br>Tipo de Contribui<br>Declaração:<br>Taxa de Imposto<br>Representante L<br>Técnico de Cont | 324<br>999999<br>Modek<br>2015<br>inte: Reside<br>1 <sup>3</sup> Decl<br>: Norma<br>egal: Nenhui | 9999 - Contr<br>o 1 - Imposte<br>aração<br>I<br>m Represer<br>m Técnico d | ibuinte A Classific<br>o Industrial<br>ntante Legal Cadas<br>le Contas Cadastra | ar<br>strado<br>ado |                 |         |        |        |  |
| Voltar Im                                                                                                    | primir                                                                                           | Finalizar                                                                 | 1                                                                               |                     |                 |         |        |        |  |

Escolha a aba desejada ou clique em [Voltar] para retornar ao menu principal ou em [Imprimir] para visualizar ou imprimir uma cópia da Declaração.

| MINISTÉRIO               | DE ANGOLA<br>DAS FINANÇAS<br>DEC | MODELO 1 - IMPOSTO INDUSTRIAL<br>CLARAÇÃO DE RENDIMENTOS DA COLECTA DO EXERCÍCIO DE 2015 | Exercício - 2015<br>Emissão: 22/11/2013 - 16:43:00 | ^ |
|--------------------------|----------------------------------|------------------------------------------------------------------------------------------|----------------------------------------------------|---|
| IDENTIFICAÇÃO            |                                  |                                                                                          |                                                    |   |
| Nome ou Designaçã        | ão Social                        | Registo Geral de Contribuintes                                                           |                                                    |   |
| Contribuinte A Classific | car                              | 9999999999                                                                               |                                                    |   |
| Morada                   | Comuna                           | Município Província                                                                      |                                                    |   |
| E-Mail                   | Telefone                         | Fax                                                                                      |                                                    |   |
| DADOS ADICIONAIS         | S                                |                                                                                          |                                                    |   |
| Tipo Contribuinte        |                                  | Tipo Declaração                                                                          |                                                    |   |
| Residente                |                                  | 1ª Declaração                                                                            |                                                    |   |
| Representante Lega       |                                  | Registo Geral                                                                            |                                                    |   |
| Técnico de Contes        | 11                               | Registo Geral                                                                            |                                                    | ٦ |
| <                        |                                  |                                                                                          | >                                                  |   |

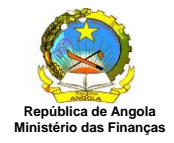

**Aba Resultados:** Preencha todos os valores referentes a Demonstração de Resultados e clique em [Gravar] para salvar os valores digitados na aba Resumo.

| and the second                                 | Demonst                                                                      | ração de Resultados - 2 | 015        | 1          |
|------------------------------------------------|------------------------------------------------------------------------------|-------------------------|------------|------------|
| N°                                             | Designação                                                                   | Conta PGC               | 2015       | 2014       |
|                                                | Proveit                                                                      | os E Ganhos Por Nature: | za         |            |
| 211 Vendas De                                  | e Produtos                                                                   | 61112                   | 20.000,00  | 20.000,00  |
| 212 Vendas De                                  | e Mercadoria                                                                 | 613                     | 400.000,00 | 4.000,00   |
| 213 Prestaçõe                                  | s De Serviços                                                                | 62                      |            |            |
| 214 Outros Pro                                 | oveitos Operacionais                                                         | 63                      |            |            |
| + Outro                                        |                                                                              |                         | iii idia   |            |
| 215 Variação I                                 | Nos Inventários De Pro. Acab. E Prod. Curso                                  | 64                      | 100.000,00 | 100.000,00 |
| 216 Trabalhos                                  | Para A Própria Empresa                                                       | 65                      |            | 1          |
| 217 Proveitos I                                | E Ganhos Financeiros Gerais                                                  | 66                      |            |            |
|                                                | F. Oanhan Finanaainan Fin Filinia F. Aanaa                                   | 67                      |            |            |
| 218 Proveitos I                                | E Gannos Financeiros Em Filiais E Assoc.                                     |                         |            |            |
| 218 Proveitos I<br><mark>219 Outros Pro</mark> | e Gannos Financeiros Em Finais E Assoc.<br>oveitos E Ganhos Não Operacionais | 68                      |            |            |

#### Cadastro de Informações Adicionais

Para incluir uma informação adicional, não prevista no formulário original, clique em [+ Outro] e o sistema apresenta o seguinte ecrã:

| Descrição:  | Trabalho de Área de Informática |  |
|-------------|---------------------------------|--|
| Valor 2015: | 20.000,00                       |  |
| Valor 2014: | 30.000,00 ×                     |  |

Preencha todos os campos referentes ao Cadastro de Informações Adicionais e clique em [Confirmar] e o sistema exibe os dados adicionados, conforme ecrã abaixo.

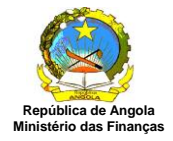

|                            | Domonet                        | trania da Dagultadag 2 | 04 F       |            |
|----------------------------|--------------------------------|------------------------|------------|------------|
| Nº                         | Designação                     | Conta PGC              | 2015       | 2014       |
|                            | Proveit                        | os E Ganhos Por Nature | za         |            |
| 211 Vendas De Produtos     |                                | 61112                  | 20.000,00  | 20.000,00  |
| 212 Vendas De Mercadoria   |                                | 613                    | 400.000,00 | 4.000,00   |
| 213 Prestações De Serviço  | S                              | 62                     | -          |            |
| 214 Outros Proveitos Opera | acionais                       | 63                     |            |            |
| Trabalho De Área De In     | formática 🕴                    |                        | 20.000,00  | 30.000,00  |
| + Outro                    |                                | di di                  | Ma.        |            |
| 215 Variação Nos Inventári | os De Pro. Acab. E Prod. Curso | 64                     | 100.000,00 | 100.000,00 |
| 216 Trabalhos Para A Próp  | ria Empresa                    | 65                     |            |            |
| 217 Proveitos E Ganhos Fin | anceiros Gerais                | 66                     |            |            |
| 218 Proveitos E Ganhos Fin | anceiros Em Filiais E Assoc.   | 67                     |            |            |
| 219 Outros Proveitos E Gar | nhos Não Operacionais          | 68                     |            |            |

#### Excluir as Informações Adicionais

Para excluir uma informação adicional clique em [x] a partir do ecrã "Declaração de Rendimentos-Modelo1- Imposto Industrial". O sistema apresenta a seguinte mensagem:

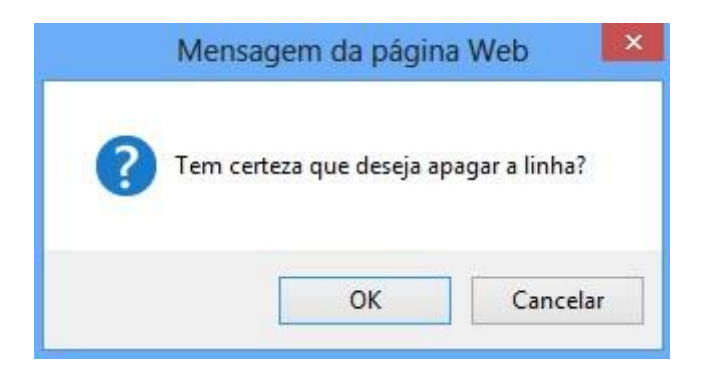

Clique em [OK], o sistema a apresenta o ecrã sem as informações adicionais.

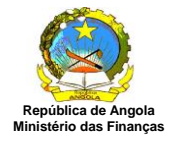

| Demonstr                                                 | ração de Resultados - 2 | 015        |            |
|----------------------------------------------------------|-------------------------|------------|------------|
| Nº Designação                                            | Conta PGC               | 2015       | 2014       |
| Proveito<br>211 Vendas De Produtos                       | 61112                   | 20.000.00  | 20.000.00  |
| 212 Vendas De Mercadoria                                 | 613                     | 400.000,00 | 4.000,00   |
| 213 Prestações De Serviços                               | 62                      |            |            |
| 214 Outros Proveitos Operacionais                        | 63                      |            |            |
| + Outro                                                  |                         |            |            |
| 215 Variação Nos Inventários De Pro. Acab. E Prod. Curso | 64                      | 100.000,00 | 100.000,00 |
| 216 Trabalhos Para A Própria Empresa                     | 65                      |            |            |
| 217 Proveitos E Ganhos Financeiros Gerais                | 66                      |            |            |
| 218 Proveitos E Ganhos Financeiros Em Filiais E Assoc.   | 67                      |            |            |
| 219 Outros Proveitos E Ganhos Não Operacionais           | 68                      |            |            |
| 220 Proveitos E Ganhos Extraordinários                   | 69                      |            |            |

Escolha a aba desejada ou clique em [Voltar] para retornar ao menu principal ou em [Imprimir] para visualizar ou imprimir uma cópia da Declaração.

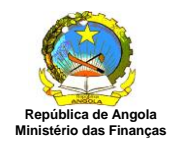

|                                                                                      | MINISTÉRIO DAS FINANÇAS                                                                                                    | MODELO 1 - IMPOS<br>DECLARAÇÃO DE RENDIMENTOS DA                                                  | TO INDUST                                                                                                    | RIAL<br>Exercício de 2015                                                                                                    | Exercício - 2015<br>Emissão: 22/11/                       | 2013 - 17:30:34                                                                                                    |
|--------------------------------------------------------------------------------------|----------------------------------------------------------------------------------------------------|---------------------------------------------------------------------------------------------------|----------------------------------------------------------------------------------------------------|----------------------------------------------------------------------------------------------------|-----------------------------------------------------------|----------------------------------------------------------------------------------------------------|
| IDEN                                                                                 | TIFICAÇÃO                                                                                                    |                                                                                                   |                                                                                                    |                                                                                                    |                                                           |                                                                                                    |
| Nom                                                                                  | e ou Designação Social                                                                                                    | Registo Geral de C                                                                                | ontribuintes                                                                                                    |                                                                                                    |                                                           |                                                                                                    |
| Contri                                                                               | buinte A Classificar                                                                                                    | 9999999999                                                                                        |                                                                                                    |                                                                                                    |                                                           |                                                                                                    |
| Mora                                                                                 | da Comuna                                                                                                    | Município                                                                                         | Provín                                                                                                    | cia                                                                                                    |                                                           |                                                                                                    |
| E-Mai                                                                                | il Telefone                                                                                                    | Fax                                                                                               |                                                                                                    | $\sim$                                                                                                    |                                                           |                                                                                                    |
| DADO                                                                                 | S ADICIONAIS                                                                                                    |                                                                                                   | 100                                                                                                    |                                                                                                    |                                                           |                                                                                                    |
| Tipo                                                                                 | Contribuinte                                                                                                    | Π                                                                                                 | po Declaração                                                                                                    |                                                                                                    |                                                           |                                                                                                    |
| Resid                                                                                | ente                                                                                                    | 1 1 1 1 1 1 1 1 1 1 1 1 1 1 1 1 1 1 1                                                             | Declaração                                                                                                    |                                                                                                    |                                                           |                                                                                                    |
| Repro                                                                                | esentante Legal                                                                                                    | R                                                                                                 | egisto Geral                                                                                                    |                                                                                                    |                                                           |                                                                                                    |
| Técni                                                                                | co de Contas                                                                                                    | R                                                                                                 | egisto Geral                                                                                                    |                                                                                                    |                                                           |                                                                                                    |
| DEM                                                                                  | ONSTRAÇÃO DE RESULTADOS                                                                                                    |                                                                                                   |                                                                                                    |                                                                                                    |                                                           |                                                                                                    |
| DEMI                                                                                 |                                                                                                    |                                                                                                   |                                                                                                    |                                                                                                    |                                                           |                                                                                                    |
| Nº                                                                                   | Designação                                                                                                    | Ca                                                                                                | onta<br>PCG                                                                                                    |                                                                                                    | Exercício                                                 |                                                                                                    |
| Nº                                                                                   | Designação                                                                                                    | Ce                                                                                                | onta<br>PCG                                                                                                    | Corren                                                                                                    | Exercício                                                 | Anterior                                                                                                    |
| Nº<br>21                                                                             | Designação<br>Proveitos E Ganhos Por Natureza                                                                                                    | Cc<br>1                                                                                           | PCG<br>6                                                                                                    | Corren                                                                                                    | Exercício<br>te                                           | Anterior                                                                                                    |
| Nº<br>21<br>211                                                                      | Designação<br>Proveitos E Ganhos Por Natureza<br>Vendas De Produtos                                                                                                    | Cc<br>1<br>1<br>1<br>1<br>1<br>1<br>1<br>1<br>1<br>1<br>1<br>1<br>1<br>1<br>1<br>1<br>1<br>1<br>1 | 6<br>1112                                                                                                    | Corren                                                                                                    | Exercício<br>te                                           | Anterior<br>20.000,00                                                                                                    |
| Nº<br>21<br>211<br>212                                                               | Designação<br>Proveitos E Ganhos Por Natureza<br>Vendas De Produtos<br>Vendas De Mercadoria                                                                                                    | Ca<br>1<br>1<br>1<br>1<br>1<br>1<br>1<br>1<br>1<br>1<br>1<br>1<br>1<br>1<br>1<br>1<br>1<br>1<br>1 | 6<br>613                                                                                                    | Corren                                                                                                    | <b>Exercício</b>                                          | Anterior<br>20.000,00<br>4.000,00                                                                                                    |
| Nº<br>21<br>211<br>212<br>213                                                        | Designação<br>Proveitos E Ganhos Por Natureza<br>Vendas De Produtos<br>Vendas De Mercadoria<br>Prestações De Serviços                                                                                                    | Co<br>1<br>51                                                                                     | 6<br>61112<br>613<br>62                                                                                                    | Corren<br>20.000,<br>400.000,<br>0,                                                                                                    | Exercício<br>te<br>00<br>00                               | Anterior<br>20.000,00<br>4.000,00<br>0,00                                                                                              |
| Nº<br>21<br>211<br>212<br>213<br>214                                                 | Designação<br>Proveitos E Ganhos Por Natureza<br>Vendas De Produtos<br>Vendas De Mercadoria<br>Prestações De Serviços<br>Outros Proveitos Operacionais                                                                                                    | Cc<br>1<br>61                                                                                     | 6<br>6<br>61112<br>613<br>62<br>63                                                                                                    | Corren<br>20.000,<br>400.000,<br>0,<br>0,                                                                                                    | Exercício<br>te<br>00<br>00<br>00<br>00                   | Anterior<br>20.000,00<br>4.000,00<br>0,00<br>0,00                                                                                      |
| Nº<br>21<br>211<br>212<br>213<br>214                                                 | Designação<br>Proveitos E Ganhos Por Natureza<br>Vendas De Produtos<br>Vendas De Mercadoria<br>Prestações De Serviços<br>Outros Proveitos Operacionais<br>A - Soma Dos Proveitos Operacio                                                                                                    | Co<br>I<br>61<br>Inéis                                                                            | 6<br>1112<br>613<br>62<br>63                                                                                                    | Corren<br>20.000,<br>400.000,<br>0,<br>0,<br>440.000,0                                                                                                    | Exercício<br>te<br>00<br>00<br>00<br>00<br>00             | Anterior<br>20.000,00<br>4.000,00<br>0,00<br>0,00<br>54.000,00                                                                         |
| Nº<br>21<br>211<br>212<br>213<br>214<br>215                                          | Designação<br>Proveitos E Ganhos Por Natureza<br>Vendas De Produtos<br>Vendas De Mercadoria<br>Prestações De Serviços<br>Outros Proveitos Operacionais<br>A - Soma Dos Proveitos Operación<br>Variação Nos Inventários De Pro. Aca                                                                                                    | Co<br>i<br>61<br>inéis<br>b. E Prod. Curso                                                        | 6<br>6<br>61112<br>613<br>62<br>63<br>64                                                                                                    | Corren<br>20.000,<br>400.000,<br>0,<br>0,<br>440.000,<br>100.000,                                                                                                    | Exercício<br>te<br>00<br>00<br>00<br>00<br>00<br>00<br>00 | Anterior<br>20.000,00<br>4.000,00<br>0,00<br>0,00<br>54.000,00<br>100.000,00                                                           |
| Nº<br>21<br>211<br>212<br>213<br>214<br>215<br>216                                   | Designação<br>Proveitos E Ganhos Por Natureza<br>Vendas De Produtos<br>Vendas De Mercadoria<br>Prestações De Serviços<br>Outros Proveitos Operacionais<br>A - Soma Dos Proveitos Operacio<br>Variação Nos Inventários De Pro. Aca<br>Trabalhos Para A Própria Empresa                                                                                                    | Co<br>1<br>61<br>inàis<br>b. E Prod. Curso                                                        | 6<br>1112<br>613<br>62<br>63<br>64<br>65                                                                                                    | Corren<br>20.000,<br>400.000,<br>0,<br>0,<br>440.000,<br>100.000,<br>0,                                                                                                    | Exercício te 00 00 00 00 00 00 00 00 00 00 00 00 00       | Anterior<br>20.000,00<br>4.000,00<br>0,00<br>0,00<br>54.000,00<br>100.000,00                                                           |
| N°<br>21<br>211<br>212<br>213<br>214<br>215<br>216<br>217                            | Designação Proveitos E Ganhos Por Natureza Vendas De Produtos Vendas De Mercadoria Prestações De Serviços Outros Proveitos Operacionais A - Soma Dos Proveitos Operació Variação Nos Inventários De Pro. Aca Trabalhos Para A Própria Empresa Proveitos E Ganhos Financeiros Gerai                                                                                                    | Co<br>5<br>1<br>1<br>1<br>1<br>1<br>1<br>1<br>1<br>1<br>1<br>1<br>1<br>1<br>1<br>1<br>1<br>1<br>1 | 6<br>1112<br>613<br>62<br>63<br>64<br>65<br>66                                                                                                    | Corren<br>20.000,<br>400.000,<br>0,<br>440.000,<br>100.000,<br>0,<br>0,                                                                                                    | Exercício te 00 00 00 00 00 00 00 00 00 00 00 00 00       | Anterior<br>20.000,00<br>4.000,00<br>0,00<br>54.000,00<br>100.000,00<br>0,00                                                           |
| Nº<br>21<br>211<br>212<br>213<br>214<br>215<br>216<br>217<br>218                     | Designação Proveitos E Ganhos Por Natureza Vendas De Produtos Vendas De Mercadoria Prestações De Serviços Outros Proveitos Operacionais A - Soma Dos Proveitos Operació Variação Nos Inventários De Pro. Aca Trabalhos Para A Própria Empresa Proveitos E Ganhos Financeiros Gerai Proveitos E Ganhos Financeiros Em F                                                                                                    | Co<br>in<br>in<br>in<br>is<br>b. E Prod. Curso<br>is<br>illais E Assoc.                           | 6<br>1112<br>613<br>62<br>63<br>64<br>65<br>66<br>67                                                                                                    | Corren<br>20.000,<br>400.000,<br>0,<br>0,<br>440.000,<br>100.000,<br>0,<br>0,<br>0,<br>0,<br>0,                                                                                           | Exercício te 00 00 00 00 00 00 00 00 00 00 00 00 00       | Anterior<br>20.000,00<br>4.000,00<br>0,00<br>54.000,00<br>100.000,00<br>0,00<br>0,00                                                   |
| Nº<br>21<br>211<br>212<br>213<br>214<br>215<br>216<br>217<br>218<br>219              | Designação Proveitos E Ganhos Por Natureza Vendas De Produtos Vendas De Mercadoria Prestações De Serviços Outros Proveitos Operacionais A - Somá Dos Proveitos Operacio Variação Nos Inventários De Pro. Aca Trabelhos Para A Própria Empresa Proveitos E Ganhos Financeiros Gerai Proveitos E Ganhos Financeiros Em F Outros Proveitos E Ganhos Não Opera                                                                                                    | Co<br>ineis<br>b. E Prod. Curso<br>s<br>liais E Assoc.<br>icionais                                | 6<br>1112<br>613<br>62<br>63<br>64<br>65<br>66<br>67<br>68                                                                                                    | Corren<br>20.000,<br>400.000,<br>0,<br>440.000,<br>100.000,<br>0,<br>0,<br>0,<br>0,<br>0,                                                                                                 | Exercício te                                              | Anterior<br>20.000,00<br>4.000,00<br>0,00<br>54.000,00<br>100.000,00<br>0,00<br>0,00<br>0,00                                           |
| Nº<br>21<br>211<br>212<br>213<br>214<br>215<br>216<br>217<br>218<br>219<br>220       | Designação Proveitos E Ganhos Por Natureza Vendas De Produtos Vendas De Mercadoria Prestações De Serviços Outros Proveitos Operacionais A - Soma Dos Proveitos Operació Variação Nos Inventários De Pro. Aca Trabalhos Para A Própria Empresa Proveitos E Ganhos Financeiros Gerai Proveitos E Ganhos Financeiros Em F Outros Proveitos E Ganhos Não Opera Proveitos E Ganhos Extraordinários                                                                                                    | Co<br>interior<br>interior<br>b. E Prod. Curso<br>5<br>siliais E Assoc.<br>icionais               | 6<br>1112<br>613<br>62<br>63<br>64<br>65<br>66<br>65<br>66<br>67<br>68<br>69                                                                                           | Corren<br>20.000,<br>400.000,<br>0,<br>0,<br>440.000,<br>100.000,<br>0,<br>0,<br>0,<br>0,<br>0,<br>0,<br>0,<br>0,<br>0,<br>0,                                                             | Exercício te                                              | Anterior<br>20.000,00<br>4.000,00<br>0,00<br>54.000,00<br>100.000,00<br>0,00<br>0,00<br>0,00<br>0,00                                   |
| Nº<br>21<br>211<br>212<br>213<br>214<br>215<br>216<br>217<br>218<br>219<br>220       | Designação Proveitos E Ganhos Por Natureza Vendas De Produtos Vendas De Mercadoria Prestações De Serviços Outros Proveitos Operacionais A - Soma Dos Proveitos Operacio Variação Nos Inventários De Pro. Aca Trabalhos Pare A Própria Empresa Proveitos E Ganhos Financeiros Gerai Proveitos E Ganhos Financeiros Em F Outros Proveitos E Ganhos Não Opera Proveitos E Ganhos Extraordinários B - Soma De Outros Proveitos E G                                                                                                    | Co<br>nais<br>b. E Prod. Curso<br>s<br>s<br>s<br>cionais<br>Ganhos Não Operacionais               | 6<br>1112<br>613<br>62<br>63<br>64<br>65<br>66<br>67<br>68<br>69                                                                                                    | Corren<br>20.000,<br>400.000,<br>0,<br>440.000,<br>0,<br>100.000,<br>0,<br>0,<br>0,<br>0,<br>0,<br>0,<br>100.000,<br>0,<br>100.000,                                                       | Exercício te 00 00 00 00 00 00 00 00 00 00 00 00 00       | Anterior<br>20.000,00<br>4.000,00<br>0,00<br>54.000,00<br>100.000,00<br>0,00<br>0,00<br>0,00<br>0,00<br>0                              |
| N°<br>21<br>211<br>212<br>213<br>214<br>215<br>216<br>217<br>218<br>219<br>220       | Designação Proveitos E Ganhos Por Natureza Vendas De Produtos Vendas De Produtos Vendas De Mercadoria Prestações De Serviços Outros Proveitos Operacionais A - Soma Dos Proveitos Operacio Variação Nos Inventários De Pro. Aca Trabalhos Para A Própria Empresa Proveitos E Ganhos Financeiros Gerai Proveitos E Ganhos Financeiros Em P Outros Proveitos E Ganhos Extraordinários B - Soma De Outros Proveitos (A + B) C - Total Dos Proveitos (A + B)                                                                          | Co<br>inéis<br>b. E Prod. Curso<br>s<br>lieis E Assoc.<br>scionais<br>Ganhos Não Operacionais     | 6<br>1112<br>613<br>62<br>63<br>64<br>65<br>66<br>65<br>66<br>65<br>66<br>65<br>66<br>65<br>66<br>65<br>66<br>65<br>66<br>65<br>66<br>65<br>66<br>65<br>66<br>65<br>65 | Corren<br>20.000,<br>400.000,<br>0,<br>0,<br>440.000,<br>0,<br>100.000,<br>0,<br>0,<br>0,<br>0,<br>0,<br>0,<br>0,<br>0,<br>0,<br>540.000,<br>0,                                           | Exercício te                                              | Anterior<br>20.000,00<br>4.000,00<br>0,00<br>54.000,00<br>100.000,00<br>0,00<br>0,00<br>0,00<br>0,00<br>0                              |
| Nº<br>21<br>211<br>212<br>213<br>214<br>215<br>216<br>217<br>218<br>219<br>220<br>22 | Designação Proveitos E Ganhos Por Natureza Vendas De Produtos Vendas De Mercadoria Prestações De Serviços Outros Proveitos Operacionais A - Soma Dos Proveitos Operacio Variação Nos Inventários De Pro. Aca Trabalhos Pare A Própria Empresa Proveitos E Ganhos Financeiros Gerai Proveitos E Ganhos Financeiros Gerai Proveitos E Ganhos Extraordinários B - Somá De Outros Proveitos E G C - Total Dos Proveitos (A + B) Custos E Perdas Por Natureza                                                                          | Co<br>nais<br>b. E Prod. Curso<br>s<br>liais E Assoc.<br>cionais<br>Ganhos Não Operacionais       | 6       61112       613       62       63       64       65       66       67       68       69       7                                                                | Corren<br>20.000,<br>400.000,<br>0,<br>0,<br>440.000,<br>0,<br>100.000,<br>0,<br>0,<br>0,<br>0,<br>0,<br>0,<br>540.000,<br>0,                                                             | Exercício te                                              | Anterior<br>20.000,00<br>4.000,00<br>0,00<br>54.000,00<br>100.000,00<br>0,00<br>0,00<br>0,00<br>0,00<br>0                              |
| Nº 21 211 212 213 214 215 216 217 218 219 220 22 221                                 | Designação Proveitos E Ganhos Por Natureza Vendas De Produtos Vendas De Produtos Vendas De Mercadoria Prestações De Serviços Outros Proveitos Operacionais A - Soma Dos Proveitos Operacio Variação Nos Inventários De Pro. Ace Trabalhos Para A Própria Empresa Proveitos E Ganhos Financeiros Gerai Proveitos E Ganhos Financeiros Em F Outros Proveitos E Ganhos Extraordinários B - Soma De Outros Proveitos E G C - Total Dos Proveitos (A + B) Custos E Perdas Por Natureza                                                 | Consumidas                                                                                        | 6       1112       613       62       63       64       65       66       67       68       69       7       71                                                        | Corren<br>20.000,<br>400.000,<br>0,<br>0,<br>440.000,<br>0,<br>0,<br>0,<br>0,<br>0,<br>0,<br>0,<br>0,<br>0,<br>0,<br>0,<br>0,                                                             | Exercício te                                              | Anterior<br>20.000,00<br>4.000,00<br>0,00<br>54.000,00<br>100.000,00<br>0,00<br>0,00<br>0,00<br>0,00<br>0                              |
| Nº 21 211 212 213 214 215 216 217 218 219 220 221 222 221 222                        | Designação Proveitos E Ganhos Por Natureza Vendas De Produtos Vendas De Produtos Vendas De Mercadoria Prestações De Serviços Outros Proveitos Operacionais A - Soma Dos Proveitos Operacio Variação Nos Inventários De Pro. Aca Trabalhos Para A Própria Empresa Proveitos E Ganhos Financeiros Gerai Proveitos E Ganhos Financeiros Em F Outros Proveitos E Ganhos Não Opera Proveitos E Ganhos Extraordinários B - Soma De Outros Proveitos E E C - Total Dos Proveitos (A + B) Custo Se Mercadorias Vendidas E M Custo Pessoal | Consumidas                                                                                        | 6       61112       613       62       63       64       65       66       67       68       69       7       71       72                                              | Corren<br>20.000,<br>400.000,<br>0,<br>0,<br>440.000,<br>0,<br>100.000,<br>0,<br>0,<br>0,<br>0,<br>0,<br>100.000,<br>0,<br>0,<br>0,<br>0,<br>0,<br>0,<br>0,<br>0,<br>0,<br>0,<br>0,<br>0, | Exercício te  te  00  00  00  00  00  00  00  00          | Anterior<br>20.000,00<br>4.000,00<br>0,00<br>54.000,00<br>100.000,00<br>0,00<br>0,00<br>0,00<br>100.000,00<br>100.000,00<br>154.000,00 |

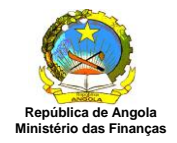

**Aba Pessoal**: Preencha todos os valores referentes a Custo com Pessoal 2014 e clique em [Gravar] para salvar os valores digitados na aba resumo.

| DesignaçãoConta PGC2015Remunerações - Órgãos Sociais721450.000,00Remunerações - Pessoal72235.000,00Pensões - Órgãos Sociais7231Pensões - Pessoal7232Prêmios Para Pensões724Encargos Sobre Remunerações725                                                                                                    | 2014<br>250.000,00<br>12.222,22 |
|----------------------------------------------------------------------------------------------------|---------------------------------|
| Remunerações - Órgãos Sociais     721     450.000,00       Remunerações - Pessoal     722     35.000,00       Pensões - Órgãos Sociais     7231     1       Pensões - Pessoal     7232     1       Pensões - Pessoal     7232     1       Pensões - Pessoal     7232     1       Prêmios Para Pensões     724     1       Encargos Sobre Remunerações     725     1 | 250.000,00<br>12.222,22         |
| Remunerações - Pessoal     722     35.000,00       Pensões - Órgãos Sociais     7231        Pensões - Pessoal     7232        Prémios Para Pensões     724        Encargos Sobre Remunerações     725                                                                                                    | 12.222,22                       |
| Pensões - Órgãos Sociais     7231       Pensões - Pessoal     7232       Prêmios Para Pensões     724       Encargos Sobre Remunerações     725                                                                                                    |                                 |
| Pensões - Pessoal     7232       Prêmios Para Pensões     724       Encargos Sobre Remunerações     725                                                                                                    |                                 |
| Prêmios Para Pensões     724       Encargos Sobre Remunerações     725                                                                                                    |                                 |
| Encargos Sobre Remunerações 725                                                                                                    |                                 |
|                                                                                                    |                                 |
| Seguro De Acidentes Trabalho, Doenças Profissionais 726                                                                                                    |                                 |
| Formação 727                                                                                                    |                                 |
| Outras Despesas Com O Pessoal 728                                                                                                    |                                 |
| + Outro                                                                                                    |                                 |

#### Cadastro de Informações Adicionais

Para incluir uma informação adicional, não prevista no formulário original, clique em [+ Outro] e o sistema apresenta o seguinte ecrã:

| Descrição:  | Remuneração para Pessoal de Informátic | a |
|-------------|----------------------------------------|---|
| Valor 2015: | 80.000,00                              |   |
| Valor 2014: | 80.000,00                              |   |

Preencha todos os campos referentes ao Cadastro de Informações Adicionais e clique em [Confirmar] e o sistema exibe os dados adicionados, conforme ecrã abaixo.

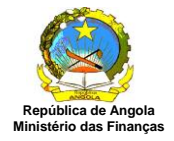

| identificação     | Resultatios        | Pessual    | Serv. Terceirus | LUCIO     | Mat. COIECta | avei imposto | Allexus   | Resulto |            |
|-------------------|--------------------|------------|-----------------|-----------|--------------|--------------|-----------|---------|------------|
|                   |                    | 0105       | Cust            | tos com P | essoal - 201 | 5            | -te       |         |            |
|                   | Desig              | nação      |                 | Conta     | a PGC        | 2015         |           | 201     | 4          |
| Remunerações -    | Orgãos Sociais     |            |                 |           | 721          | 450          | 0.000,00  |         | 250.000,00 |
| Remunerações -    | Pessoal            |            |                 |           | 722          | 35           | 5.000,00  |         | 12.222,22  |
| Pensões - Órgão   | os Sociais         |            |                 |           | 7231         |              |           |         |            |
| Pensões - Pesso   | al                 |            |                 |           | 7232         |              |           |         |            |
| Prêmios Para Per  | nsões              |            |                 |           | 724          |              |           |         |            |
| Encargos Sobre    | Remunerações       |            |                 |           | 725          |              |           |         |            |
| Seguro De Acide   | entes Trabalho, Do | oenças Pro | fissionais      |           | 726          |              |           |         |            |
| Formação          |                    |            |                 |           | 727          |              |           |         |            |
| Outras Despesa:   | s Com O Pessoal    |            |                 |           | 728          |              |           |         |            |
| Remuneração Pa    | ara Pessoal De Inf | ormática 🕻 | 3               |           |              | 80           | 00,000.00 |         | 80.000,00  |
| + Outro<br>Gravar |                    |            |                 |           |              |              |           |         |            |

#### Excluir as Informações Adicionais

Para excluir uma informação adicional clique em [x] a partir do ecrã "Declaração de Rendimentos-Modelo1- Imposto Industrial". O sistema apresenta a seguinte mensagem:

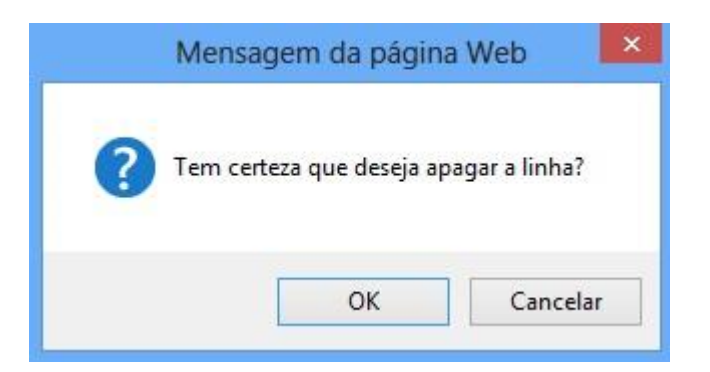

Clique em [OK], o sistema a apresenta o ecrã sem as informações adicionais.

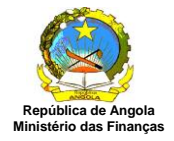

|                                                     | Edero mat. coloc   | imposito Anexos | Resulto    |
|-----------------------------------------------------|--------------------|-----------------|------------|
| Custo                                               | s com Pessoal - 20 | 15              |            |
| Designação                                          | Conta PGC          | 2015            | 2014       |
| Remunerações - Órgãos Sociais                       | 721                | 450.000,00      | 250.000,00 |
| Remunerações - Pessoal                              | 722                | 35.000,00       | 12.222,22  |
| Pensões - Órgãos Sociais                            | 7231               |                 |            |
| Pensões - Pessoal                                   | 7232               |                 |            |
| Prêmios Para Pensões                                | 724                |                 |            |
| Encargos Sobre Remunerações                         | 725                |                 |            |
| Seguro De Acidentes Trabalho, Doenças Profissionais | 726                |                 |            |
| Formação                                            | 727                |                 |            |
| Outras Despesas Com O Pessoal                       | 728                |                 |            |
| + Outro                                             |                    |                 |            |
|                                                     |                    |                 |            |
|                                                     |                    |                 |            |
|                                                     |                    |                 |            |
| Gravar                                              |                    |                 |            |
|                                                     |                    |                 |            |

Escolha a aba desejada ou clique em [Voltar] para retornar ao menu principal ou em [Imprimir] para visualizar ou imprimir uma cópia da Declaração.

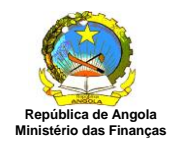

| MINISTERIO DAS FINANÇAS                                                                                                    | s MC<br>DECLARAÇÃO D                          | DDELO 1 - IMPOSTO INDUSTRIAL<br>E RENDIMENTOS DA COLECTA DO EXERCÍCIO DE                                                                                                    | Exercício - 20:<br>Emissão: 22/<br>2015                                                                              | 15<br>/11/2013 - 17:49:31                                                                        |
|----------------------------------------------------------------------------------------------------|-----------------------------------------------|----------------------------------------------------------------------------------------------------|----------------------------------------------------------------------------------------------------|--------------------------------------------------------------------------------------------------|
| IDENTIFICAÇÃO                                                                                                    |                                               |                                                                                                    |                                                                                                    |                                                                                                  |
| Nome ou Designação Social                                                                                                    |                                               | Registo Geral de Contribuintes                                                                                                    | 2                                                                                                    | 1                                                                                                |
| Contribuinte A Classificar                                                                                                    |                                               | 999999999                                                                                                    |                                                                                                    |                                                                                                  |
| Morada C                                                                                                    | omuna                                         | Município Província                                                                                                    |                                                                                                    |                                                                                                  |
| DADOS ADICIONAIS<br>Tipo Contribuinte<br>Residente<br>Representante Legal                                                                                                    | N                                             | Tipo Declaração<br>1ª Declaração<br>Registo Geral                                                                                                    |                                                                                                    |                                                                                                  |
| Técnico de Contas<br>CUSTOS COM PESSOAL                                                                                                    |                                               | Registo Geral                                                                                                    |                                                                                                    | 1007                                                                                             |
| Técnico de Contas<br>CUSTOS COM PESSOAL<br>Designação                                                                                                    |                                               | Registo Geral<br>Conta<br>PCG                                                                                                    | Exerci                                                                                                    | ício                                                                                             |
| Técnico de Contas<br>CUSTOS COM PESSOAL<br>Designação<br>Remunerarias - Ómãos Soci                                                                                                    |                                               | Registo Geral<br>Conta<br>PCG                                                                                                    | Exerci<br>Corrente                                                                                                   | ício<br>Anterior<br>250.000.00                                                                   |
| Técnico de Contas<br>CUSTOS COM PESSOAL<br>Designação<br>Remunerações - Órgãos Socia<br>Remunerações - Pessoal                                                                                                    | ais                                           | Registo Geral<br>Conta<br>PCG<br>721 45<br>722 5                                                                                                    | Exerci<br>Corrente<br>50.000,00                                                                                      | ício<br>Anterior<br>250.000,00<br>12.222.22                                                      |
| Técnico de Contas<br>CUSTOS COM PESSOAL<br>Designação<br>Remunerações - Órgãos Socia<br>Remunerações - Pessoal<br>Pensões - Órgãos Sociais                                                                                                    | ais                                           | Registo Geral                                                                                                    | Exerci<br>Corrente<br>50.000,00<br>35.000,00<br>0,00                                                                 | feio<br>Anterior<br>250.000,00<br>12.222,22<br>0.00                                              |
| Técnico de Contas<br>CUSTOS COM PESSOAL<br>Designação<br>Remunerações - Órgãos Socia<br>Remunerações - Pessoal<br>Pensões - Órgãos Sociais<br>Pensões - Pessoal                                                                                                    | ais                                           | Registo Geral Conta PCG 721 45 722 3 7231 7232                                                                                                    | Exerci<br>Corrente<br>50.000,00<br>35.000,00<br>0,00<br>0,00                                                         | fcio<br>Anterior<br>250.000,00<br>12.222,22<br>0,00<br>0.00                                      |
| Técnico de Contas<br>CUSTOS COM PESSOAL<br>Designação<br>Remunerações - Órgãos Socia<br>Remunerações - Pessoal<br>Pensões - Órgãos Sociais<br>Pensões - Pessoal<br>Prêmios Para Pensões                                                                                                    | ais                                           | Registo Geral                                                                                                    | Exerci<br>Corrente<br>50.000,00<br>35.000,00<br>0,00<br>0,00<br>0,00                                                 | icio<br>Anterior<br>250.000,00<br>12.222,22<br>0,00<br>0,00<br>0,00                              |
| Técnico de Contas<br>CUSTOS COM PESSOAL<br>Designação<br>Remunerações - Órgãos Socia<br>Remunerações - Pessoal<br>Pensões - Órgãos Sociais<br>Pensões - Pessoal<br>Prêmios Para Pensões<br>Encargos Sobre Remuneraçõe                                                                            | ais                                           | Registo Geral Conta PCG 721 45 722 3 7231 7232 724 725                                                                                                    | Exerci<br>Corrente<br>50.000,00<br>35.000,00<br>0,00<br>0,00<br>0,00<br>0,00                                         | fcio<br>Anterior<br>250.000,00<br>12.222,22<br>0,00<br>0,00<br>0,00<br>0,00                      |
| Técnico de Contas<br>CUSTOS COM PESSOAL<br>Designação<br>Remunerações - Órgãos Socia<br>Remunerações - Pessoal<br>Pensões - Órgãos Sociais<br>Pensões - Pessoal<br>Prêmios Para Pensões<br>Encargos Sobre Remuneraçõe<br>Seguro De Acidentes Trabalho                                            | ais<br>es<br>o, Doenças Profissionais         | Registo Geral                                                                                                    | Exerci<br>Corrente<br>50.000,00<br>35.000,00<br>0,00<br>0,00<br>0,00<br>0,00<br>0,00                                 | icio<br>Anterior<br>250.000,00<br>12.222,22<br>0,00<br>0,00<br>0,00<br>0,00<br>0,00              |
| Técnico de Contas<br>CUSTOS COM PESSOAL<br>Designação<br>Remunerações - Órgãos Social<br>Remunerações - Pessoal<br>Pensões - Órgãos Socials<br>Pensões - Órgãos Socials<br>Pensões - Pessoal<br>Prêmios Para Pensões<br>Encargos Sobre Remuneraçõe<br>Seguro De Acidentes Trabalho<br>Formação   | ais<br>es<br>o, Doenças Profissionais         | Registo Geral                                                                                                    | Exerci<br>Corrente<br>50.000,00<br>35.000,00<br>0,00<br>0,00<br>0,00<br>0,00<br>0,00<br>0,00<br>0,00                 | icio<br>Anterior<br>250.000,00<br>12.222,22<br>0,00<br>0,00<br>0,00<br>0,00<br>0,00<br>0,00      |
| Técnico de Contas<br>CUSTOS COM PESSOAL<br>Designação<br>Remunerações - Órgãos Social<br>Remunerações - Pessoal<br>Pensões - Órgãos Socials<br>Pensões - Pessoal<br>Prêmios Para Pensões<br>Encargos Sobre Remuneraçõe<br>Seguro De Acidentes Trabalho<br>Formação<br>Outras Despesas Com O Pess | ais<br>es<br>o, Doenças Profissionais<br>soal | Conta<br>PCG         Conta           721         45           722         3           7231         3           7232         3           724         3           725         726           727         728 | Exerci<br>Corrente<br>50.000,00<br>35.000,00<br>0,00<br>0,00<br>0,00<br>0,00<br>0,00<br>0,00<br>0,00<br>0,00<br>0,00 | icio<br>Anterior<br>250.000,00<br>12.222,22<br>0,00<br>0,00<br>0,00<br>0,00<br>0,00<br>0,00<br>0 |

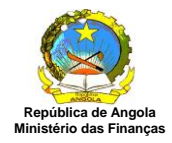

**Aba Serviços Terceiros:** Preencha todos os valores referentes a Fornecimento e Serviços de Terceiros 2014 e clique em [Gravar] para salvar os valores digitados na aba resumo.

| DesignaçãoConta PGC20152014Água75211120.000,0016.000,00Électricidade752125.600,0069.000,00Combustíveis, E Outros Fluídos75213Conservação E Reparação75214Waterial De Protecção, Segurança E Conforto75215Ferramentas E Utensilios De Desgaste Rápido75216Material De Escritório75217Livros E Documentação Técnica75218Dutros Fornecimentos75219Comunicação75220Rendas E Alugueres75221Seguros75222                                                                                                    | Fornec                                      | imentos e Serviços de Te | erceiros - 2015 |           |
|----------------------------------------------------------------------------------------------------|---------------------------------------------|--------------------------|-----------------|-----------|
| Água75211120.000,0016.000,00Electricidade752125.600,0069.000,00Combustíveis, E Outros Fluídos75213Conservação E Reparação75214Material De Protecção, Segurança E Conforto75215Ferramentas E Utensílios De Desgaste Rápido75216Material De Escritório75217Juros E Documentação Técnica75218Dutros Fornecimentos75219Comunicação75220Rendas E Alugueres75221Seguros75222                                                                                                    | Designação                                  | Conta PGC                | 2015            | 2014      |
| Electricidade752125.600,0069.000,00Combustiveis, E Outros Fluídos75213Conservação E Reparação75214 </th <th>Água</th> <th>75211</th> <th>120.000,00</th> <th>16.000,00</th>                                                                                                    | Água                                        | 75211                    | 120.000,00      | 16.000,00 |
| Combustíveis, E Outros Fluídos75213InstanceConservação E Reparação75214InstanceMaterial De Protecção, Segurança E Conforto75215InstanceFerramentas E Utensilios De Desgaste Rápido75216InstanceMaterial De Escritório75217InstanceMaterial De Escritório75218InstanceDutros Fornecimentos75219InstanceComunicação75220InstanceRendas E Alugueres75222InstanceSeguros75222Instance                                                                                                    | lectricidade                                | 75212                    | 5.600,00        | 69.000,00 |
| Conservação E Reparação75214IndianaMaterial De Protecção, Segurança E Conforto75215IndianaFerramentas E Utensílios De Desgaste Rápido75216IndianaMaterial De Escritório75217IndianaLivros E Documentação Técnica75218IndianaDutros Fornecimentos75219IndianaComunicação75220IndianaRendas E Alugueres75221IndianaSeguros75222Indiana                                                                                                    | Combustíveis, E Outros Fluídos              | 75213                    |                 |           |
| Material De Protecção, Segurança E Conforto75215InstanceFerramentas E Utensilios De Desgaste Rápido75216InstanceMaterial De Escritório75217InstanceMaterial De Escritório75217InstanceLivros E Documentação Técnica75218InstanceDutros Fornecimentos75219InstanceComunicação75220InstanceRendas E Alugueres75221InstanceSeguros75222Instance                                                                                                    | Conservação E Reparação                     | 75214                    |                 |           |
| Ferramentas E Utensilios De Desgaste Rápido75216InstancioMaterial De Escritório75217InstancioLivros E Documentação Técnica75218InstancioDutros Fornecimentos75219InstancioComunicação75220InstancioRendas E Alugueres75221InstancioSeguros75222Instancio                                                                                                    | laterial De Protecção, Segurança E Conforto | 75215                    |                 |           |
| Material De Escritório75217Livros E Documentação Técnica75218Dutros Fornecimentos75219Dutros Fornecimentos75220Comunicação75220Rendas E Alugueres75222Seguros75222                                                                                                    | Ferramentas E Utensílios De Desgaste Rápido | 75216                    |                 |           |
| Livros E Documentação Técnica75218Dutros Fornecimentos75219Comunicação75220Rendas E Alugueres75221Seguros75222                                                                                                    | Material De Escritório                      | 75217                    |                 |           |
| Dutros Fornecimentos     75219     Image: Comunicação       Comunicação     75220     Image: Comunicação       Rendas E Alugueres     75221     Image: Comunicação       Seguros     75222     Image: Comunicação                                                                                                    | livros E Documentação Técnica               | 75218                    |                 |           |
| Comunicação         75220         Image: Comunicação           Rendas E Alugueres         75221         Image: Comunicação           Seguros         75222         Image: Comunicação                                                                                                    | Outros Fornecimentos                        | 75219                    |                 |           |
| Rendas E Alugueres         75221         Image: Constraint of the second of the second | Comunicação                                 | 75220                    |                 |           |
| Seguros 75222                                                                                                    | Rendas E Alugueres                          | 75221                    |                 |           |
|                                                                                                    | Seguros                                     | 75222                    |                 |           |
|                                                                                                    |                                             |                          |                 |           |

Escolha a aba desejada ou clique em [Voltar] para retornar ao menu principal ou em [Imprimir] para visualizar ou imprimir uma cópia da Declaração.

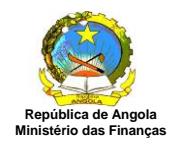

|                                                                                                    |                                                                      |                                                              | 1                                                    |
|----------------------------------------------------------------------------------------------------|----------------------------------------------------------------------|--------------------------------------------------------------|------------------------------------------------------|
| REPÚBLICA DE ANGOLA<br>MINISTÉRIO DAS FINANÇAS<br>DEC                                                                                                    | MODELO 1 - IMPOSTO INDUSTR<br>LARAÇÃO DE RENDIMENTOS DA COLECTA DO E | RIAL Exercício - 2015<br>Emissão: 22/13<br>EXERCÍCIO DE 2015 | /2013 - 17:58:00                                     |
| IDENTIFICAÇÃO                                                                                                    |                                                                      |                                                              |                                                      |
| Nome ou Designação Social                                                                                                    | Registo Geral de Contribuintes                                       |                                                              |                                                      |
| Contribuinte A Classificar                                                                                                    | 999999999                                                            |                                                              |                                                      |
| Morada Comuna                                                                                                    | Município Provínci                                                   | ia                                                           |                                                      |
|                                                                                                    |                                                                      |                                                              |                                                      |
| 5-Mail Telefone                                                                                                    | Fax                                                                  |                                                              |                                                      |
| DADOS ADICIONAIS                                                                                                    |                                                                      |                                                              |                                                      |
| lipo Contribuinte                                                                                                    | Tipo Declaração                                                      |                                                              |                                                      |
| Residente                                                                                                    | 1ª Declaração                                                        |                                                              |                                                      |
| Representante Legal                                                                                                    | Registo Geral                                                        |                                                              |                                                      |
| Técnico de Contas                                                                                                    | Registo Geral                                                        |                                                              |                                                      |
| FORNECIMENTOS E SERVIÇOS DE TERCEIROS                                                                                                    |                                                                      |                                                              |                                                      |
| Designação                                                                                                    | Conta<br>PCG                                                         | Exercíci                                                     | •                                                    |
|                                                                                                    |                                                                      | Corrente                                                     | Anterior                                             |
| Água                                                                                                    | 75211                                                                | 0,00                                                         | 0,00                                                 |
| Electricidade                                                                                                    | 75212                                                                | 0,00                                                         | 0,00                                                 |
| Combustíveis, E Outros Fluídos                                                                                                    | 75213                                                                | 0,00                                                         | 0,00                                                 |
| Conservação E Reparação                                                                                                    | 75214                                                                | 0,00                                                         | 0,00                                                 |
| Material De Protecção, Segurança E Confor                                                                                                    | to 75215                                                             | ]0,00                                                        | 0,00                                                 |
| Ferramentas E Utensílios De Desgaste Ráp                                                                                                    | do 75216                                                             | 0,00                                                         | 0,00                                                 |
| Material De Escritório                                                                                                    | 75217                                                                | 0,00                                                         | 0,00                                                 |
| Livros E Documentação Técnica                                                                                                    | 75218                                                                | 0,00                                                         | 0,00                                                 |
| Outros Fornecimentos                                                                                                    | 75219                                                                | 0,00                                                         | 0,00                                                 |
| Comunicação                                                                                                    | 75220                                                                | 0,00                                                         | 0,00                                                 |
| Rendas E Alugueres                                                                                                    | 75221                                                                | 0,00                                                         | 0,00                                                 |
|                                                                                                    |                                                                      |                                                              |                                                      |
| Seguros                                                                                                    | 75222                                                                | 0,00                                                         | 0,00                                                 |
| Seguros<br>Deslocações E Estadas                                                                                                    | 75222<br>75223                                                       | 0,00                                                         | 0,00                                                 |
| Seguros<br>Deslocações E Estadas<br>Despesas De Representação                                                                                                    | 75222<br>75223<br>75224                                              | 0,00<br>0,00<br>0,00                                         | 0,00<br>0,00<br>0,00                                 |
| Seguros<br>Deslocações E Estadas<br>Despesas De Representação<br>Vigilância E Segurança                                                                                       | 75222<br>75223<br>75224<br>75226                                     | 0,00<br>0,00<br>0,00<br>0,00                                 | 0,00<br>0,00<br>0,00<br>0,00                         |
| Seguros<br>Deslocações E Estadas<br>Despesas De Representação<br>Vigilância E Segurança<br>Limpeza, Higiene E Conforto                                                        | 75222<br>75223<br>75224<br>75226<br>75227                            | 0,00<br>0,00<br>0,00<br>0,00<br>0,00                         | 0,00<br>0,00<br>0,00<br>0,00<br>0,00                 |
| Seguros<br>Deslocações E Estadas<br>Despesas De Representação<br>Vigilância E Segurança<br>Limpeza, Higiene E Conforto<br>Publicidade E Propaganda                            | 75222<br>75223<br>75224<br>75226<br>75227<br>75228                   | 0,00<br>0,00<br>0,00<br>0,00<br>0,00<br>0,00                 | 0,00<br>0,00<br>0,00<br>0,00<br>0,00<br>0,00         |
| Seguros<br>Deslocações E Estadas<br>Despesas De Representação<br>Vigilância E Segurança<br>Limpeza, Higiene E Conforto<br>Publicidade E Propaganda<br>Contencioso E Notariado | 75222<br>75223<br>75224<br>75226<br>75227<br>75228<br>75228          | 0,00<br>0,00<br>0,00<br>0,00<br>0,00<br>0,00<br>0,00         | 0,00<br>0,00<br>0,00<br>0,00<br>0,00<br>0,00<br>0,00 |

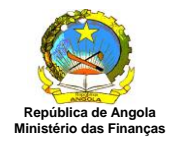

**Aba Lucro:** Preencha todos os valores referentes a Apuramento do Lucro Tributável 2014 e clique em [Gravar] para salvar os valores digitados na aba resumo.

| Apuramento do                                       | Lucro Tributável - 2015 |           |
|-----------------------------------------------------|-------------------------|-----------|
| Designação                                          | 2015                    | 2014      |
| AA                                                  | Acrescer                |           |
| emios De Seguro De Vida (Artigo 25°) Cii            | 36.666,66               | 25.555,55 |
| nortizações Excessivas (Artigo 29° E 31°) Cii       |                         |           |
| evisões Excessivas(Artigo 36°) Cii                  |                         |           |
| ovisões Não Previstas(Artigo 36°) Cii               |                         |           |
| nativos Excedentes Aos Previstos No(Artigo 39°) Cii |                         |           |
| oosto Industrial (Artigo 40°) Cii                   |                         |           |
| Itas Fiscais(Artigo 40°) Cii                        |                         |           |
| spesas De Representação(Artigo 40°) Cii             |                         |           |
| spesas De Existências (Artigo 42°) Cii              |                         |           |
| spesas Não Especificas (Artigo 49°) Cii             |                         |           |
| tros Acréscimos                                     |                         |           |
| + Outro                                             | · · · · · ·             |           |
|                                                     | Deduzir                 |           |
| ndimentos Do Artº 45º Cii                           |                         |           |
| + Outro                                             |                         |           |
|                                                     |                         |           |
|                                                     |                         |           |
| Gravar                                              |                         |           |
|                                                     |                         |           |

#### Cadastro de Informações Adicionais

Para incluir uma informação adicional, não prevista no formulário original, clique em [+ Outro] e o sistema apresenta o seguinte ecrã:

| Descrição:  | Premios do Seguro de Vida (Artigo 40) Cii |  |
|-------------|-------------------------------------------|--|
| Valor 2015: | 250.000,00                                |  |
| Valor 2014: | 250.000,00                                |  |

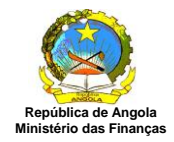

Preencha todos os campos referentes ao Cadastro de Informações Adicionais e clique em [Confirmar] e o sistema exibe os dados adicionados, conforme ecrã abaixo.

|                                                       | mai. Ouectavei inipusto Anexus                                                                                  | Resumo     |
|-------------------------------------------------------|----------------------------------------------------------------------------------------------------|------------|
| TUVISUES IVAU FIEVISIAS(ALIIYU JU ) OII               |                                                                                                    |            |
| Ionativos Excedentes Aos Previstos No(Artigo 39°) Cii |                                                                                                    |            |
| nposto Industrial (Artigo 40°) Cii                    |                                                                                                    |            |
| lultas Fiscais(Artigo 40°) Cii                        |                                                                                                    |            |
| espesas De Representação(Artigo 40°) Cii              |                                                                                                    |            |
| )espesas De Existências (Artigo 42°) Cii              |                                                                                                    |            |
| )espesas Não Especificas (Artigo 49°) Cii             |                                                                                                    |            |
| Dutros Acréscimos                                     |                                                                                                    |            |
| Premios Do Seguro De Vida (Artigo 40) Cii 🔇           | 250.000,00                                                                                                    | 250.000,00 |
| + Outro                                               | ά.                                                                                                    |            |
| A Ded                                                 | uzir                                                                                                    |            |
| Rendimentos Do Artº 45º Cii                           |                                                                                                    |            |
| + Outro                                               | ter de la companya de la companya de la companya de la companya de la companya de la companya de la companya de |            |
|                                                       |                                                                                                    |            |
|                                                       |                                                                                                    |            |
| Gravar                                                |                                                                                                    |            |
|                                                       |                                                                                                    |            |

#### Excluir as Informações Adicionais

Para excluir uma informação adicional clique em [x] a partir do ecrã "Declaração de Rendimentos-Modelo1- Imposto Industrial". O sistema apresenta a seguinte mensagem:

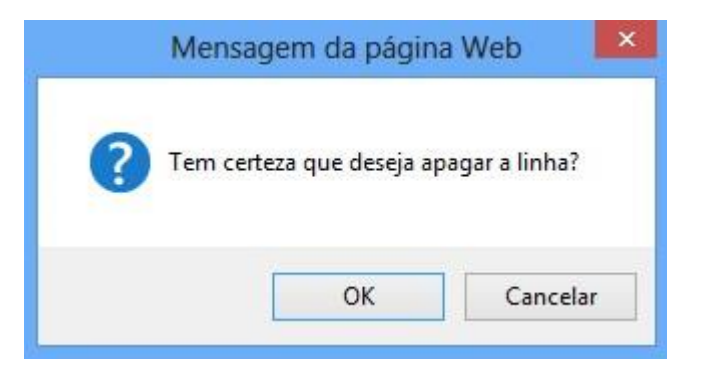

Clique em [OK], o sistema a apresenta o ecrã sem as informações adicionais.

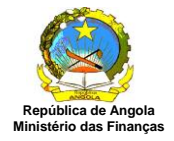

| renninenção     | Resultados         | Pessoal        | Serv. Terceiros | Lucro     | Mat. Colectável     | Imposto   | Anexos | Resumo |           |
|-----------------|--------------------|----------------|-----------------|-----------|---------------------|-----------|--------|--------|-----------|
|                 |                    |                | Apuramen        | to do Luc | cro Tributável - 20 | 15        |        |        |           |
|                 | W.                 | Designação     |                 |           | 20                  | 15        |        | 2014   |           |
|                 |                    |                |                 | A Acr     | escer               | 1272-7272 |        |        |           |
| emios De Segu   | uro De Vida (Arl   | tigo 25°) Cii  |                 |           |                     | 36.66     | 6,66   |        | 25.555,55 |
| nortizações Ex  | cessivas (Artig    | jo 29° E 31°)  | Cii             |           |                     |           |        |        |           |
| evisões Exces   | sivas(Artigo 36    | i°) Cii        |                 |           |                     |           |        |        |           |
| ovisões Não P   | revistas(Artigo    | 36°) Cii       |                 |           |                     |           |        |        |           |
| nativos Exced   | lentes Aos Prev    | vistos No(Arti | go 39°) Cii     |           |                     |           |        |        |           |
| posto Industria | al (Artigo 40°) Ci |                |                 |           |                     |           |        |        |           |
| ultas Fiscais(A | rtigo 40°) Cii     |                |                 |           |                     |           |        |        |           |
| spesas De Re    | presentação(A      | rtigo 40°) Cii |                 |           |                     |           |        |        |           |
| spesas De Ex    | istências (Artig   | o 42°) Cii     |                 |           |                     |           |        |        |           |
| spesas Não E    | specificas (Arti   | go 49°) Cii    |                 |           |                     |           |        |        |           |
| itros Acréscim  | 105                |                |                 |           |                     |           |        |        |           |
| + Outro         |                    |                |                 |           |                     |           |        |        |           |
|                 |                    |                |                 | A De      | duzir               |           |        |        |           |
| ndimentos Do    | Art° 45° Cii       |                |                 |           |                     |           |        |        |           |
| + Outro         |                    |                |                 |           | di                  |           |        |        |           |
|                 |                    |                |                 |           |                     |           |        |        |           |
|                 |                    |                |                 |           |                     |           |        |        |           |
| Gravar          |                    |                |                 |           |                     |           |        |        |           |
|                 |                    |                |                 |           |                     |           |        |        |           |

Escolha a aba desejada ou clique em [Voltar] para retornar ao menu principal ou em [Imprimir] para visualizar ou imprimir uma cópia da Declaração.

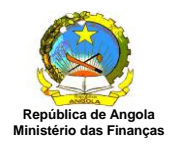

# Manual do Utilizador

| MINISTÉRIO                                                                                                    | DAS FINANÇAS                                                                                                    | MODELO 1 - IMPOSTO INDUSTRIAL<br>ÇÃO DE RENDIMENTOS DA COLECTA DO EXERCÍO | Exercício - 20<br>Emissão: 25/<br>CIO DE 2015                                                                                                    | 15<br>/11/2013 - 10:34:02                                                         |
|----------------------------------------------------------------------------------------------------|----------------------------------------------------------------------------------------------------|---------------------------------------------------------------------------|----------------------------------------------------------------------------------------------------|-----------------------------------------------------------------------------------|
| IDENTIFICAÇÃO                                                                                                    |                                                                                                    |                                                                           |                                                                                                    |                                                                                   |
| Nome ou Designaçã                                                                                                    | o Social                                                                                                    | Registo Geral de Contribuintes                                            |                                                                                                    |                                                                                   |
| Contribuinte A Classific                                                                                                    | ar                                                                                                    | 999999999                                                                 |                                                                                                    |                                                                                   |
| Morada                                                                                                    | Comuna                                                                                                    | Município Província                                                       |                                                                                                    |                                                                                   |
| E-Mail                                                                                                    | Telefone                                                                                                    | Fax                                                                       |                                                                                                    |                                                                                   |
| DADOS ADICIONAIS                                                                                                    | 1                                                                                                    |                                                                           |                                                                                                    |                                                                                   |
| Tipo Contribuinte                                                                                                    |                                                                                                    | Tipo Declaração                                                           |                                                                                                    |                                                                                   |
| Residente                                                                                                    |                                                                                                    | 1ª Declaração                                                             |                                                                                                    |                                                                                   |
| Representante Lega                                                                                                    |                                                                                                    | Registo Geral                                                             |                                                                                                    |                                                                                   |
|                                                                                                    |                                                                                                    |                                                                           |                                                                                                    |                                                                                   |
|                                                                                                    | the local designment of the local designment of the lo |                                                                           |                                                                                                    |                                                                                   |
| Técnico de Contas                                                                                                    |                                                                                                    | Registo Geral                                                             |                                                                                                    |                                                                                   |
| Técnico de Contas<br>APURAMENTO DO LU                                                                                                    | JCRO TRIBUTÁVEL                                                                                                    | Registo Geral                                                             |                                                                                                    | 0<br>                                                                             |
| Técnico de Contas<br>APURAMENTO DO LU<br>Designação                                                                                                    | JCRO TRIBUTÁVEL                                                                                                    | Registo Geral                                                             | Exercia                                                                                                    | tio                                                                               |
| Técnico de Contas<br>APURAMENTO DO LU<br>Designação<br>A Acrescer                                                                                                    | JCRO TRIBUTÁVEL                                                                                                    | Registo Geral                                                             | Exercío<br>Corrente                                                                                                    | tio<br>Anterior                                                                   |
| Técnico de Contas<br>APURAMENTO DO LU<br>Designação<br>A Acrescer<br>Premios De Se                                                                                                    | JCRO TRIBUTÁVEL<br>guro De Víde (Artigo 25°) Cii                                                                                                    | Registo Geral                                                             | Exercío<br>Corrente<br>36.666,66                                                                                                    | cio<br>Anterior<br>25.555,55                                                      |
| Técnico de Contas<br>APURAMENTO DO LU<br>Designação<br>A Acrescer<br>Premios De Se<br>Amortizações E                                                                                                    | JCRO TRIBUTÁVEL<br>guro De Vida (Artigo 25°) Cii<br>ixcessivas (Artigo 29° E 31°) Cii                                                                                                    | Registo Geral                                                             | Exercí<br>Corrente<br>36.666,66<br>0,00                                                                                                    | cio<br>Anterior<br>25.555,55<br>0,00                                              |
| Técnico de Contas<br>APURAMENTO DO LU<br>Designação<br>A Acrescer<br>Premios De Se<br>Amortizações E<br>Previsões Exce                                                                                                    | JCRO TRIBUTÁVEL<br>guro De Vida (Artigo 25°) Cii<br>ixcessivas (Artigo 29° E 31°) Cii<br>ssivas(Artigo 36°) Cii                                                                                                    | Registo Geral                                                             | Exercí<br>Corrente<br>36.666,66<br>0,00<br>0,00                                                                                                    | cio<br>Anterior<br>25.555,55<br>0,00<br>0,00                                      |
| Técnico de Contas<br>APURAMENTO DO LU<br>Designação<br>A Acrescer<br>Premios De Se<br>Amortizações E<br>Previsões Exce<br>Provisões Não                                                                                                    | guro De Vida (Artigo 25°) Cii<br>ixcessivas (Artigo 29° E 31°) Cii<br>ssivas(Artigo 36°) Cii<br>Previstas(Artigo 36°) Cii                                                                                                    | Registo Geral                                                             | Exercío<br>Corrente<br>36.666,66<br>0,00<br>0,00<br>0,00                                                                                                    | cio<br>Anterior<br>25.555,55<br>0,00<br>0,00<br>0,00                              |
| Técnico de Contas<br>APURAMENTO DO LU<br>Designação<br>A Acrescer<br>Premios De Se<br>Amortizações E<br>Previsões Exce<br>Provisões Não<br>Donativos Exce                                                                                                    | guro De Vida (Artigo 25°) Cii<br>ixcessivas (Artigo 29° E 31°) Cii<br>ssivas(Artigo 36°) Cii<br>Previstas(Artigo 36°) Cii<br>edentes Aos Previstos No(Artigo 39°                                                                                                    | Registo Geral                                                             | Exercív<br>Corrente<br>36.666,66<br>0,00<br>0,00<br>0,00<br>0,00                                                                                                    | cio<br>Anterior<br>25.555,55<br>0,00<br>0,00<br>0,00<br>0,00                      |
| Técnico de Contas<br>APURAMENTO DO LU<br>Designação<br>A Acrescer<br>Premios De Se<br>Amortizações E<br>Previsões Exce<br>Provisões Não<br>Donativos Exce<br>Imposto Indust                                                                                                    | JORO TRIBUTÁVEL<br>guro De Vida (Artigo 25°) Cii<br>ixcessivas (Artigo 29° E 31°) Cii<br>ssivas(Artigo 36°) Cii<br>Previstas(Artigo 36°) Cii<br>edentes Aos Previstos No(Artigo 39°<br>irial (Artigo 40°) Cii                                                                                                    | Registo Geral                                                             | Exercía<br>Corrente<br>36.666,66<br>0,00<br>0,00<br>0,00<br>0,00                                                                                                    | cio<br>Anterior<br>25.555,55<br>0,00<br>0,00<br>0,00<br>0,00<br>0,00              |
| Técnico de Contas<br>APURAMENTO DO LU<br>Designação<br>A Acrescer<br>Premios De Se<br>Amortizações E<br>Previsões Exce<br>Previsões Exce<br>Provisões Não<br>Donativos Exce<br>Imposto Indust<br>Multas Fiscais(                                                                                                    | JCRO TRIBUTÁVEL<br>guro De Vida (Artigo 25°) Cii<br>ixcessivas (Artigo 29° E 31°) Cii<br>ssivas(Artigo 36°) Cii<br>Previstas(Artigo 36°) Cii<br>edentes Aos Previstos No(Artigo 39°<br>trial (Artigo 40°) Cii<br>Artigo 40°) Cii                                                                                                    | Registo Geral                                                             | Exercía<br>Corrente<br>36.666,66<br>0,00<br>0,00<br>0,00<br>0,00<br>0,00<br>0,00                                                                                                    | cio<br>Anterior<br>25.555,55<br>0,00<br>0,00<br>0,00<br>0,00<br>0,00<br>0,00      |
| récnico de Contas<br>APURAMENTO DO LU<br>Designação<br>A Acrescer<br>Premios De Se<br>Amortizações E<br>Previsões Exce<br>Previsões Não<br>Donativos Exce<br>Imposto Indust<br>Multas Fiscais(<br>Despesas De R                                                                                                    | guro De Vida (Artigo 25°) Cii<br>ixcessivas (Artigo 29° E 31°) Cii<br>ixcessivas (Artigo 36°) Cii<br>Previstas(Artigo 36°) Cii<br>edentes Aos Previstos No(Artigo 39°<br>trial (Artigo 40°) Cii<br>Artigo 40°) Cii<br>epresentação(Artigo 40°) Cii                                                                                                    | ) Cii                                                                     | Exercía<br>Corrente<br>36.666,66<br>0,00<br>0,00<br>0,00<br>0,00<br>0,00<br>0,00                                                                                                    | cio<br>Anterio<br>25.555,55<br>0,00<br>0,00<br>0,00<br>0,00<br>0,00<br>0,00<br>0  |
| récnico de Contas<br>APURAMENTO DO LU<br>Designação<br>A Acrescer<br>Premios De Se<br>Amortizações E<br>Previsões Exce<br>Previsões Exce<br>Provisões Não<br>Donativos Exce<br>Imposto Indust<br>Multas Fiscais(<br>Despesas De R                                                                                      | JCRO TRIBUTÁVEL<br>guro De Vida (Artigo 25°) Cii<br>ixcessivas (Artigo 29° E 31°) Cii<br>ssivas(Artigo 36°) Cii<br>Previstas(Artigo 36°) Cii<br>identes Aos Previstos No(Artigo 39°<br>trial (Artigo 40°) Cii<br>Artigo 40°) Cii<br>epresentação(Artigo 40°) Cii<br>xistências (Artigo 42°) Cii                                                                                                    | ) Cīi                                                                     | Exercía<br>Corrente<br>36.666,66<br>0,00<br>0,00<br>0,00<br>0,00<br>0,00<br>0,00<br>0                                                                                                    | cio<br>Anterior<br>25.555,55<br>0,00<br>0,00<br>0,00<br>0,00<br>0,00<br>0,00<br>0 |
| récnico de Contas<br>APURAMENTO DO LU<br>Designação<br>A Acrescer<br>Premios De Se<br>Amortizações E<br>Previsões Exce<br>Previsões Não<br>Donativos Exce<br>Imposto Indust<br>Multas Fiscais(<br>Despesas De R<br>Despesas De E<br>Despesas Não                                                                       | JCRO TRIBUTÁVEL<br>guro De Vida (Artigo 25°) Cii<br>ixcessivas (Artigo 29° E 31°) Cii<br>ixcessivas (Artigo 29° E 31°) Cii<br>ixidantes Actigo 36°) Cii<br>Previstas(Artigo 36°) Cii<br>ixdentes Acs Previstos No(Artigo 39°<br>trial (Artigo 40°) Cii<br>epresentação(Artigo 40°) Cii<br>ixistências (Artigo 42°) Cii<br>Específicas (Artigo 49°) Cii                                                                                                    | ) Cii                                                                     | Exercía<br>Corrente<br>36.666,66<br>0,00<br>0,00<br>0,00<br>0,00<br>0,00<br>0,00<br>0                                                                                                    | cio<br>Anterio<br>25.555,55<br>0,00<br>0,00<br>0,00<br>0,00<br>0,00<br>0,00<br>0  |
| récnico de Contas<br>APURAMENTO DO LU<br>Designação<br>A Acrescer<br>Premios De Ser<br>Amortizações E<br>Previsões Exce<br>Previsões Exce<br>Previsões Exce<br>Donativos Exce<br>Imposto Indust<br>Multas Fiscais(<br>Despesas De R<br>Despesas De R<br>Despesas Não<br>Outros Acréscin                                | JCRO TRIBUTÁVEL<br>guro De Vida (Artigo 25°) Cii<br>ixcessivas (Artigo 29° E 31°) Cii<br>ixcessivas (Artigo 36°) Cii<br>Previstas(Artigo 36°) Cii<br>identes Aos Previstos No(Artigo 39°<br>trial (Artigo 40°) Cii<br>atrigo 40°) Cii<br>epresentação(Artigo 40°) Cii<br>xistências (Artigo 40°) Cii<br>Específicas (Artigo 49°) Cii<br>nos                                                                                                    | ) Cii                                                                     | Exercía<br>Corrente<br>36.666,66<br>0,00<br>0,00<br>0,00<br>0,00<br>0,00<br>0,00<br>0                                                                                                    | cio<br>Anterior<br>25.555,55<br>0,00<br>0,00<br>0,00<br>0,00<br>0,00<br>0,00<br>0 |
| Técnico de Contas<br>APURAMENTO DO LU<br>Designação<br>A Acrescer<br>Premios De Se<br>Amortizações E<br>Previsões Exce<br>Previsões Exce<br>Previsões Não<br>Donativos Exce<br>Imposto Indust<br>Multas Fiscais(<br>Despesas De R<br>Despesas De R<br>Despesas De R<br>Despesas Não<br>Outros Acréscin<br>Soma (A Acre | JCRO TRIBUTÁVEL<br>guro De Vida (Artigo 25°) Cii<br>ixcessivas (Artigo 29° E 31°) Cii<br>ixcessivas (Artigo 36°) Cii<br>Previstas (Artigo 36°) Cii<br>epresentas Aos Previstos No(Artigo 39°<br>trial (Artigo 40°) Cii<br>epresentação(Artigo 40°) Cii<br>espresentação(Artigo 40°) Cii<br>Específices (Artigo 42°) Cii<br>nos                                                                                                    | Registo Geral           ) Cii                                             | Exercía<br>Corrente<br>36.666,66<br>0,00<br>0,00<br>0,00<br>0,00<br>0,00<br>0,00<br>0                                                                                                    | cio<br>Anterior<br>25.555,55<br>0,00<br>0,00<br>0,00<br>0,00<br>0,00<br>0,00<br>0 |
| Técnico de Contas<br>APURAMENTO DO LU<br>Designação<br>A Acrescer<br>Premios De Se<br>Amortizações E<br>Previsões Exce<br>Previsões Exce<br>Provisões Não<br>Donativos Exce<br>Imposto Indust<br>Multas Fiscais(<br>Despesas De R<br>Despesas De R<br>Despesas De E<br>Despesas Não<br>Outros Acréscin<br>Soma (A Acre | JCRO TRIBUTÁVEL<br>guro De Vida (Artigo 25°) Cii<br>ixcessivas (Artigo 29° E 31°) Cii<br>ixcessivas (Artigo 36°) Cii<br>Previstas(Artigo 36°) Cii<br>identes Aos Previstos No(Artigo 39°<br>trial (Artigo 40°) Cii<br>Artigo 40°) Cii<br>epresentação(Artigo 40°) Cii<br>xistências (Artigo 40°) Cii<br>Específicas (Artigo 49°) Cii<br>nos<br>escer)                                                                                                    | Registo Geral                                                             | Exercía<br>Corrente<br>36.666,66<br>0,00<br>0,00 | cio<br>Anterior<br>25.555,55<br>0,00<br>0,00<br>0,00<br>0,00<br>0,00<br>0,00<br>0 |

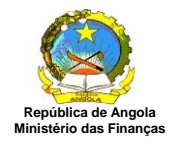

**Aba Mat Colectável**: Preencha todos os valores referentes a Apuramento da Matéria Colectável 2014 e clique em [Gravar] para salvar os valores digitados na aba resumo.

|                                                           | Adamantantantantantansis 41 May Addin          |           |
|-----------------------------------------------------------|------------------------------------------------|-----------|
| Apuramento da Matéri                                      | ia Colectável - 2015                           |           |
| Designação                                                | 2015                                           | 2014      |
| Calculo Dos Prejuizos I                                   | Fiscais (Aft <sup>,</sup> 46 <sup>,</sup> Cii) |           |
| ercicio N° 3                                              | 45.000,00                                      | 45.000,00 |
| ercício Nº 2                                              |                                                |           |
| ercício Nº 1                                              |                                                |           |
| Deduções À Maté                                           | ria Colectável                                 |           |
| Prejuízos Fiscais                                         |                                                |           |
| Beneficios Fiscais (Lucro Levados A Reservas Outros Etc.) |                                                |           |
|                                                           |                                                |           |
|                                                           |                                                |           |
|                                                           |                                                |           |

Escolha a aba desejada ou clique em [Voltar] para retornar ao menu principal ou em [Imprimir] para visualizar ou imprimir uma cópia da Declaração.

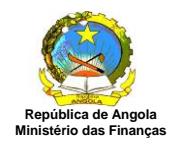

| MINISTÉRIO D                                                                                                    | ANGOLA<br>AS FINANÇAS<br>DECLARA                                                                                 | MODELO 1 - IMPOSTO<br>ÇÃO DE RENDIMENTOS DA COL | INDU STRIAL<br>ECTA DO EXERCÍCIO DE 201                                                                           | Exercício - 2/<br>Emissão: 25<br>15                                  | 015<br>5/11/2013 - 10:41:38                                                          |
|----------------------------------------------------------------------------------------------------|----------------------------------------------------------------------------------------------------|-------------------------------------------------|----------------------------------------------------------------------------------------------------|----------------------------------------------------------------------|--------------------------------------------------------------------------------------|
| IDENTIFICAÇÃO                                                                                                    |                                                                                                    |                                                 |                                                                                                    |                                                                      |                                                                                      |
| Nome ou Designação                                                                                                    | Social                                                                                                    | Registo Geral de Contri                         | buintes                                                                                                    |                                                                      |                                                                                      |
| Contribuinte A Classifica                                                                                                    | er .                                                                                                    | 999999999                                       |                                                                                                    |                                                                      |                                                                                      |
| Morada                                                                                                    | Comuna                                                                                                    | Município                                       | Província                                                                                                    | -                                                                    |                                                                                      |
| E-Mail                                                                                                    | Telefone                                                                                                    | Fáx                                             |                                                                                                    |                                                                      |                                                                                      |
| DADOS ADICIONAIS                                                                                                    |                                                                                                    |                                                 |                                                                                                    |                                                                      |                                                                                      |
| Tipo Contribuinte                                                                                                    |                                                                                                    | Tipo D                                          | eclaração                                                                                                    |                                                                      |                                                                                      |
|                                                                                                    | -                                                                                                    | 1ª Deci                                         | aração                                                                                                    |                                                                      |                                                                                      |
| Residente                                                                                                    |                                                                                                    |                                                 | C 01 4                                                                                                    |                                                                      |                                                                                      |
| Residente<br>Representante Legal                                                                                                    | n D                                                                                                    | Regist                                          | o Geral                                                                                                    |                                                                      |                                                                                      |
| Residente<br>Representante Legal<br>Técnico de Contas<br>APURAMENTO DA MA                                                                                                    | TÉRIA COLECTAVEL                                                                                                 | Regist                                          | o Geral                                                                                                    |                                                                      |                                                                                      |
| Residente<br>Representante Legal<br>Técnico de Contas<br>APURAMENTO DA MA<br>Designação                                                                                                    | TÉRIA COLECTÁVEL                                                                                                 | Regist                                          | o Geral                                                                                                    | Exerc                                                                | fcio                                                                                 |
| Residente<br>Representante Legal<br>Técnico de Contas<br>APURAMENTO DA MA<br>Designação                                                                                                    | TÉRIA COLECTÁVEL                                                                                                 | Regist                                          | o Geral<br>o Geral<br>Corre                                                                                       | Exerc                                                                | fício<br>Anterior                                                                    |
| Residente<br>Representante Legal<br>Técnico de Contas<br>APURAMENTO DA MA<br>Designação<br>Lucro Tributás                                                                                                    | TÉRIA COLECTÁVEL                                                                                                 | Regist                                          | o Geral<br>o Geral<br>Corre<br>556.666                                                                            | Exerc<br>inte<br>,66                                                 | ficio<br>Anterior<br>149.555,55                                                      |
| Residente<br>Representante Legal<br>Técnico de Contas<br>APURAMENTO DA MA<br>Designação<br>Lucro Tributár<br>Prejuízo                                                                                                    | TÉRIA COLECTÁVEL                                                                                                 | Regist                                          | o Geral<br>o Geral<br>Corre<br>556.666                                                                            | Exerc<br>inte<br>,66                                                 | :ício<br>Anterior<br>149.555,55<br>0,00                                              |
| Residente<br>Representante Legal<br>Técnico de Contas<br>APURAMENTO DA MA<br>Designação<br>Lucro Tributá<br>Prejuízo<br>Célculo Dos P                                                                                                    | réRIA COLECTÁVEL                                                                                                 | Regist                                          | o Geral<br>o Geral<br>Corre<br>556.666                                                                            | Exerc<br>inte<br>,66                                                 | cício<br>Anterior<br>149.555,55<br>0,00                                              |
| Residente<br>Representante Legal<br>Técnico de Contas<br>APURAMENTO DA MA<br>Designação<br>Lucro Tributár<br>Prejuízo<br>Célculo Dos P<br>Exercício Nº 3                                                                                                    | rel<br>rejuízos Fiscais (Artº 46º Cii)                                                                           | Regist                                          | o Geral<br>o Geral<br>Corre<br>556.666<br>0<br>45.000                                                             | Exerc<br>inte<br>,66<br>,00                                          | :fcio<br>Anterior<br>149.555,55<br>0,00<br>45.000,00                                 |
| Residente<br>Representante Legal<br>Técnico de Contas<br>APURAMENTO DA MA<br>Designação<br>Lucro Tributár<br>Prejuízo<br>Célculo Dos P<br>Exercício Nº 3<br>Exercício Nº 2                                                                                               | réRIA COLECTÁVEL<br>rel                                                                                          | Regist                                          | o Geral<br>o Geral<br>Corre<br>556.666<br>0<br>45.000                                                             | Exerc<br>ante<br>,66<br>,00<br>0,00<br>0,00                          | cício<br>Anterior<br>149.555,55<br>0,00<br>45.000,00<br>0,00                         |
| Residente<br>Representante Legal<br>Técnico de Contas<br>APURAMENTO DA MA<br>Designação<br>Lucro Tribután<br>Prejuízo<br>Cálculo Dos P<br>Exercício Nº 3<br>Exercício Nº 2                                                                                               | rel<br>rejuízos Fiscais (Artº 46º Cii)                                                                           | Regist                                          | o Geral<br>o Geral<br>Corre<br>556.666<br>0<br>45.000                                                             | Exerc<br>                                                            | :fcio<br>Anterior<br>149.555,55<br>0,00<br>45.000,00<br>0,00<br>0,00                 |
| Residente<br>Representante Legal<br>Técnico de Contas<br>APURAMENTO DA MA<br>Designação<br>Lucro Tributár<br>Prejuízo<br>Célculo Dos P<br>Exercício Nº 3<br>Exercício Nº 1<br>Deduções À M                                                                               | TÉRIA COLECTÁVEL<br>rel<br>rejuízos Fiscais (Art° 46° Cii)<br>atéria Colectável                                  | Regist                                          | o Geral<br>o Geral<br>Corre<br>556.666<br>0<br>45.000                                                             | Exerc<br>ante<br>,66<br>0,00<br>0,00<br>0,00                         | zício<br>Anterior<br>149.555,55<br>0,00<br>45.000,00<br>0,00<br>0,00                 |
| Residente<br>Representante Legal<br>Técnico de Contas<br>APURAMENTO DA MA<br>Designação<br>Lucro Tributár<br>Prejuízo<br>Célculo Dos P<br>Exercício Nº 3<br>Exercício Nº 3<br>Exercício Nº 1<br>Deduções À M<br>I - Prejuízos Fis                                        | rtÉRIA COLECTAVEL<br>rel<br>rejuízos Fiscais (Art° 46° Cii)<br>atéria Colectável<br>cais                         | Regist                                          | o Geral<br>o Geral<br>Corre<br>556.666<br>0<br>45.000<br>()<br>()<br>()<br>()<br>()<br>()<br>()<br>()<br>()<br>() | Exerc<br>inte<br>,66<br>,00<br>0,00<br>0,00<br>0,00                  | cício<br>Anterior<br>149.555,55<br>0,00<br>45.000,00<br>0,00<br>0,00                 |
| Residente<br>Representante Legal<br>Técnico de Contas<br>APURAMENTO DA MA<br>Designação<br>Lucro Tributár<br>Prejuízo<br>Célculo Dos P<br>Exercício Nº 3<br>Exercício Nº 3<br>Exercício Nº 3<br>Exercício Nº 1<br>Deduções À M<br>I - Prejuízos Fis<br>J - Benefícios Fi | TÉRIA COLECTÁVEL  rel  rejuízos Fiscais (Artº 46º Cii)  atéria Colectável  cais scais (Lucro Levados A Reservas, | Regist<br>Regist                                | o Geral  o Geral  Corre  556.666  0  45.000  0  0  0  0  0  0  0  0  0  0  0  0                                   | Exerc<br>ante<br>,66<br>0,00<br>0,00<br>0,00<br>0,00<br>0,00<br>0,00 | zício<br>Anterior<br>149.555,55<br>0,00<br>45.000,00<br>0,00<br>0,00<br>0,00<br>0,00 |

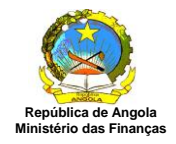

**Aba Imposto:** Preencha todos os valores referentes ao Cálculo do Imposto 2014 e clique em [Gravar] para salvar os valores digitados na aba resumo.

|                                     | Cáculo do Imposto - 2015 |            |
|-------------------------------------|--------------------------|------------|
| Designação                          | 2015                     | 2014       |
|                                     | Deduções À Colecta       |            |
| posto Predial Urbano (Artº 81º Cii) | 300.000,00               | 200.000,00 |
| eneficios Fiscais                   |                          |            |
| quidações Provisórias               |                          |            |
| tenções Na Fonte (Lei 7/97)         |                          |            |
|                                     |                          |            |
|                                     |                          |            |
|                                     |                          |            |

#### Cadastro de Informações Adicionais

Para incluir uma informação adicional, não prevista no formulário original, clique em [+ Outro] e o sistema apresenta o seguinte ecrã:

| – Cadastro de Inf | ormações Adicionais  |  |
|-------------------|----------------------|--|
| Descrição:        | Imposto de luminação |  |
| Valor 2015:       | 3.000,00             |  |
| Valor 2014:       | 3.000,00             |  |
| Confirmar         | Fechar               |  |

Preencha todos os campos referentes ao Cadastro de Informações Adicionais e clique em [Confirmar] e o sistema exibe os dados adicionados, conforme ecrã abaixo.

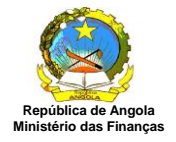

|                                  | Cá  | culo do Imposto - 2015 |            |  |  |
|----------------------------------|-----|------------------------|------------|--|--|
| Designa                          | ção | 2015                   | 2014       |  |  |
|                                  | 07  | Jeduções A Colecta     | 200.000.00 |  |  |
| imposto Predial Urbano (Art. 81. |     | 300.000,00             | 200.000,00 |  |  |
| Beneficios Fiscais               |     |                        |            |  |  |
| Liquidações Provisórias          |     |                        |            |  |  |
| Retenções Na Fonte (Lei 7/97)    |     |                        |            |  |  |
| Imposto De luminação 🔕           |     | 3.000,00               | 3.000,00   |  |  |
| + Outro                          | (0) | h,                     |            |  |  |
|                                  |     |                        |            |  |  |
|                                  |     |                        |            |  |  |
|                                  |     |                        |            |  |  |
|                                  |     |                        |            |  |  |
|                                  |     |                        |            |  |  |
|                                  |     |                        |            |  |  |
|                                  |     |                        |            |  |  |
| Crower                           |     |                        |            |  |  |

#### Excluir as Informações Adicionais

Para excluir uma informação adicional clique em [x] a partir do ecrã "Declaração de Rendimentos-Modelo1- Imposto Industrial". O sistema apresenta a seguinte mensagem:

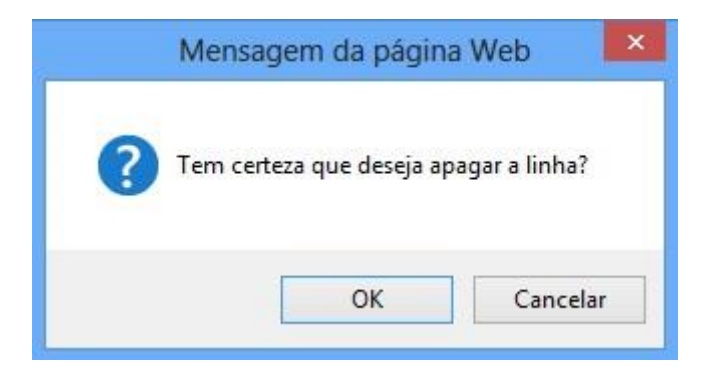

Clique em [OK], o sistema a apresenta o ecrã sem as informações adicionais.

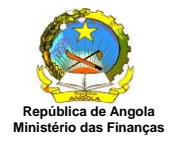

| and the second second se | Resultados       | Pessoal | Serv. Terceiros | Lucro      | Mat. Colectável | Imposto  | Anexos | Resumo |      |  |  |
|----------------------------------------------------------------------------------------------------|------------------|---------|-----------------|------------|-----------------|----------|--------|--------|------|--|--|
|                                                                                                    |                  |         | Cá              | culo do Im | iposto - 2015   |          |        |        |      |  |  |
|                                                                                                    | Design           | ação    |                 | 2015 2     |                 |          |        | 2014   | 2014 |  |  |
|                                                                                                    | 10 - C Star.     | 2014010 |                 | Deduções   | À Colecta       |          |        |        |      |  |  |
| posto Predial                                                                                                    | Urbano (Art° 81° | °Cii)   |                 |            | 30              | 0.000,00 | 200.0  |        |      |  |  |
| eneficios Fisc                                                                                                    | ais              |         |                 |            |                 |          |        |        |      |  |  |
| quidações Pro                                                                                                    | ovisórias        |         |                 |            |                 |          |        |        |      |  |  |
| tenções Na F                                                                                                    | onte (Lei 7/97)  |         |                 |            |                 |          |        |        |      |  |  |
| + Outro                                                                                                    |                  |         | 6°0             |            | Shi.            |          |        |        |      |  |  |
| 1.000                                                                                                    |                  |         |                 |            |                 |          |        |        |      |  |  |
|                                                                                                    |                  |         |                 |            |                 |          |        |        |      |  |  |
|                                                                                                    |                  |         |                 |            |                 |          |        |        |      |  |  |
|                                                                                                    |                  |         |                 |            |                 |          |        |        |      |  |  |
|                                                                                                    |                  |         |                 |            |                 |          |        |        |      |  |  |
|                                                                                                    |                  |         |                 |            |                 |          |        |        |      |  |  |
|                                                                                                    |                  |         |                 |            |                 |          |        |        |      |  |  |
|                                                                                                    |                  |         |                 |            |                 |          |        |        |      |  |  |
|                                                                                                    |                  |         |                 |            |                 |          |        |        |      |  |  |
|                                                                                                    |                  |         |                 |            |                 |          |        |        |      |  |  |
|                                                                                                    |                  |         |                 |            |                 |          |        |        |      |  |  |
|                                                                                                    |                  |         |                 |            |                 |          |        |        |      |  |  |
|                                                                                                    |                  |         |                 |            |                 |          |        |        |      |  |  |
| Gravar                                                                                                    |                  |         |                 |            |                 |          |        |        |      |  |  |
| Gravar                                                                                                    |                  |         |                 |            |                 |          |        |        |      |  |  |
| Gravar                                                                                                    |                  |         |                 |            |                 |          |        |        |      |  |  |

Escolha a aba desejada ou clique em [Voltar] para retornar ao menu principal ou em [Imprimir] para visualizar ou imprimir uma cópia da Declaração.

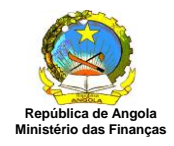

| MINISTÉRIO DAS                                                                                                    | NGOLA<br>FINANÇAS<br>DECLARA                                                                               | MODELO 1 - IMPOSTO INDUSTRIAL<br>ÇÃO DE RENDIMENTOS DA COLECTA DO EXERCÍCIO DE 201                                             | Exercício - 2015<br>Emissão: 25/11/2013 - 10:54:53<br>5                                                                                      |
|----------------------------------------------------------------------------------------------------|----------------------------------------------------------------------------------------------------|----------------------------------------------------------------------------------------------------|----------------------------------------------------------------------------------------------------|
| ENTIFICAÇÃO                                                                                                    |                                                                                                    |                                                                                                    |                                                                                                    |
| me ou Designação So                                                                                                    | ocial                                                                                                    | Registo Geral de Contribuintes                                                                                                 |                                                                                                    |
| ntribuinte A Classificar                                                                                                    |                                                                                                    | 999999999                                                                                                    |                                                                                                    |
| rada                                                                                                    | Comuna                                                                                                    | Município Província                                                                                                    |                                                                                                    |
| 481                                                                                                    | Telefone                                                                                                   | Páx                                                                                                    |                                                                                                    |
| DOS ADICIONAIS                                                                                                    |                                                                                                    |                                                                                                    |                                                                                                    |
| o Contribuinte                                                                                                    |                                                                                                    | Tipo Declaração                                                                                                    |                                                                                                    |
| sidente                                                                                                    |                                                                                                    | 1ª Declaração                                                                                                    |                                                                                                    |
| presentante Legal                                                                                                    |                                                                                                    | Registo Geral                                                                                                    |                                                                                                    |
| culo de Contas<br>CULO DO IMPOSTO<br>Designação                                                                                                    | NP                                                                                                    | Registo Geral                                                                                                    | Exercício                                                                                                    |
|                                                                                                    |                                                                                                    |                                                                                                    |                                                                                                    |
|                                                                                                    |                                                                                                    | Corre                                                                                                    | nte Anter                                                                                                    |
| Imposto À Taxa I                                                                                                    | Normal                                                                                                    | Corre<br>179.083,                                                                                                    | nte Anter<br>33 36.594                                                                                                    |
| Imposto À Taxa I<br>Imposto À Taxa I                                                                                                    | Normal<br>Reduzida                                                                                         | Corre<br>179.083,<br>0,                                                                                                    | nte Anter<br>33 36.594,<br>00 0,                                                                                                    |
| Imposto À Taxa I<br>Imposto À Taxa I<br>L - Colecta                                                                                                    | Normal<br>Reduzida                                                                                         | Corre<br>179.083,<br>0,<br>179.083,                                                                                            | nte Anter<br>33 36.594,<br>.00 0,<br>33 36.594,                                                                                              |
| Imposto À Taxa I<br>Imposto À Taxa I<br>L - Colecta<br>Deduções À Cole                                                                                                    | Normel<br>Reduzida<br>ecta                                                                                 | Corres<br>179.083,<br>0,<br>179.083,                                                                                           | nte Anter<br>33 36,594,<br>00 0,<br>33 36,594,                                                                                               |
| Imposto À Taxa I<br>Imposto À Taxa I<br>L - Colecta<br>Deduções À Cole<br>Imposto Predial Un                                                                                                    | Normal<br>Reduzida<br>ecta<br>bano (Artº 81º Cii)                                                          | Corre<br>179.083,<br>0,<br>179.083,<br>300.000                                                                                 | nte Anter<br>33 36.594<br>00 0,<br>33 36.594<br>.00 200.000                                                                                  |
| Imposto À Taxa I<br>Imposto À Taxa I<br>L - Colecta<br>Deduções À Cole<br>Imposto Predial Un<br>Benefícios Fiscais                                                                                                    | Normal<br>Reduzida<br>ecta<br>bano (Artº 81º Cii)                                                          | Corre<br>179.083,<br>0,<br>179.083,<br>300.000                                                                                 | nte Anter<br>33 36.594,<br>00 0,<br>33 36.594,<br>,00 200,000<br>,00 200,000                                                                 |
| Imposto À Taxa I<br>Imposto À Taxa I<br>L - Colecta<br>Deduções À Cole<br>Imposto Predial Un<br>Benefícios Fiscais<br>Uquidações Provisó                                                                                   | Normal<br>Reduzida<br>ecta<br>bano (Artº \$1º Cii)                                                         | Corre<br>179.083<br>0,<br>179.083<br>300.000<br>300.000                                                                        | nte Anter<br>33 36.594,<br>00 0,<br>33 36.594,<br>.00 200.000<br>,00 200.000                                                                 |
| Imposto À Taxà I<br>Imposto À Taxà I<br>L - Colecta<br>Deduções À Cole<br>Imposto Predial Uri<br>Benefícios Fiscais<br>Liquidações Provisó<br>Retenções Na Font                                                            | Normal<br>Reduzida<br>ecta<br>bano (Artº 81º Cii)<br>Śrias<br>te (Lei 7/97)                                | Corre<br>179.083,<br>0,<br>179.083,<br>300.000<br>0<br>0<br>0<br>0<br>0<br>0<br>0<br>0                                         | nte Anter<br>33 36.594,<br>00 0,<br>33 36.594,<br>,00 200.000<br>,00 200.000<br>,00 0                                                        |
| Imposto À Taxà I<br>Imposto À Taxà I<br>L - Colecta<br>Deduções À Cole<br>Imposto Predial Ur<br>Benefícios Fiscais<br>Liquidações Provisó<br>Retenções Na Font<br>M - Soma Das De                                          | Normal<br>Reduzida<br>ecta<br>bano (Artº \$1º Cii)<br>órias<br>te (Lei 7/97)<br>eduções                    | Corre<br>179.083,<br>0,<br>179.083,<br>300.000<br>0<br>0<br>0<br>0<br>0<br>0<br>0<br>0<br>0<br>0<br>0<br>0<br>0<br>0<br>0<br>0 | nte Anter<br>33 36.594,<br>00 0,<br>33 36.594,<br>.00 200.000<br>.00 200.000<br>.00 0<br>00 00                                               |
| Imposto À Taxa I<br>Imposto À Taxa I<br>L - Colecta<br>Deduções À Cole<br>Imposto Predial Uri<br>Benefícios Fiscais<br>Liquidações Provisó<br>Retenções Na Font<br>M - Soma Das De<br>Total A Pagar (L                     | Normal<br>Reduzida<br>ecta<br>bano (Artº 81º Cii)<br>Śrias<br>te (Lei 7/97)<br>eduções<br>- M)             | Corre<br>179.083,<br>0,<br>179.083,<br>300.000<br>0<br>0<br>0<br>0<br>0<br>0<br>0<br>0<br>0<br>0<br>0<br>0                     | nte Anter<br>33 36.594,<br>00 0,<br>33 36.594,<br>,00 200,000<br>,00 200,000<br>,00 0,<br>00 0,00<br>00 203,000,<br>00 0,00                  |
| Imposto À Taxa I<br>Imposto À Taxa I<br>L - Colecta<br>Deduções À Cole<br>Imposto Predial Un<br>Benefícios Fiscais<br>Liquidações Provisó<br>Retenções Na Font<br>M - Soma Das De<br>Total A Pagár (L<br>Total A Restituir | Normal<br>Reduzida<br>ecta<br>bano (Artº \$1º Cii)<br>Śrias<br>te (Lei 7/97)<br>eduções<br>- M)<br>(M - L) | Corre<br>179.083,<br>0,<br>179.083,<br>300.000<br>0<br>0<br>0<br>0<br>0<br>0<br>0<br>0<br>0<br>0<br>0<br>0                     | nte Anter<br>33 36.594,<br>00 0,<br>33 36.594,<br>,00 200.000<br>,00 200.000<br>,00 0,<br>00 203.000,<br>00 203.000,<br>00 0,<br>67 166.405, |

Aba Anexos: Para anexar um ficheiro de declaração de rendimentos clique em [Anexar].

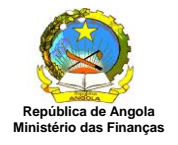

| dentificação          | Resultados                       | Pessoal          | Serv. Terceiros | Lucro | Mat. Colectável | Imposto | Anexos | Resumo |   |
|-----------------------|----------------------------------|------------------|-----------------|-------|-----------------|---------|--------|--------|---|
| Anexo                 | s de Declaraçã<br>Documento: 324 | ăo de Rendi<br>4 | imentos         |       |                 |         |        |        | ^ |
| Nenhum regi<br>Anexar | sto encontrado.                  |                  |                 |       |                 |         |        |        |   |
|                       |                                  |                  |                 |       |                 |         |        |        |   |
|                       |                                  |                  |                 |       |                 |         |        |        |   |
|                       |                                  |                  |                 |       |                 |         |        |        |   |

O sistema apresenta o seguinte ecrã.

| and the second second s | 1                 | There are a second | Louis and south and | The second of | land the second second second | ( Company and | The second second | The second second |   |   |
|----------------------------------------------------------------------------------------------------|-------------------|--------------------|---------------------|---------------|-------------------------------|---------------|-------------------|-------------------|---|---|
| Identificação                                                                                                    | Resultados        | Pessoal            | Serv. Terceiros     | Lucro         | Mat. Colectável               | Imposto       | Anexos            | Resumo            |   | _ |
| Import                                                                                                    | ar                |                    |                     |               |                               |               |                   |                   |   | ^ |
| T                                                                                                    | ïpo de anexo: D   | )eclaração de      | Rendimentos         |               |                               |               |                   |                   |   |   |
| s                                                                                                    | eleccione o fiche | eiro que dese      | ja importar:        |               |                               |               |                   |                   |   |   |
|                                                                                                    |                   |                    | Procurar            |               |                               |               |                   |                   |   |   |
|                                                                                                    | 1                 | -                  |                     |               |                               |               |                   |                   |   |   |
| Anexar                                                                                                    | Cancela           | ır                 |                     |               |                               |               |                   |                   |   |   |
|                                                                                                    |                   |                    |                     |               |                               |               |                   |                   |   |   |
|                                                                                                    |                   |                    |                     |               |                               |               |                   |                   |   |   |
|                                                                                                    |                   |                    |                     |               |                               |               |                   |                   |   |   |
| <                                                                                                    |                   |                    |                     |               |                               |               |                   |                   | > | ~ |

Clique em [Procurar] e seleccione o ficheiro que deseja importar.

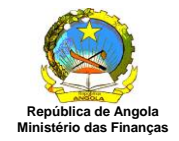

#### Regras de Negócio:

- O sistema só deve aceitar documentos do tipo PDF.
- O tamanho total dos documentos a serem importados está limitado a 3 MB.

| achuncação | Resultados                       | Pessoal      | Serv. Terceiros  | Lucro       | Mat. Colectável | Imposto | Anexos | Resumo |   |
|------------|----------------------------------|--------------|------------------|-------------|-----------------|---------|--------|--------|---|
| Import     | ar                               |              |                  |             |                 |         |        |        | 1 |
| т          | ipo de anexo: [                  | Declaração d | le Rendimentos   |             |                 |         |        |        |   |
| F          | icheiro: D:\Use<br>dicionais.pdf | rs\keyla.sa  | ntos\Desktop\Cad | lastro de l | nforma□□□□es    |         |        |        |   |
| Anexar     | Cancela                          | ar           |                  |             |                 |         |        |        |   |
|            | 6 S.                             | 13           |                  |             |                 |         |        |        |   |
|            |                                  |              |                  |             |                 |         |        |        |   |
|            |                                  |              |                  |             |                 |         |        |        |   |
|            |                                  |              |                  |             |                 |         |        |        | - |

Clique em [Anexar]. O sistema apresenta o ecrã que mostra a inclusão do ficheiro.

| dentificação       | Resultados P                                     | essoal Serv. Terceiros | Lucro Mat. Colectável | Imposto Anexos | Resumo   |   |   |
|--------------------|--------------------------------------------------|------------------------|-----------------------|----------------|----------|---|---|
| Informa<br>Ficheir | ÇÕ <del>O</del> S<br>ro importado com suc        | essol                  |                       |                |          |   | 1 |
| — Anexo<br>№       | s de Declaração d<br><sup>9</sup> Documento: 324 | le Rendimentos         |                       |                |          |   |   |
| Excluir Nor        | ne do ficheiro                                   |                        | Тіро                  | Tamanho (Kb)   | Download |   |   |
| Cad                | lastro de Informa□□                              | es adicionais.pdf      |                       | 328,939        | download |   |   |
| Selecio            | nar todos                                        |                        |                       |                |          |   |   |
| Anexar             | Excluir                                          |                        |                       |                |          | > |   |

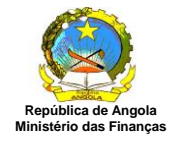

#### Excluir Ficheiro de Declaração de Rendimentos

Para excluir um ficheiro em anexo. Seleccione o ficheiro que deseja excluir e clique em [Excluir], conforme ecrã abaixo:

| Resultados Pessoal                      | Serv. Terceiros Lucro Mat. Co                                                                                                    | lectável Imposto Anexos                                                                                              | Resumo                                                                                                    |                                                                                                    |
|-----------------------------------------|----------------------------------------------------------------------------------------------------|----------------------------------------------------------------------------------------------------|----------------------------------------------------------------------------------------------------|----------------------------------------------------------------------------------------------------|
| ções                                    |                                                                                                    |                                                                                                    |                                                                                                    |                                                                                                    |
| o importado com sucesso!                |                                                                                                    |                                                                                                    |                                                                                                    |                                                                                                    |
| s de Declaração de Rendin               | nentos                                                                                                    |                                                                                                    |                                                                                                    |                                                                                                    |
| <sup>o</sup> Documento: 324             |                                                                                                    |                                                                                                    |                                                                                                    |                                                                                                    |
| ne do ficheiro                          | Tino                                                                                                    | Tamanho (Kb)                                                                                                    | Download                                                                                                    | 2                                                                                                    |
| astro de Informa 🗆 🗆 🗆 es adic          | ionais.pdf                                                                                                    | 328,939                                                                                                    | download                                                                                                    |                                                                                                    |
|                                         |                                                                                                    |                                                                                                    |                                                                                                    |                                                                                                    |
| ~~~~~~~~~~~~~~~~~~~~~~~~~~~~~~~~~~~~~~~ |                                                                                                    |                                                                                                    |                                                                                                    |                                                                                                    |
|                                         | Resultados       Pessoal         ÇÕES       o importado com sucesso!         s de Declaração de Rendin         Documento: 324         ne do ficheiro         astro de Informa □ □ □ □ es adio         nar todos         Excluir | Resultados       Pessoal       Serv. rerceiros       Lucro       Mat. Co         ÇÕES       o importado com sucesso! | Resultados       Pessoal       Serv. Terceiros       Lucro       Mat. Colectavel       Imposto       Anexos         ções       o importado com sucesso!       o importado com sucesso!       o importado com sucesso!       o importado com sucesso!         s de Declaração de Rendimentos       o comento: 324       o comento: 324         ne do ficheiro       Tipo       Tamanho (Kb)         astro de Informa 🗆 🗆 es adicionais.pdf       328,939         nar todos       Excluir | Resultados     Pessoal     Serv. rerceiros     Lucro     Mat. Colectavel     Imposto     Anexos     Resulta       ÇÕES     o importado com sucesso!     o importado com sucesso! |

**Obs:** se desejar excluir todos os ficheiros em anexo, clique em seleccionar todos e o sistema apresenta a seguinte mensagem:

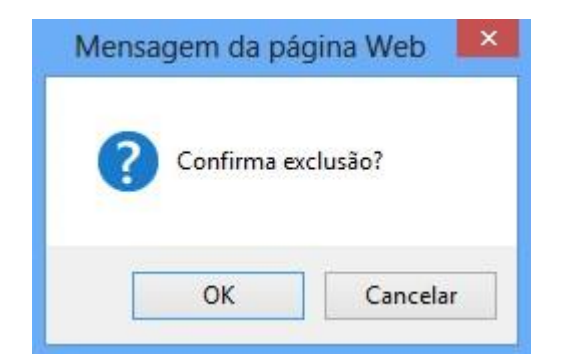

Clique em [OK], o sistema apresenta o ecrã sem o ficheiro anexado.

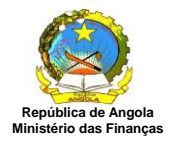

| Identificação | Resultados     | Pessoal    | Serv. Terceiros | Lucro | Mat. Col | ectável | Imposto | Anexos | Resumo |   |
|---------------|----------------|------------|-----------------|-------|----------|---------|---------|--------|--------|---|
| Informa       | ções           |            |                 |       |          |         |         |        |        | ~ |
| Registo       | excluído com s | ucesso!    |                 |       |          |         |         |        |        |   |
| Anexos        | s de Declaraçã | io de Rend | imentos         |       |          |         |         |        |        |   |
| N°            | Documento: 324 | 6          |                 |       |          |         |         |        |        |   |
| Anexar        | to encontrado. |            |                 |       |          |         |         |        |        |   |
|               |                |            |                 |       |          |         |         |        |        |   |
|               |                |            |                 |       |          |         | ß       |        |        |   |
|               |                |            |                 |       |          |         |         |        |        | ~ |
|               |                |            |                 |       |          |         |         |        |        |   |
|               |                |            | d.              |       |          |         |         |        |        |   |

Escolha a aba desejada ou clique em [Voltar] para retornar ao menu principal ou em [Imprimir] para visualizar ou imprimir uma cópia da Declaração.

| MINISTÉRIO              | DE ANGOLA<br>) DAS FINANÇAS<br>DE | MODELO 1 - IMPOSTO INDUSTRIAL<br>CLARAÇÃO DE RENDIMENTOS DA COLECTA DO EXERCÍCIO | Exercício - 2015<br>Emissão: 25/11/2013 - 11:35:37<br>DE 2015 | ~ |
|-------------------------|-----------------------------------|----------------------------------------------------------------------------------|---------------------------------------------------------------|---|
| IDENTIFICAÇÃO           |                                   |                                                                                  |                                                               |   |
| Nome ou Designação      | ão Social                         | Registo Geral de Contribuintes                                                   |                                                               |   |
| Contribuinte A Classifi | icar                              | 999999999                                                                        |                                                               |   |
| Morada                  | Comuna                            | Município Província                                                              |                                                               |   |
|                         |                                   |                                                                                  |                                                               |   |
| E-Mail                  | Telefone                          | Fax                                                                              |                                                               |   |
|                         |                                   |                                                                                  |                                                               |   |
| DADOS ADICIONAL         | s                                 |                                                                                  |                                                               |   |
| Tipo Contribuinte       |                                   | Tipo Declaração                                                                  |                                                               |   |
| Residente               | 1                                 | 1ª Declaração                                                                    |                                                               |   |
| Representante Lega      | el 🖉                              | Registo Geral                                                                    |                                                               |   |
|                         |                                   |                                                                                  |                                                               |   |
| Técnico de Contas       |                                   | Registo Geral                                                                    |                                                               |   |
|                         | $h_{I}$                           |                                                                                  |                                                               |   |
|                         |                                   |                                                                                  |                                                               | ~ |

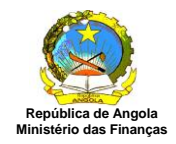

**Aba Resumo:** Para obter dados sobre o resumo das declarações de rendimentos, clique em [Resumo]. Nesta aba o sistema apresenta todos os campos de totalizadores existentes no Modelo I – Imposto Industrial:

| an an an an an an an an an an an an an a                                                       | os Lucro Mat. Colectável      | Imposto Anexos | Resumo             |                    |
|------------------------------------------------------------------------------------------------|-------------------------------|----------------|--------------------|--------------------|
| Designaç                                                                                       | ăo                            |                | 2015               | 2014               |
| D                                                                                              | emonstração de Resultados     |                |                    |                    |
| - Soma Dos Proveitos Operacionais                                                              |                               |                | 420.000,00         | 24.000,00          |
| - Soma De Outros Proveitos E Ganhos Não Operacionais                                           |                               |                | 100.000,00         | 100.000,00         |
| - Total Dos Proveitos (A + B)                                                                  |                               |                | 520.000,00         | 124.000,00         |
| - Total Dos Custos                                                                             |                               |                | 0,00               | 0,00               |
| - Resultado Antes De Impostos (C - D)                                                          |                               |                | 520.000,00         | 124.000,00         |
| - Imposto Sobre Lucros                                                                         |                               |                | 182.000,00         | 43.400,00          |
| - Resultado Líquido Do Exercicio (E - F)                                                       |                               |                | 338.000,00         | 80.600,00          |
|                                                                                                | Custos com Pessoal            |                |                    |                    |
| oma                                                                                            |                               |                | 485.000,00         | 262.222,22         |
| Forned                                                                                         | imentos e Serviços de Terceir | DS             |                    |                    |
| oma                                                                                            |                               |                | 125.600,00         | 85.000,00          |
| Ap                                                                                             | uramento do Lucro Tributável  |                | \$12<br>           |                    |
| oma (A Acrescer)                                                                               |                               |                | 36.666,66          | 25.555,55          |
| oma ( A Deduzir)                                                                               |                               |                | 0,00               | 0,00               |
|                                                                                                | Deduzir)                      |                | 556.666,66         | 149.555,55         |
| - Lucro Tributável ( Res. Antes Impostos + A Acrescer - A                                      |                               |                |                    |                    |
| - Lucro Tributável ( Res. Antes Impostos + A Acrescer - A<br>Apu                               | ramento da Matéria Colectável |                |                    |                    |
| - Lucro Tributável ( Res. Antes Impostos + A Acrescer - A<br>Apu<br>ucro Tributável            | ramento da Matéria Colectável |                | 556.666,66         | 149.555,55         |
| - Lucro Tributável ( Res. Antes Impostos + A Acrescer - A<br>Apu<br>ucro Tributável<br>rejuízo | ramento da Matéria Colectável |                | 556.666,66<br>0,00 | 149.555,55<br>0,00 |

Escolha a aba desejada ou clique em [Voltar] para retornar ao menu principal, em [Imprimir] para visualizar ou imprimir uma cópia da Declaração.

| REPÚBLICA DI<br>MINISTÉRIO D | E ANGOLA<br>DAS FINANÇAS<br>DECLAI | MODELO 1 - IMPOSTO INDUSTRIA<br>RAÇÃO DE RENDIMENTOS DA COLECTA DO EXE | AL Exercício - 2015<br>Emissão: 25/11/2013 - 11:42:39<br>ERCÍCIO DE 2015 |
|------------------------------|------------------------------------|------------------------------------------------------------------------|--------------------------------------------------------------------------|
| IDENTIFICAÇÃO                |                                    |                                                                        |                                                                          |
| Nome ou Designação           | o Social                           | Registo Geral de Contribuintes                                         |                                                                          |
| Contribuinte A Classifica    | ar                                 | 9999999999                                                             |                                                                          |
| Morada                       | Comuna                             | Município Província                                                    |                                                                          |
| E-Mail                       | Telefone                           | Fax                                                                    |                                                                          |
| DADOS ADICIONAIS             | 18                                 | VIA VIA VIA 0                                                          |                                                                          |
| Tipo Contribuinte            |                                    | Tipo Declaração                                                        |                                                                          |
| Residente                    |                                    | 1ª Declaração                                                          |                                                                          |
| Representante Legal          |                                    | Registo Geral                                                          |                                                                          |
| Técnico de Contas            |                                    | Registo Geral                                                          |                                                                          |

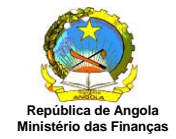

#### Finalizar Preenchimento da Declaração de Rendimentos

Em cada aba existe o botão [Finalizar], a função deste botão é finalizar a declaração de rendimentos, o utilizador tem a opção de navegar pelas abas e preenche-las conforme sua necessidade para somente no final [Finalizar], pois após a finalização da mesma é necessário reabri-las caso deseje alterar os dados de alguma aba.

Após o preenchimento das abas clique em [Finalizar] e o sistema apresenta o ecrã "Finalização da Declaração de Rendimentos".

| Finalização da Declaraçã | io de Rendimentos                       |
|--------------------------|-----------------------------------------|
| Nº Documento:            | 324                                     |
| Ano:                     | 2015                                    |
| Contribuinte:            | 9999999999 - Contribuinte A Classificar |
| Modelo:                  | Modelo 1 - Imposto Industrial           |
| Tipo Declaração:         | 1ª Declaração                           |
| Confirmar Voltar         |                                         |

Clique em [Confirmar] e sistema apresenta a seguinte mensagem:

| a) :: Minfin : Diálogo de página Web | × |
|--------------------------------------|---|
| (i)                                  |   |
| Declaração Finalizada com Sucesso!   |   |
| Ok                                   |   |

Clique em [OK] e o sistema retorna para o ecrã inicial "Declaração de Rendimentos" com a situação da coluna "Finalizar" alterado para "Reabrir" e a situação da coluna "Preencher" alterado para "Enviar", conforme ecrã abaixo:

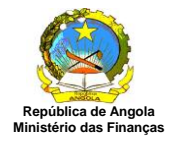

| Declaração De Rendim | entos Contribu | inte: 9999999999 - Contribuinte A Classificar |                                  |       |             |            |             |            |
|----------------------|----------------|-----------------------------------------------|----------------------------------|-------|-------------|------------|-------------|------------|
| DRE Nº               | Ano            | Тіро                                          | Situação                         | Valor | Finalizar   | Cancelar   | Preencher   | Imprimir   |
| 324                  | 2015           | 1ª Declaração                                 | Fechada                          | 0,00  | [Reabrir]   |            | [Enviar]    | [Imprimir] |
| 323                  | 2014           | 1ª Declaração                                 | Aberta                           | 0,00  | [Finalizar] | [Cancelar] | [Preench    | [Imprimir] |
| 322                  | 2012           | 1ª Declaração                                 | Aberta                           | 0,00  | [Finalizar] | [Cancelar] | [Preencher] | [Imprimir] |
|                      |                |                                               |                                  |       |             |            |             |            |
|                      |                |                                               |                                  |       |             |            |             |            |
|                      |                |                                               |                                  |       |             |            |             |            |
|                      |                |                                               |                                  |       |             |            |             |            |
|                      |                |                                               |                                  |       |             |            |             |            |
|                      |                |                                               |                                  |       |             |            |             | 1          |
|                      |                |                                               |                                  |       |             |            |             | 1          |
|                      |                |                                               |                                  |       |             |            |             | 1          |
|                      |                |                                               |                                  |       |             |            |             |            |
|                      |                |                                               |                                  |       |             |            |             |            |
|                      |                |                                               |                                  |       |             |            |             |            |
|                      |                |                                               |                                  |       |             |            |             |            |
|                      |                |                                               |                                  |       |             |            |             |            |
|                      |                |                                               |                                  |       |             |            |             |            |
|                      |                |                                               |                                  |       |             |            |             |            |
|                      |                | -                                             |                                  |       |             |            |             |            |
|                      |                | Página [1/1] [ « A                            | nterior] [Próximo »] [Consultar] |       |             |            |             |            |
| Criar nova           |                |                                               |                                  |       |             |            |             |            |

#### Regras de Negócio:

- O sistema deve associar a DRE a situação de "Fechada".
- O sistema deve gravar a data actual conforme data de Fechamento.
- O sistema deve possibilitar a reabertura da Declaração;

#### Reabrir Declaração de Rendimentos

Para alterar alguma informação de qualquer aba da declaração de rendimento, seleccione a declaração desejada e clique em [Reabrir] no ecrã "Declaração de Rendimentos".

| Declaração De Rendi | imentos Cont | ribuinte: 9999999999 - Contribuinte A Classific | car                |                                     |       |                       |               |            |
|---------------------|--------------|-------------------------------------------------|--------------------|-------------------------------------|-------|-----------------------|---------------|------------|
| DRE Nº              | Апо          | Tipo                                            |                    | Situação                            | Valor | Finalizar Cancela     | Preencher     | Imprimir   |
| 324                 | 2015         | 1ª Declaração                                   |                    | Fechada                             | 0,00  | [Reabrir ]            | [Enviar]      | [Imprimir] |
| 323                 | 2014         | 1ª Declaração                                   |                    | Aberta                              | 0,00  | [Finalizary [Cancelar | ] [Preencher] | [Imprimir] |
| 322                 | 2012         | 1ª Declaração                                   |                    | Aberta                              | 0,00  | [Finalizar] [Cancelar | ] [Preencher] | [Imprimir] |
| 1                   |              |                                                 |                    |                                     |       |                       |               |            |
|                     |              |                                                 |                    |                                     |       |                       |               |            |
|                     |              |                                                 |                    |                                     |       |                       |               |            |
|                     |              |                                                 |                    |                                     |       |                       |               |            |
|                     |              |                                                 |                    |                                     |       |                       |               |            |
|                     |              |                                                 |                    |                                     |       |                       |               |            |
|                     |              |                                                 |                    |                                     |       |                       |               |            |
|                     |              |                                                 |                    |                                     |       |                       |               |            |
|                     |              |                                                 |                    |                                     |       |                       |               |            |
|                     |              |                                                 |                    |                                     |       |                       |               |            |
|                     |              |                                                 |                    |                                     |       |                       |               |            |
|                     |              |                                                 |                    |                                     |       |                       |               |            |
|                     |              |                                                 |                    |                                     |       |                       |               |            |
|                     |              |                                                 |                    |                                     |       |                       |               |            |
|                     |              |                                                 |                    |                                     |       |                       |               |            |
|                     |              |                                                 | Página [1/1] [ « A | nterior 1 [Próximo » 1 [Consultar 1 |       |                       |               |            |
|                     |              |                                                 |                    |                                     |       |                       |               |            |

E o sistema apresenta o ecrã "Reabertura da Declaração de Rendimentos".

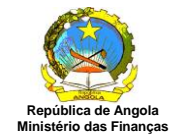

| Reabertu      | ra da Declara | ção de Rendimentos                      |  |  |
|---------------|---------------|-----------------------------------------|--|--|
| Nº Docume     | ento:         | 324                                     |  |  |
| Ano:          |               | 2015                                    |  |  |
| Contribuinte: |               | 9999999999 - Contribuinte A Classificar |  |  |
| Modelo:       |               | Modelo 1 - Imposto Industrial           |  |  |
| Tipo Declar   | ração:        | 1ª Declaração                           |  |  |
| Reabrir       | Voltar        |                                         |  |  |

Clique em [Reabrir] e o sistema a apresenta a seguinte mensagem:

| I: Minfin :: Diálogo de página Web | × |
|------------------------------------|---|
| (i)                                |   |
| Declaração Aberta com Sucesso!     |   |
| Ok                                 | _ |

Clique em [OK] e o sistema retorna para o ecrã inicial " Declaração de Rendimentos" com a situação da coluna "Finalizar" alterado para "Finalizar" e situação da coluna "Preencher" para "Preencher", conforme ecrã abaixo:

| Declaração De Rendim | entos Contrib | uinte: 9999999999 - Contribuinte A Classificar |                                                         |       |             |            |              |            |
|----------------------|---------------|------------------------------------------------|---------------------------------------------------------|-------|-------------|------------|--------------|------------|
| DRE Nº               | Ano           | Tipo                                           | Situação                                                | Valor | Finalizar   | Cancelar   | Preencher    | Imprimir   |
| 324                  | 2015          | 1ª Declaração                                  | Aberta                                                  | 0,00  | [Finalizar] | [Cancelar] | [ Preenchent | [Imprimir] |
| 323                  | 2014          | 1ª Declaração                                  | Aberta                                                  | 0.00  | [Finalizar] | [Cancelar] | [ Preenchel  | [Imprimir] |
| 322                  | 2012          | 1ª Declaração                                  | Aberta                                                  | 0,00  | [Finalizar] | [Cancelar] | [Preencher]  | [Imprimir] |
|                      |               |                                                |                                                         |       |             |            |              |            |
|                      |               |                                                |                                                         |       |             |            |              |            |
|                      |               |                                                |                                                         |       |             |            |              |            |
|                      |               |                                                |                                                         |       |             |            |              |            |
|                      |               |                                                |                                                         |       |             |            |              |            |
|                      |               |                                                |                                                         |       |             |            |              |            |
|                      |               |                                                |                                                         |       |             |            |              |            |
|                      |               |                                                |                                                         |       |             |            |              |            |
|                      |               |                                                |                                                         |       |             |            |              |            |
|                      |               |                                                |                                                         |       |             |            |              |            |
|                      |               |                                                |                                                         |       |             |            |              |            |
|                      |               |                                                |                                                         |       |             |            |              |            |
|                      |               |                                                |                                                         |       |             |            |              |            |
|                      |               |                                                |                                                         |       |             |            |              |            |
|                      |               |                                                | Página [1/1] [ « Anterior ] [ Próximo » ] [ Consultar ] |       |             |            |              |            |
| Criar nova           |               |                                                |                                                         |       |             |            |              |            |

Clique em [Preencher] da declaração deseja e o sistema apresenta o ecrã "Declaração de Rendimentos – Modelo 1 Imposto Industrial" para seja realizada a alteração necessária, conforme ecrã abaixo:

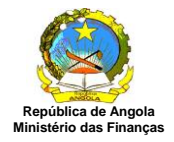

| N° Documento:324Contribuinte:999999999999999999999999999999999 |                                                                                                    | Resultados                                                                                                 | Pessoal                                                                   | Serv. Terceiros                                                                 | Lucro              | Mat. Colectável | Imposto | Anexos | Resumo |
|----------------------------------------------------------------|----------------------------------------------------------------------------------------------------|----------------------------------------------------------------------------------------------------|---------------------------------------------------------------------------|---------------------------------------------------------------------------------|--------------------|-----------------|---------|--------|--------|
|                                                                | Nº Documento:<br>Contribuinte:<br>Modelo:<br>Ano:<br>Tipo de Contrib<br>Declaração:<br>Taxa de Impos<br>Representante<br>Técnico de Cor | 324<br>9999999<br>Modelo<br>2015<br>uinte: Reside<br>1ª Deck<br>o: Normal<br>Legal: Nenhur<br>itas: Nenhur | 9999 - Contr<br>o 1 - Imposte<br>aração<br>I<br>m Represer<br>m Técnico d | ibuinte A Classific<br>o Industrial<br>ntante Legal Cadas<br>le Contas Cadastri | ar<br>trado<br>ado |                 |         |        |        |

#### Regra de Negócio:

- O sistema deve associar a DRE a situação de "Aberta".
- O sistema deve gravar a data actual conforme a data de Abertura.

# Enviar Declaração

Para enviar uma declaração de rendimentos, seleccione a declaração desejada e clique em [Enviar] no ecrã "Declaração de Rendimentos".

| Declaração De Reno | imentos Cont | ribuinte: 9999999999 - Contribuinte A Cl | lassificar   |                                          |       |             |            |             |            |
|--------------------|--------------|------------------------------------------|--------------|------------------------------------------|-------|-------------|------------|-------------|------------|
| DRE Nº             | Апо          |                                          | Тіро         | Situação                                 | Valor | Finalizar   | Cancelar   | Preencher   | Imprimir   |
| 324                | 2015         | 1ª Declaração                            |              | Fechada                                  | 0,00  | [Reabrir]   |            | [Envian]    | [Imprimir] |
| 323                | 2014         | 1ª Declaração                            |              | Aberta                                   | 0,00  | [Finalizar] | [Cancelar] | [Preenchor] | [Imprimir] |
| 322                | 2012         | 1ª Declaração                            |              | Efectivada                               | 0,00  |             |            | [Recibo]    | [Imprimir] |
|                    |              |                                          |              |                                          |       |             |            |             |            |
|                    |              |                                          |              |                                          |       |             |            |             |            |
|                    |              |                                          |              |                                          |       |             |            |             |            |
|                    |              |                                          |              |                                          |       |             |            |             |            |
|                    |              |                                          |              |                                          |       |             |            |             |            |
|                    |              |                                          |              |                                          |       |             |            |             |            |
|                    |              |                                          |              |                                          |       |             |            |             |            |
|                    |              |                                          |              |                                          |       |             |            |             |            |
|                    |              |                                          |              |                                          |       |             |            |             |            |
|                    |              |                                          |              |                                          |       |             |            |             |            |
|                    |              |                                          |              |                                          |       |             |            |             |            |
|                    |              |                                          |              |                                          |       |             |            |             |            |
|                    |              |                                          |              |                                          |       |             |            |             |            |
|                    |              |                                          |              |                                          |       |             |            |             |            |
|                    |              |                                          |              |                                          |       |             |            |             |            |
|                    |              |                                          |              |                                          | • 17  |             |            |             |            |
|                    |              |                                          | Pagina [1/1] | [ « Anterior ] [ Proximo » ] [ Consultar | ]     |             |            |             |            |
| Criar nova         |              |                                          |              |                                          |       |             |            |             |            |

E o sistema apresenta o ecrã "Envio de Declaração de Rendimentos".

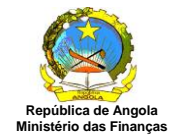

| Nº Documento:    | 324                                      |  |
|------------------|------------------------------------------|--|
| Ano:             | 2015                                     |  |
| Contribuinte:    | 99999999999 - Contribuinte A Classificar |  |
| Modelo:          | Modelo 1 - Imposto Industrial            |  |
| Tipo Declaração: | 1ª Declaração                            |  |
| Enviar Voltar    |                                          |  |

Clique em [Enviar] e o sistema apresenta a seguinte mensagem:

| a :: Minfin :: Diálogo de página Web |
|--------------------------------------|
| <b>(i)</b>                           |
| Declaração Enviada com Sucesso!      |
| Ok                                   |

Clique em [OK] e o sistema retorna para o ecrã " Declaração de Rendimentos" com o estatus do coluna "Finalizar" em branco e o estatus da coluna "Preecher" alterado para "Recibo".

#### Regra de Negócio:

- Após o envio, o Contribuinte não pode mais fazer modificações na Declaração.
- O sistema altera a situação da DLI para "efectivada".

#### Imprimir Recibo da Declaração

Para imprimir o recibo de envio de uma declaração de rendimento, seleccione a declaração desejada e clique em [Recibo] no ecrã "Declaração de Rendimentos".

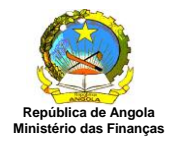

# Manual do Utilizador

|                                                                             | REPÚBLICA DE ANGOLA     |                                                         |   |
|-----------------------------------------------------------------------------|-------------------------|---------------------------------------------------------|---|
|                                                                             | MINISTÉRIO DAS FINAN    | ÇAS                                                     |   |
|                                                                             | DIRECÇÃO NACIONAL DE IM | POSTOS                                                  |   |
|                                                                             | RECIBO DE ENTREGA DA DE | CLARAÇÃO                                                |   |
| Dados Declaração                                                            |                         |                                                         |   |
| <b>v°:</b> 322                                                              | Exercício: 2012         |                                                         |   |
|                                                                             | ribuinte A Classificar  |                                                         |   |
| Contribuinte: 9999999999 - Contribuinte:                                    |                         |                                                         |   |
| Contribuinte: 999999999999 - Contr<br>Fipo: 1º Declaração                   | Mode                    | lo: Modelo 1 - Imposto Industria                        | 1 |
| Contribuinte: 999999999999 - Contr<br>Fipo: 1º Declaração<br>Dados do Envio | Mode                    | lo: Modelo 1 - Imposto Industria                        | 1 |
| Contribuinte: 999999999999999999999999999999999999                          | Mode<br>Data Entrega:   | lo: Modelo 1 - Imposto Industria<br>25/11/2013 14:09:40 | 1 |

#### Regra de Negócio:

• O sistema permite a impressão do recibo quando a DLI tiver a situação igual a "Efectivada".

#### Cancelar Declaração de Rendimentos

Para cancelar uma declaração de rendimento, seleccione a declaração desejada e clique em [Cancelar] no ecrã "Declaração de Rendimentos" conforme ecrã abaixo:

| Declaração De Rendim                                   | entos Contribu | uinte: 9999999999 - Contribuinte A Classificar |            |       |             |            |             |            |
|--------------------------------------------------------|----------------|------------------------------------------------|------------|-------|-------------|------------|-------------|------------|
| DRE Nº                                                 | Апо            | Тіро                                           | Situação   | Valor | Finalizar   | Cancelar   | Preencher   | Imprimir   |
| 324                                                    | 2015           | 1ª Declaração                                  | Efectivada | 0,00  |             |            | [Recibo]    | [Imprimir] |
| 323                                                    | 2014           | 1ª Declaração                                  | Aberta     | 0,00  | [Finalizar] | [Cancelar] | [Preencher] | [Imprimir] |
| 322                                                    | 2012           | 1ª Declaração                                  | Efectivada | 0,00  |             | L          | [Recibo]    | [Imprimir] |
|                                                        |                |                                                |            |       |             |            |             |            |
|                                                        |                |                                                |            |       |             |            |             |            |
|                                                        |                |                                                |            |       |             |            |             |            |
|                                                        |                |                                                |            |       |             |            |             |            |
|                                                        |                |                                                |            |       |             |            |             |            |
|                                                        |                |                                                |            |       |             |            |             |            |
|                                                        |                |                                                |            |       |             |            |             |            |
|                                                        |                |                                                |            |       |             |            |             |            |
|                                                        |                |                                                |            |       |             |            |             |            |
|                                                        |                |                                                |            |       |             |            |             |            |
|                                                        |                |                                                |            |       |             |            |             |            |
|                                                        |                |                                                |            |       |             |            |             |            |
|                                                        |                |                                                |            |       |             |            |             |            |
|                                                        |                |                                                |            |       |             |            |             |            |
|                                                        |                |                                                |            |       |             |            |             |            |
|                                                        |                |                                                |            |       |             |            |             |            |
| Página [1/1] [ < Anterior ] [ Próximo = ] [Consultar ] |                |                                                |            |       |             |            |             |            |
| Criar nova                                             |                |                                                |            |       |             |            |             |            |

O sistema apresenta o ecrã "Cancelamento de Declaração de Rendimentos".

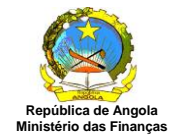

| Nº Documento:    | 323                                      |  |
|------------------|------------------------------------------|--|
| Ano:             | 2014                                     |  |
| Contribuinte:    | 99999999999 - Contribuinte A Classificar |  |
| Modelo:          | Modelo 1 - Imposto Industrial            |  |
| Tipo Declaração: | 1ª Declaração                            |  |
| Confirmar Volta  | ır                                       |  |

Clique em [Confirmar] e o sistema apresenta a seguinte mensagem:

| 🤌 :: Minfin :: Diálogo de página Web 💌  |
|-----------------------------------------|
| <b>(i)</b>                              |
| Declaração Cancelada com Sucesso!<br>Ok |

Clique em [OK] e o sistema retorna para o ecrã inicial "Declaração de Rendimentos" sem a declaração cancelada, conforme ecrã abaixo:

| Declaração De Rendi | mentos Contr | ibuinte: 99999999999 - Contribuinte A Classificar |              |                                         |       |           |          |           |            |
|---------------------|--------------|---------------------------------------------------|--------------|-----------------------------------------|-------|-----------|----------|-----------|------------|
| DRE Nº              | Ano          | Tipo                                              |              | Situação                                | Valor | Finalizar | Cancelar | Preencher | Imprimir   |
| 324                 | 2015         | 1ª Declaração                                     |              | Efectivada                              | 0,00  |           |          | [Recibo]  | [Imprimir] |
| 323                 | 2014         | 1ª Declaração                                     |              | Cancelada                               | 0,00  |           |          |           |            |
| 322                 | 2012         | 1ª Declaração                                     |              | Efectivada                              | 0,00  |           |          | [Recibo]  | [Imprimir] |
|                     |              |                                                   |              |                                         |       |           |          |           | I          |
|                     |              |                                                   |              |                                         |       |           |          |           |            |
|                     |              |                                                   |              |                                         |       |           |          |           |            |
|                     |              |                                                   |              |                                         |       |           |          |           |            |
|                     |              |                                                   |              |                                         |       |           |          |           |            |
|                     |              |                                                   |              |                                         |       |           |          |           |            |
|                     |              |                                                   |              |                                         |       |           |          |           |            |
|                     |              |                                                   |              |                                         |       |           |          |           |            |
|                     |              |                                                   |              |                                         |       |           |          |           |            |
|                     |              |                                                   |              |                                         |       |           |          |           |            |
|                     |              |                                                   |              |                                         |       |           |          |           |            |
|                     |              |                                                   |              |                                         |       |           |          |           |            |
|                     |              |                                                   |              |                                         |       |           |          |           |            |
|                     |              |                                                   |              |                                         |       |           |          |           |            |
|                     |              |                                                   |              |                                         |       |           |          |           |            |
|                     |              |                                                   |              |                                         |       |           |          |           |            |
|                     |              |                                                   | Página [1/1] | [« Anterior ] [ Próximo » ] [ Consultar | r]    |           |          |           |            |
| Criar nova          |              |                                                   |              |                                         |       |           |          |           |            |

#### Regra de Negócio:

- O sistema deve permitir o cancelamento de uma DRE caso a mesma esteja com situação "Aberta".
- O sistema deve associar a DRE com a situação de "Cancelada".
- O sistema deve gravar a data actual conforme data de Cancelamento.
- Não será possível Imprimir, e preencher o recibo de entrega com a DRE nesta na situação de "Cancelada".

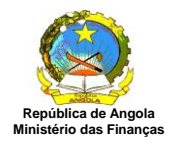

# Manual do Utilizador

# Histórico

| Data       | Versão | Descrição                                                                                                    | Área Responsável |
|------------|--------|----------------------------------------------------------------------------------------------------|------------------|
| 25/11/2013 | 1.0    | Elaboração do manual                                                                                                    | DOTI/Keyla       |
| 26/11/2013 | 1.1    | Revisão do manual                                                                                                    | DOTI/Keyla       |
| 26/11/2013 | 1.2    | Alteração do cabeçalho das duas<br>primeiras páginas: de Sistema<br>Integrado de Gestão Financeira do<br>Estado SIGFE para Sistema de<br>Impostos | DOTI/Keyla       |
| 05/12/2013 | 1.3    | Inclusão do item Acesso ao Sistema                                                                                                    | DOTI/Keyla       |